# Florida PALM

### Planning, Accounting, and Ledger Management

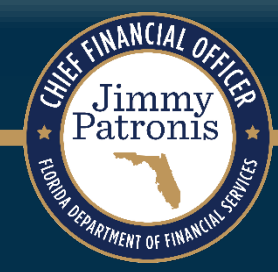

## SEGMENT IV DESIGN WORKSHOP

JULY 23 – 24, 2024

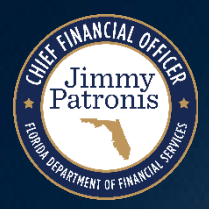

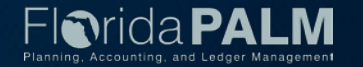

## Agenda

### ▶ Day 1 – 07/23/2024

- Welcome and Introductions
- Intro Project Costing Module
- Project Costing Integration
- Business Process Modules
  - 90.1.1 Add or Modify Project
  - 90.1.2 Add or Modify Activity
  - 90.1.3 Define Project Budget
  - 90.1.4 Add or Modify Project Related ChartFields
  - 90.1.5 Monitor and Closeout Project
  - 90.1.6 FCO Certification Forward Request
  - 90.1.7 Manager Transaction Review for PCard Process •
  - 90.1.8 Maintain Project
- Day 1 Recap

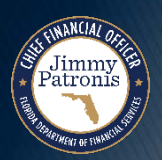

Day 2 – 07/24/2024

- Agency Configurations
  - PC Related ChartFields
- PC Interfaces
- PC Conversions
  - FLAIR to Florida PALM
  - Life to Date
  - Grants to Projects
- PC Reporting and Monitoring
  - Interactive Reports
  - Delivered Reports
- Using PC for Grants
  - Adjustments and Corrections

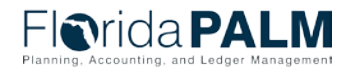

## **Design Phase Overview**

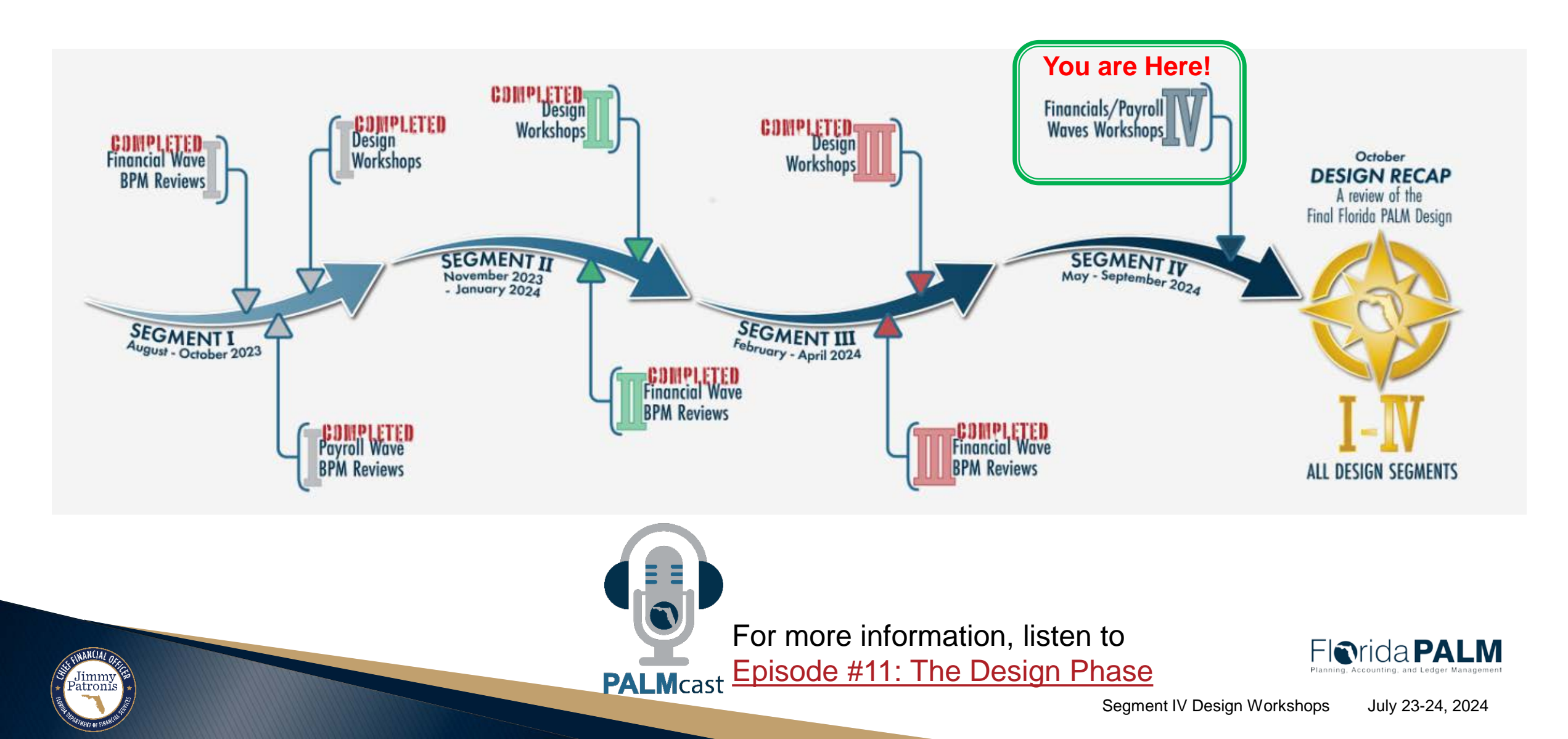

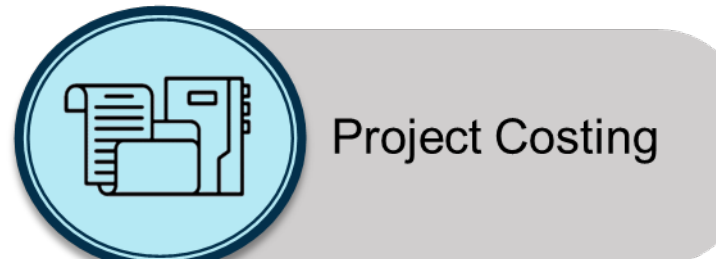

## INTRODUCTION TO PROJECT COSTING (PC) MODULE

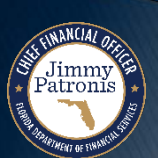

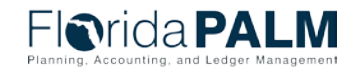

## What is a Project?

- FLAIR
  - A Project is a value with limited details used for reporting
- Florida PALM
  - A Project is an activity or collection of activities with a defined start and end date, designed to achieve a specific goal, outcome, or program objective
     Detailed treaking, reporting and applying
  - Detailed tracking, reporting and analysis
- A project may span multiple years and multiple funding sources

### • Examples:

 Grants, state funded projects, fixed capital outlay (FCO) projects, community projects, information technology projects, marketing campaigns

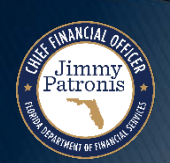

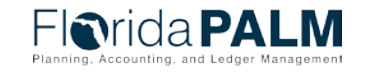

## When is Project Costing required?

- Project Costing is required for ALL FCO projects
  - Combo Edit rules will require a Project be recorded on any transaction that uses an FCO Category (08\*\*\*\* or 14\*\*\*\*)
- Project Costing is optional (but highly encouraged) for all other projects
  - Will be required for future planned implementation
  - Ability to track granular details
  - Provide Project Management functionality

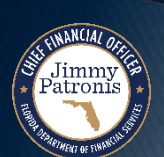

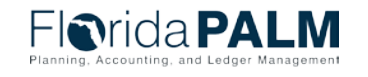

## Who can relate?

- Monthly reporting
  - Running reports
  - Reconciling multiple data sets
  - Verifying accuracy
  - Compiling data for final reporting
  - Manual Data Analysis
- Annual Reporting
  - Large Excel files
  - Research
  - Reconciliation

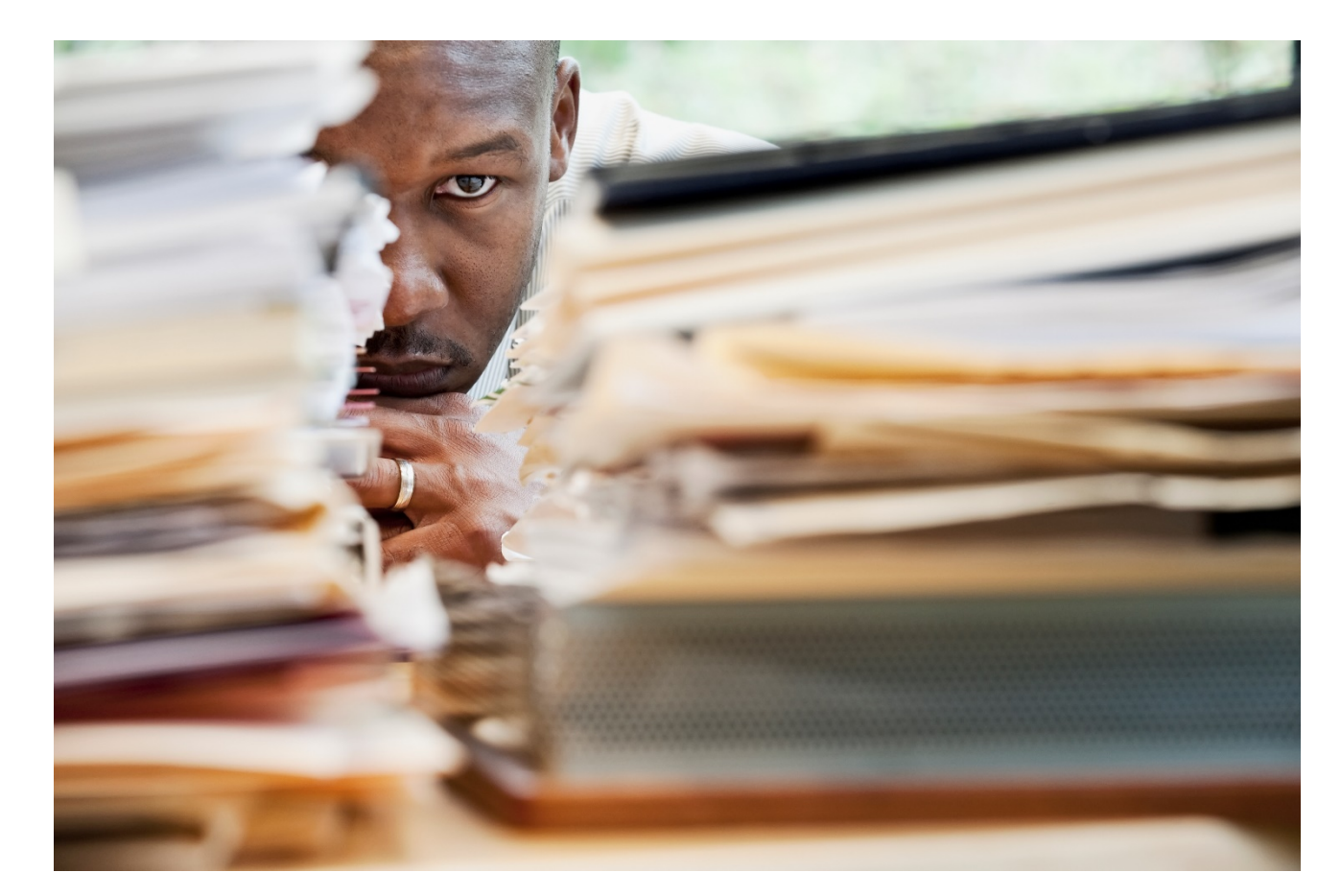

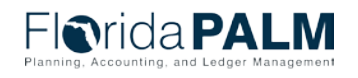

## What tools do you use?

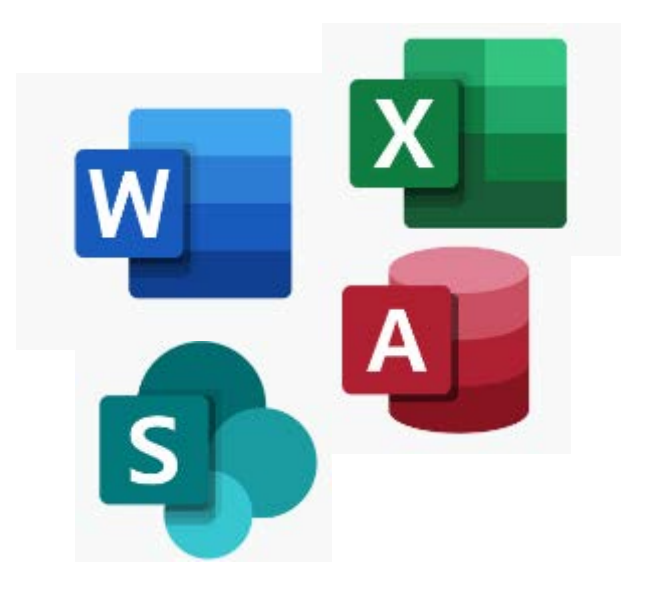

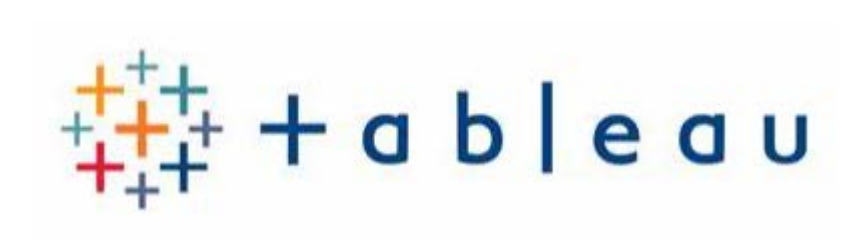

## Adobe<sup>®</sup>

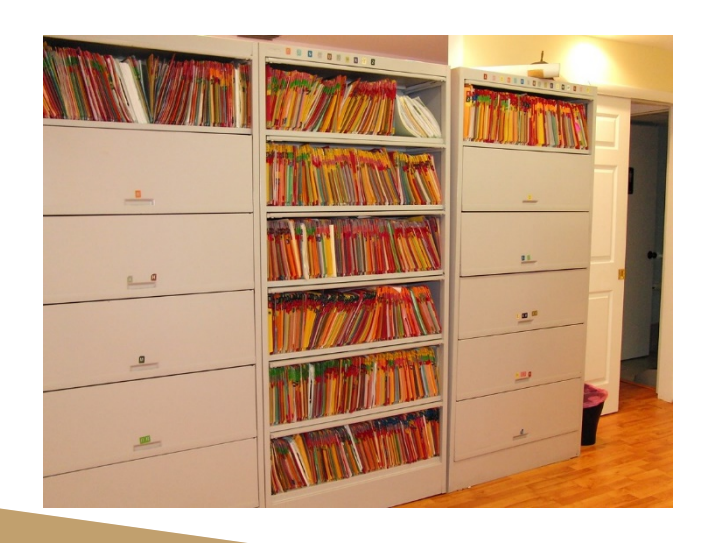

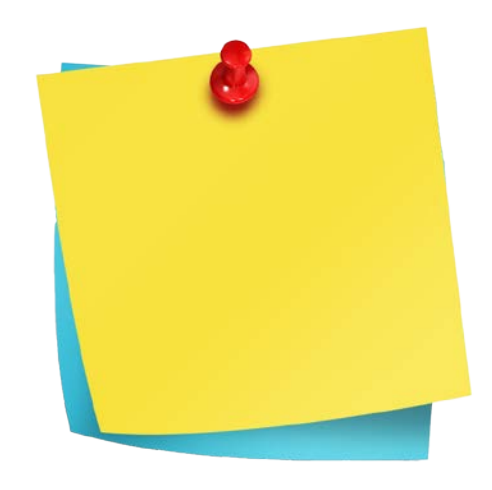

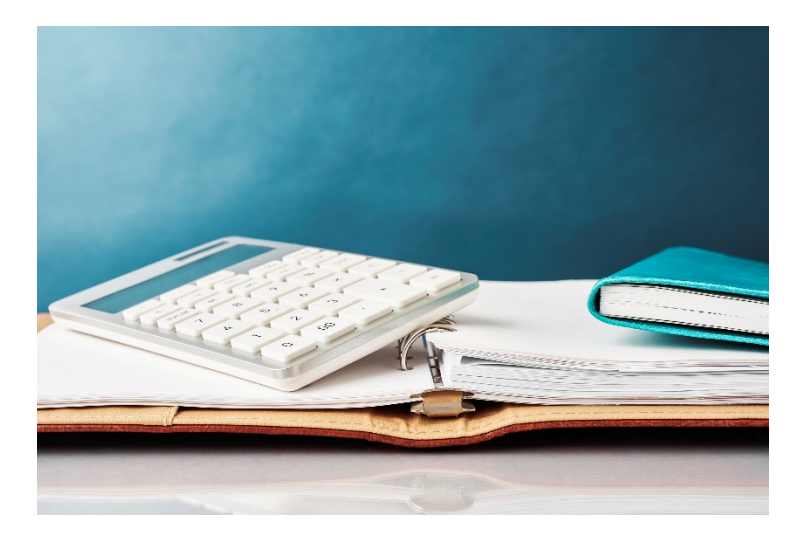

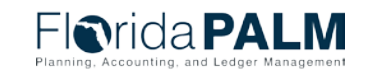

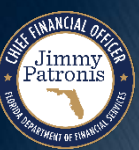

## **Overview of PC**

- What is the Project Costing module?
  - A functionality in Florida PALM used to capture information about projects and their activities, including transactional data, from all modules, for reporting and analysis
- What is its function or purpose?
  - To serve as a robust analysis tool providing comprehensive and flexible tracking and reporting
  - To track project-related activity that occurs within other modules by collecting those transactions and copying them to the PC transaction tables

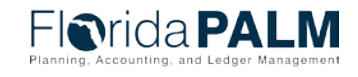

## **Overview of PC**

Why would my agency want to use this module?

- PC is REQUIRED for FCO projects
- PC is a powerful tool for all project types, not just FCO
- PC provides an agency the ability to track a project at a more granular level than what is available in the COA ChartFields
- PC includes exceptional spending and budget planning functionality

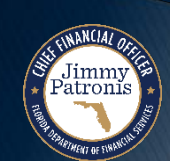

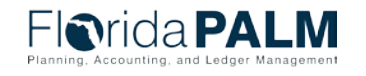

## Florida PALM Project Structure

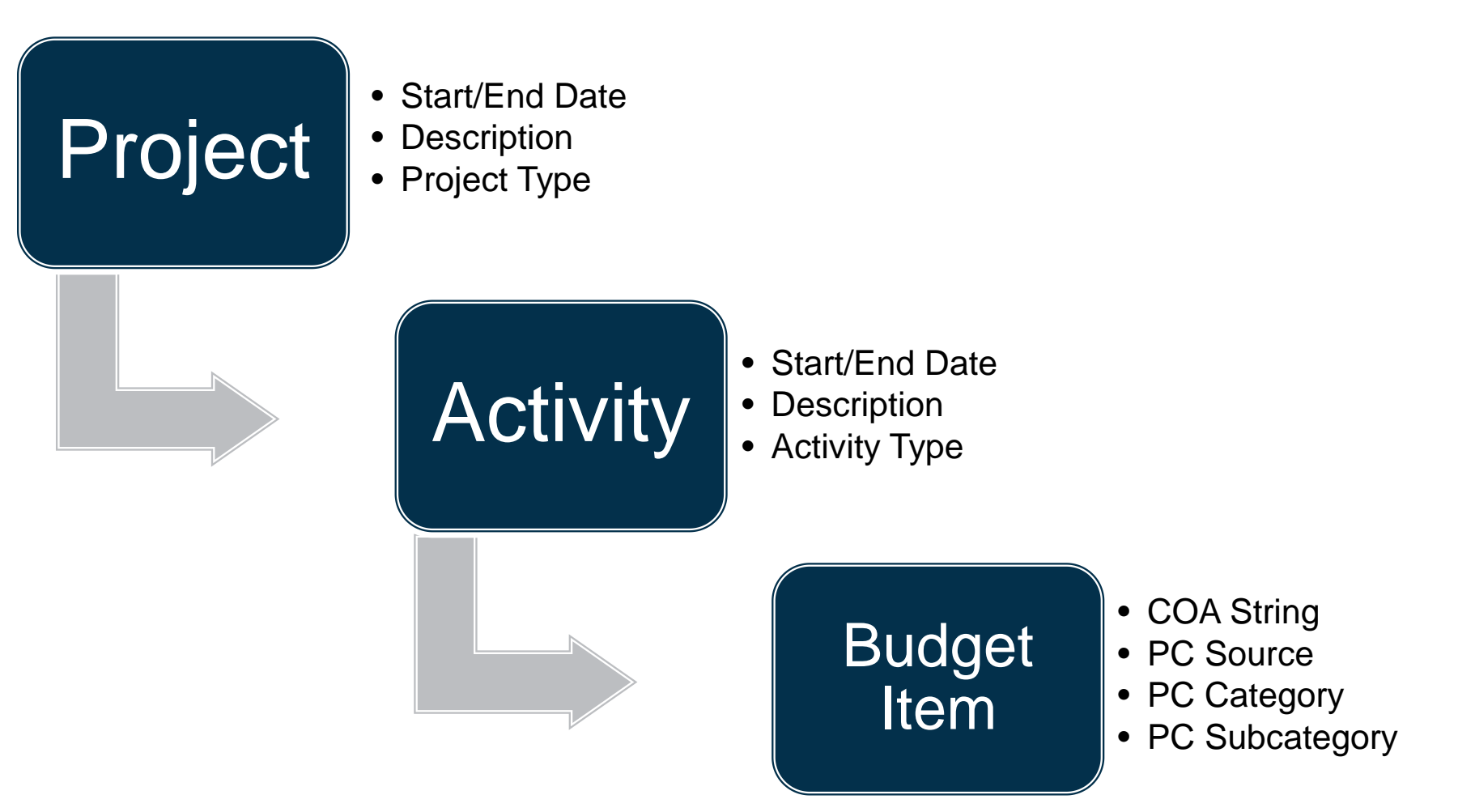

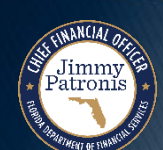

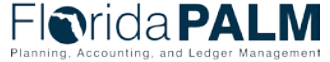

## **Project Level Details**

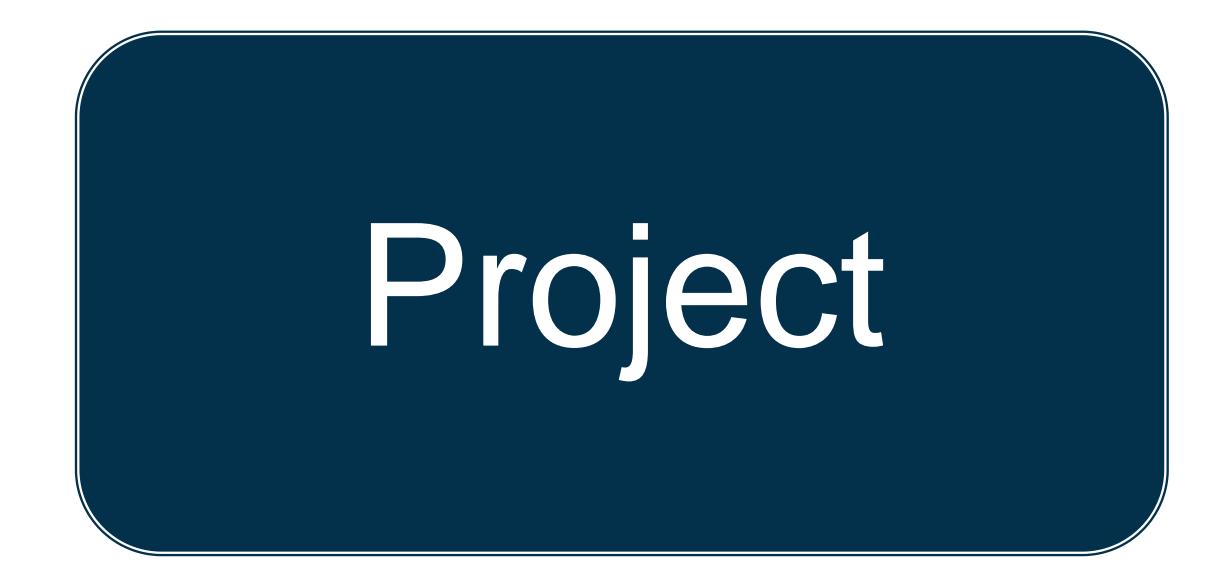

Jimmy Patronis

| Data Element                | REQUIRED | FLAIR field |
|-----------------------------|----------|-------------|
| Project ID C                |          | Project ID  |
| Project Type C              |          |             |
| Description                 |          | Short Title |
| Description                 |          | Long Title  |
| Start Date                  | . 🗹      | Start Date  |
| End Date C                  |          | End Date    |
| Project Status <sup>C</sup> |          |             |

#### Additional Fields

5 Open Text fields

3 Amount fields

2 Date fields

Q = This field is look up only and must be a valid value on the list.

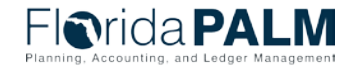

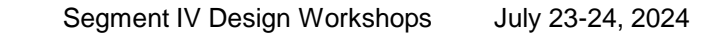

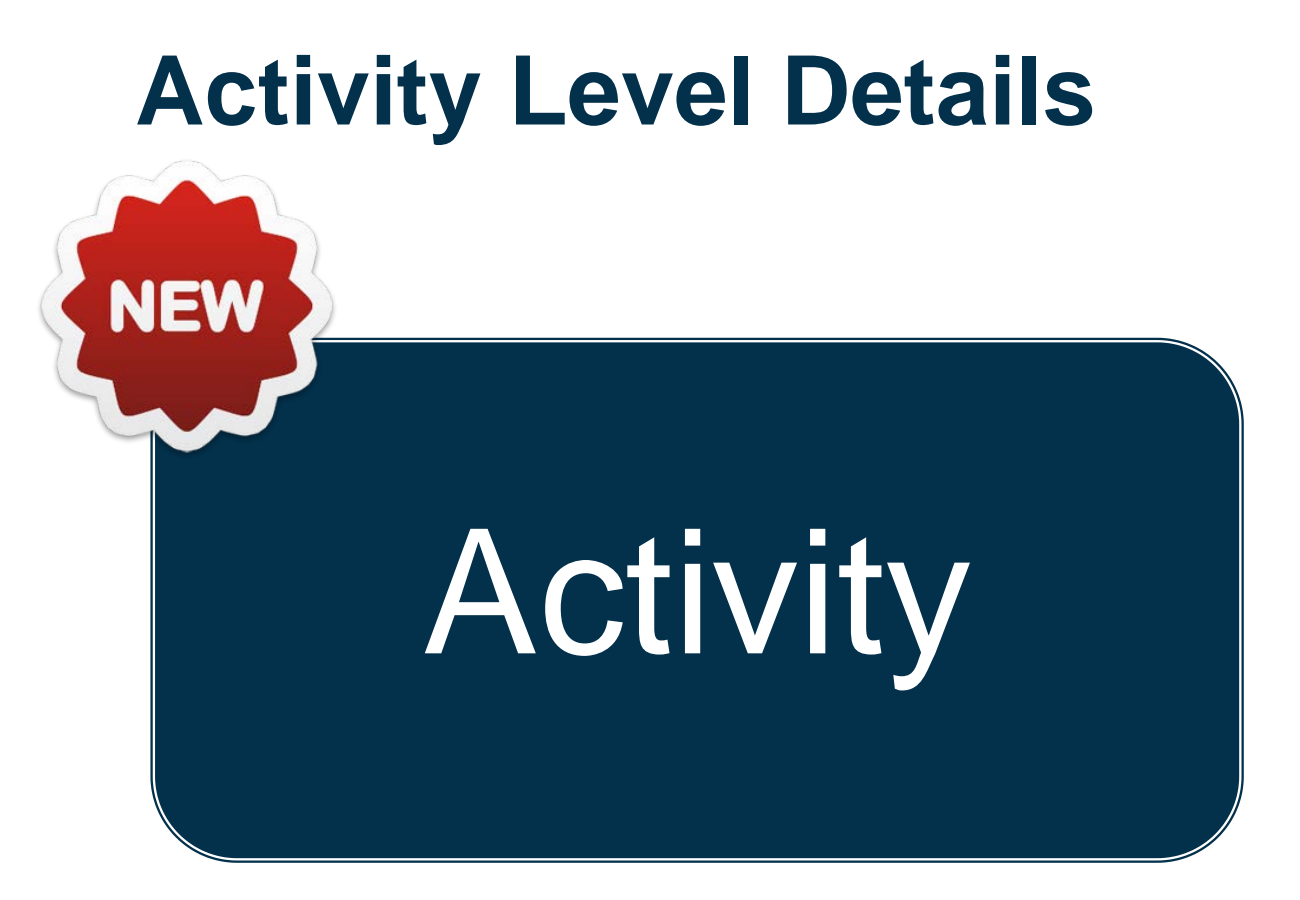

| Data Element                    | Required     | FLAIR field |
|---------------------------------|--------------|-------------|
| Activity ID                     |              |             |
| Activity Type 🔍                 |              |             |
| Description                     |              |             |
| Long                            |              |             |
| Description                     | _            |             |
| Start Date                      |              |             |
| End Date Q                      | $\checkmark$ |             |
| Activity Status $^{\mathbf{Q}}$ |              |             |
|                                 |              |             |

Location

Additional Fields

5 Open Text fields

3 Amount fields

2 Date fields

 $\overline{\mathbf{Q}}$  = This field is look up only and must be a valid value on the list.

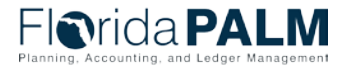

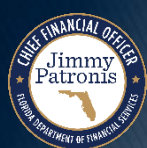

## **Budget Item Level**

## Budget Item

| Data Element        |       | REQUIRED     | FLAIR Field    |
|---------------------|-------|--------------|----------------|
| Budget Item         | Q     | $\checkmark$ |                |
| GL BU               | Q     |              | OLO            |
| Organization        | Q     |              | Organization   |
| Account             | Q     |              | Object Code/GL |
| Fund                | Q     | $\checkmark$ | Fund ID        |
| Budget Entity       | Q     |              | Budget Entity  |
| Category            | Q     | $\checkmark$ | Category       |
| State Program       | Q     |              | State Program  |
| Grant               | Q     |              | Grant ID       |
| Contract            | Q     |              | Contract ID    |
| OA1                 | Q     |              | OCA            |
| OA2                 | Q     |              | OCA            |
| Additional          | Infor | mation       |                |
| <b>Budget Perio</b> | d     | $\checkmark$ |                |
| PC Source T         | уре   |              |                |
| PC Category         |       |              |                |
| PC Subcateg         | gory  |              |                |

Q = This field is look up only and must be a valid value on the list. Fightarrel a PALM

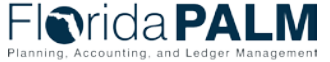

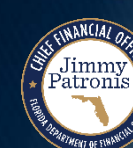

NEW

#### Module Connections for PC

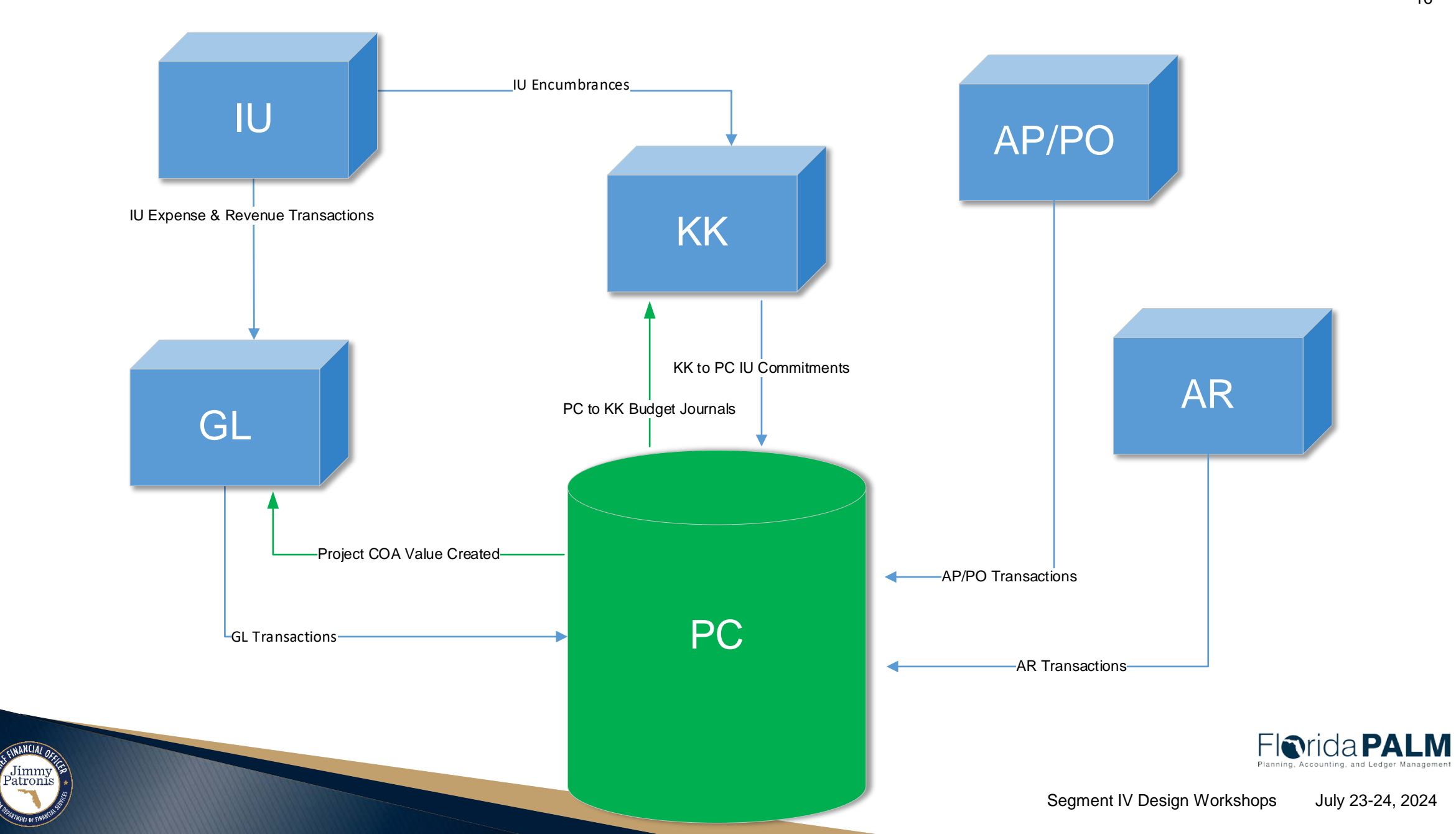

## **Project Transactional Information**

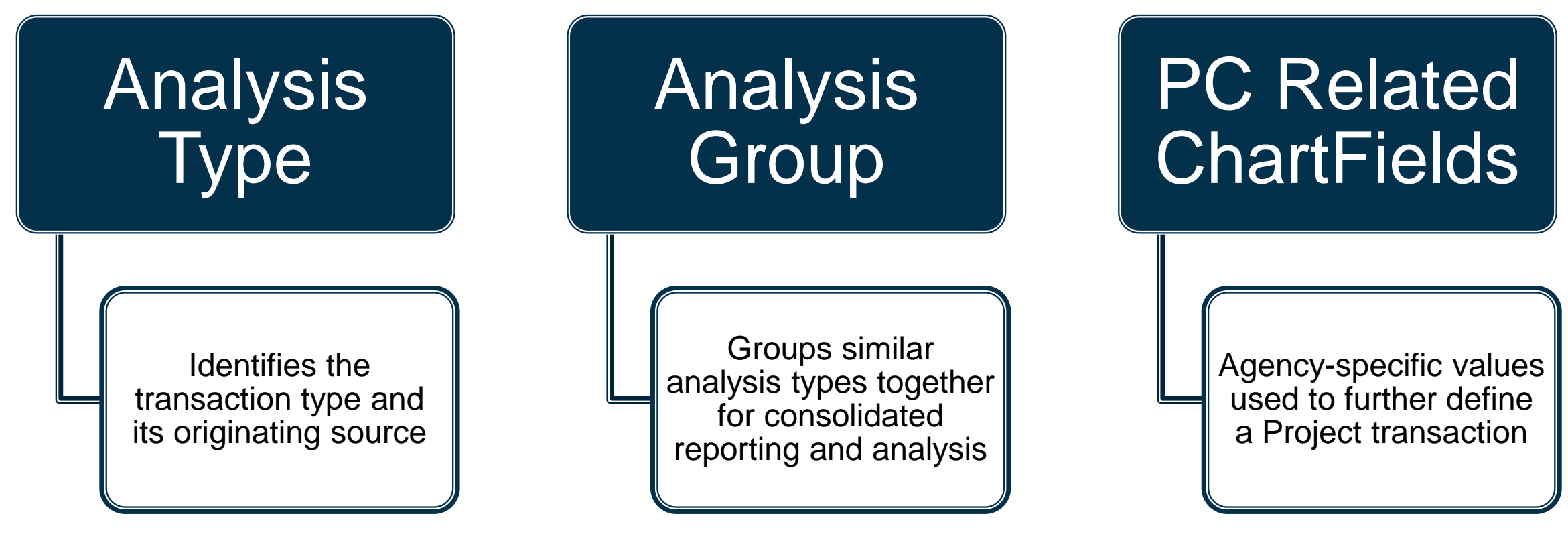

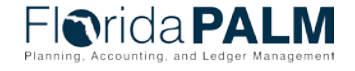

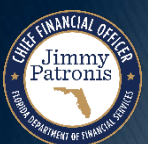

## **Analysis Type and Groups**

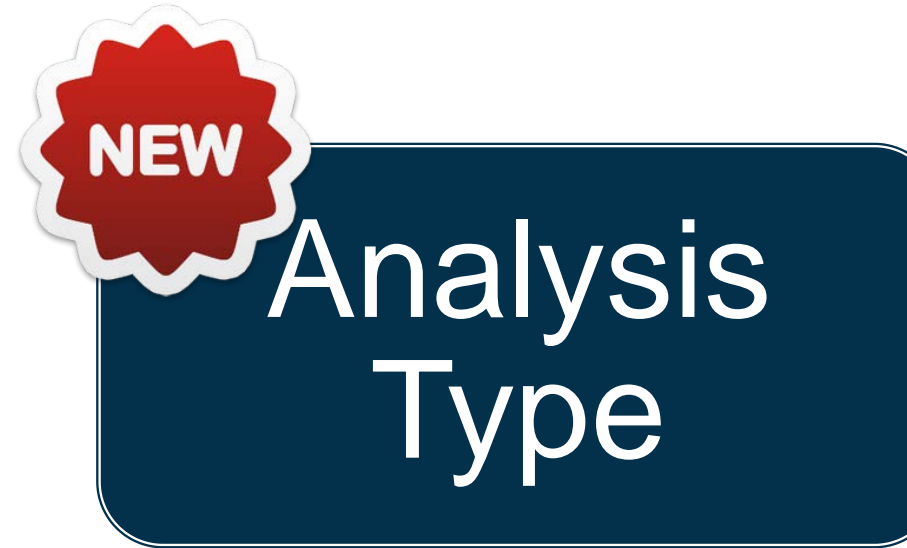

## Analysis Groups

| Analysis<br>Type | Туре           | Source<br>Module |
|------------------|----------------|------------------|
| BUD              | Budget         | PC               |
| ACT              | Actual Expense | AP               |
| REV              | Revenue        | AR               |
| COM              | Commitment     | PO               |
| ADJ              | Adjustment     | PC               |
| GLE              | Actual Expense | GL               |
| GLR              | Revenue        | GL               |

| Analysis<br>Type | Analysis<br>Group Name | Analysis<br>Group |
|------------------|------------------------|-------------------|
| BUD              | Budgeted               | BUD               |
| COM              | Budgeted               | BUD               |
| ACT              | Actuals                | ACT               |
| GLE              | Actuals                | ACT               |
| ADJ              | Actuals                | ACT               |
| REV              | Revenue                | REV               |
| GLR              | Revenue                | REV               |

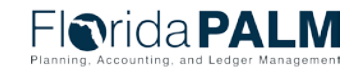

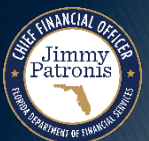

### **Project Related ChartFields**

## PC Related ChartFields

| Data Element   | REQUIRED |    | FLAIR Field |
|----------------|----------|----|-------------|
| Source Type    | Q        | NO |             |
| PC Category    | Q        | NO |             |
| PC Subcategory | Q        | NO |             |

#### Additional Information

Only available when a Project is used on a transaction Appears anywhere the Project ChartField is included Are Agency Unique Available for use on all projects within the Agency Each ChartField can be used independently of each other

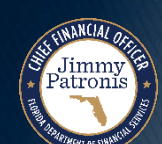

NEW

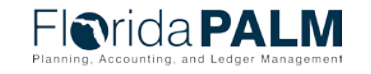

### **Project Costing Overview** What is the Project Costing Module?

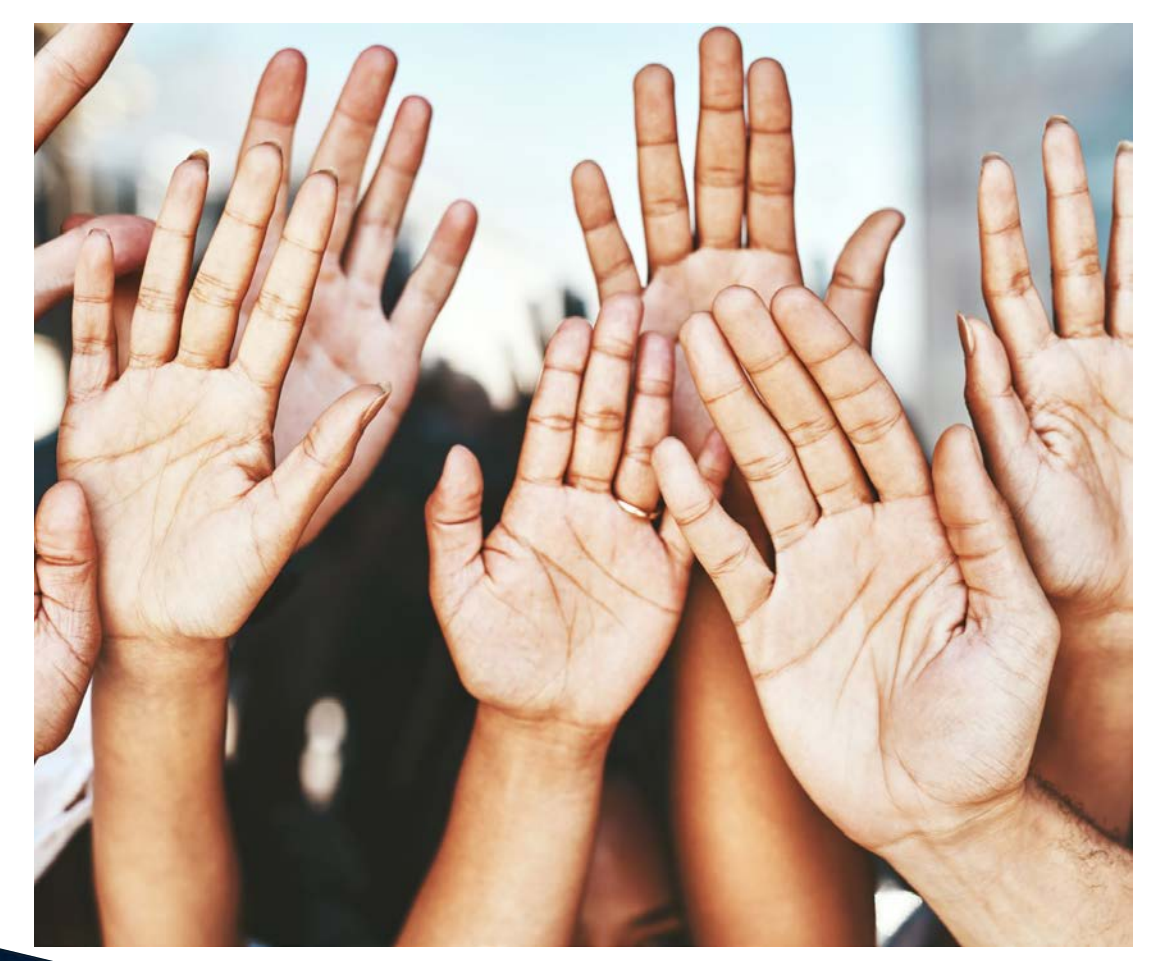

## **Questions?**

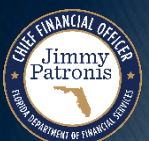

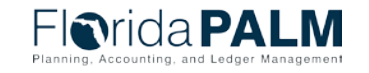

## **Knowledge Check**

- 1. Project Costing is optional for ALL projects?
  - a) TRUE
  - b) FALSE

### 2. What is the structure of a Project?

- a) Project, Budget Item, Account
- b) Activity, Budget Item, Account
- c) Project, Activity, Budget Item
- d) None of the above

### 3. What is a Project within Florida PALM?

- a) A set of specific activities to be completed
- b) An activity or set of activities to be completed in order to accomplish or achieve a goal, objective or specific outcome
- c) A value used track expenses for reporting

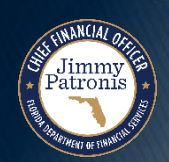

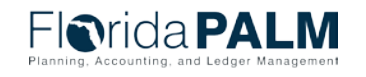

## **Knowledge Check**

- 1. Project Costing is optional for ALL Projects?
  - a) TRUE

Jimmy Patronis **b) FALSE,** *PC is required for all FCO Projects, but is optional for all other project types* 

### 2. What is the structure of a project?

- a) Project, Budget Item, Account
- b) Activity, Budget Item, Account
- c) Project, Activity, Budget Item
- d) None of the above

### 3. What is a Florida PALM Project?

- a) A set of specific activities to be completed
- b) An activity or set of activities to be completed to accomplish or achieve a goal, objective or specific outcome
- c) A value used track expenses for reporting

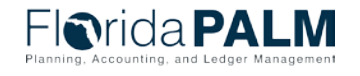

## **PROJECT COSTING INTEGRATION**

### PC INTEGRATION WITH OTHER MODULES

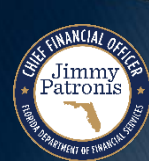

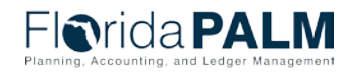

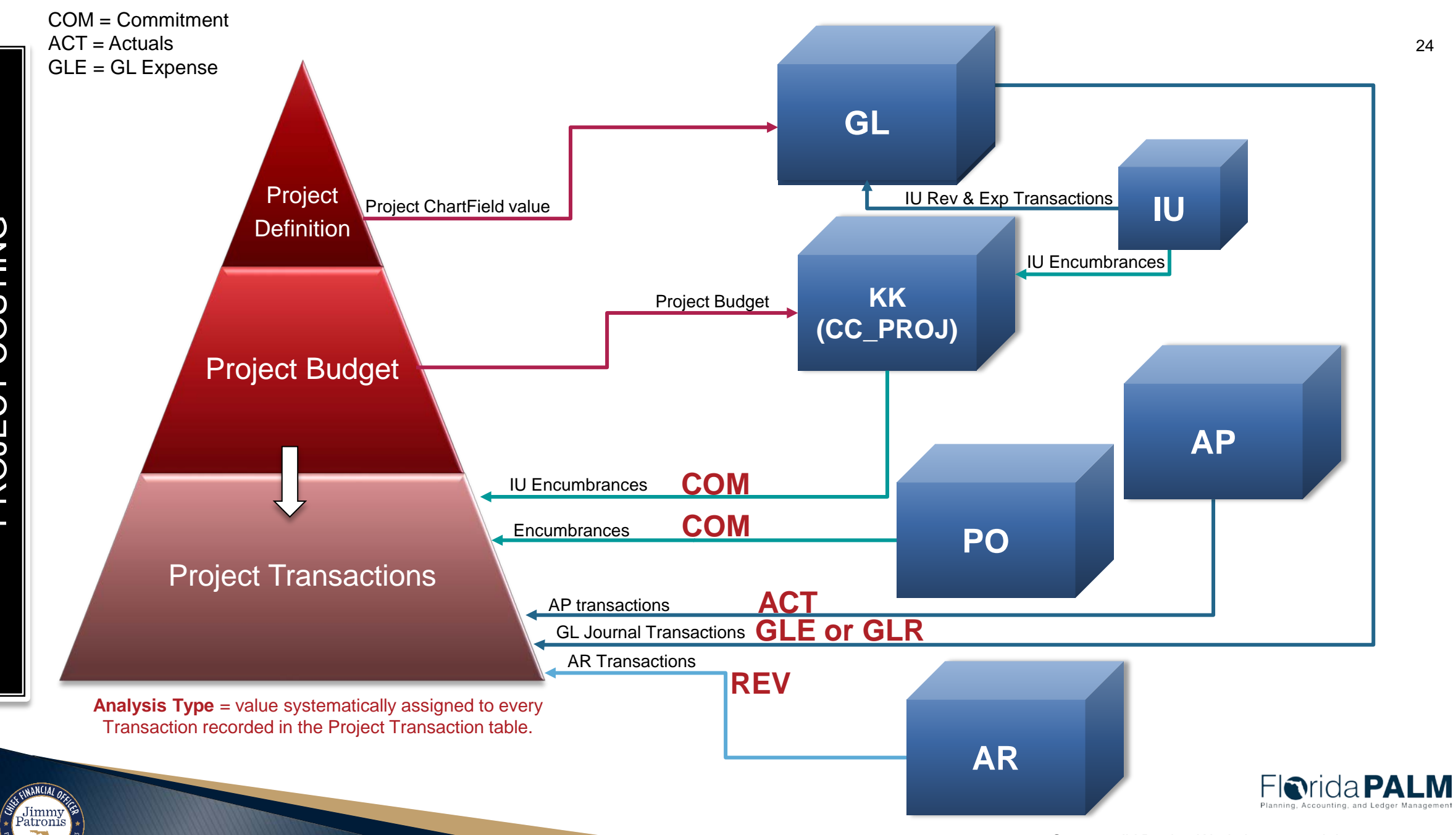

**PROJECT COSTING** 

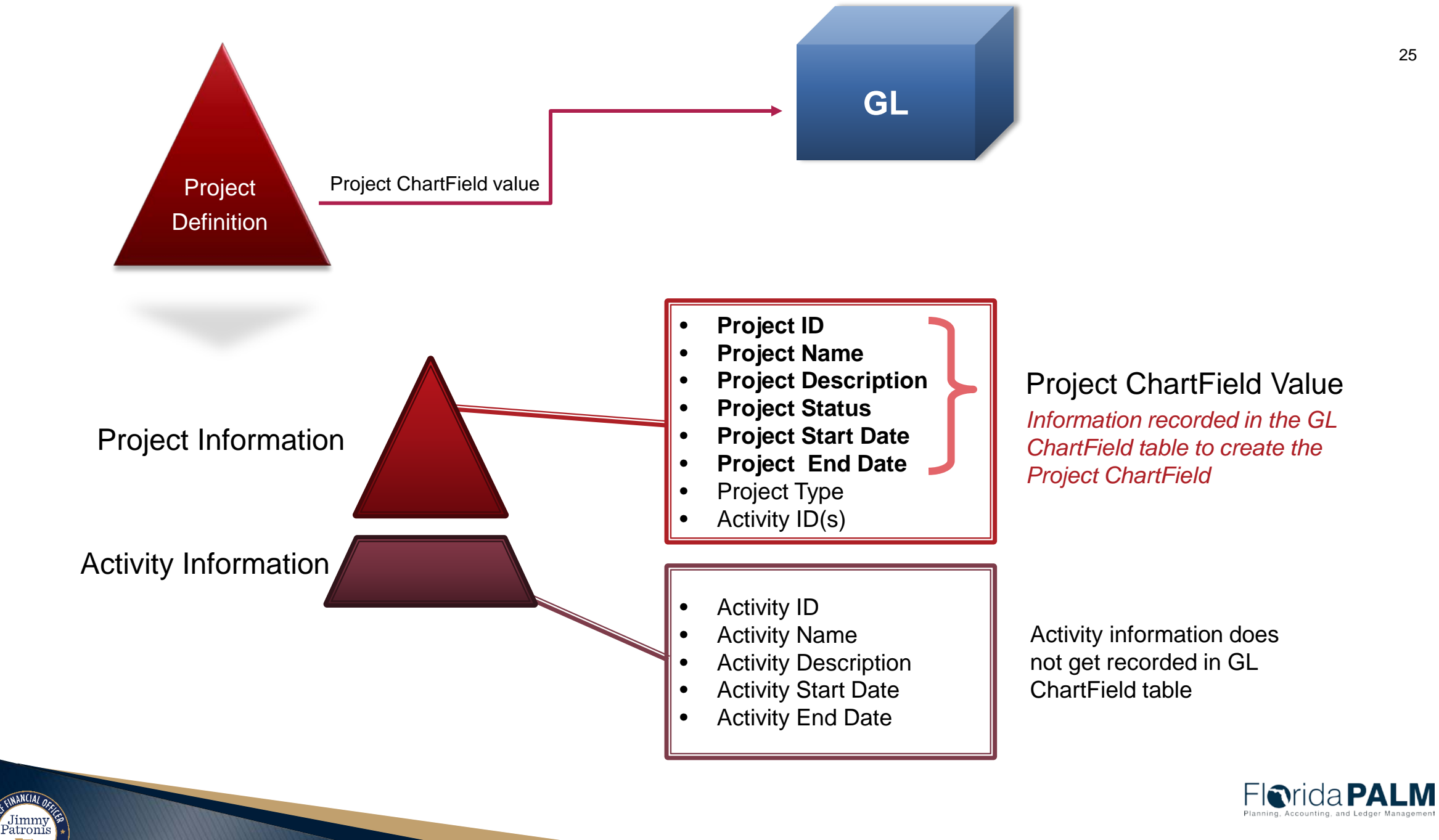

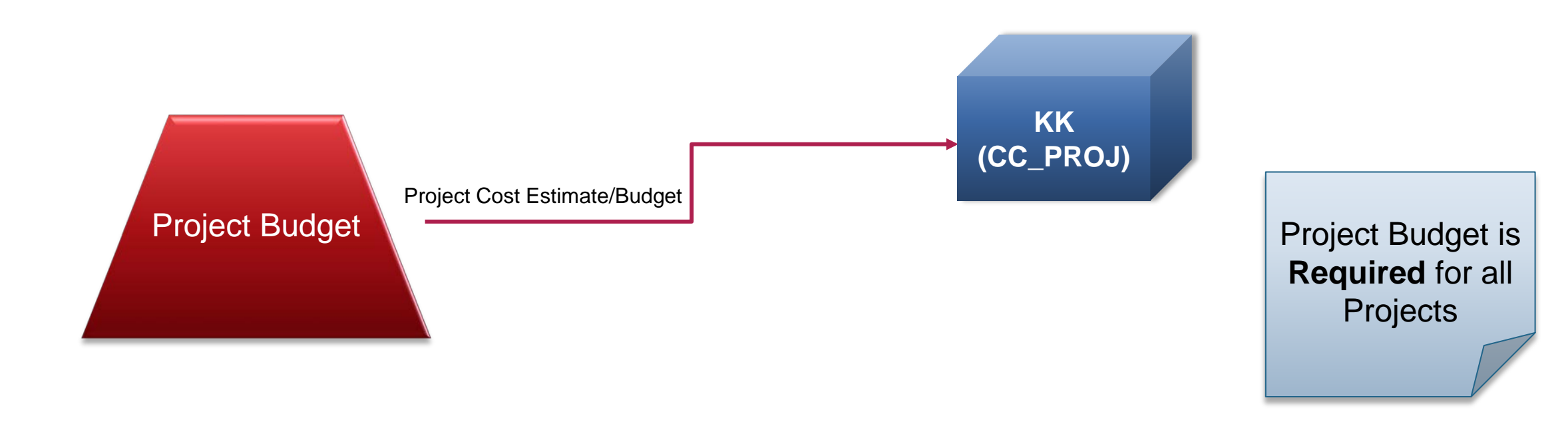

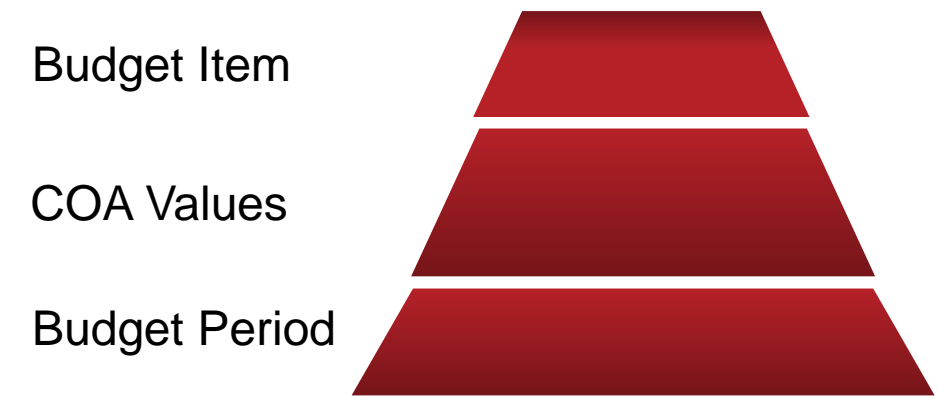

Tied to a Budgetary Account Value (Tier 2)

Represents the Funding Source

Defines the Appropriation Year for FCO or Fiscal Year for non-FCO to which the funding source is tied

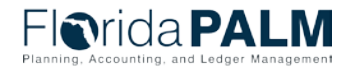

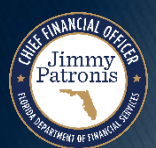

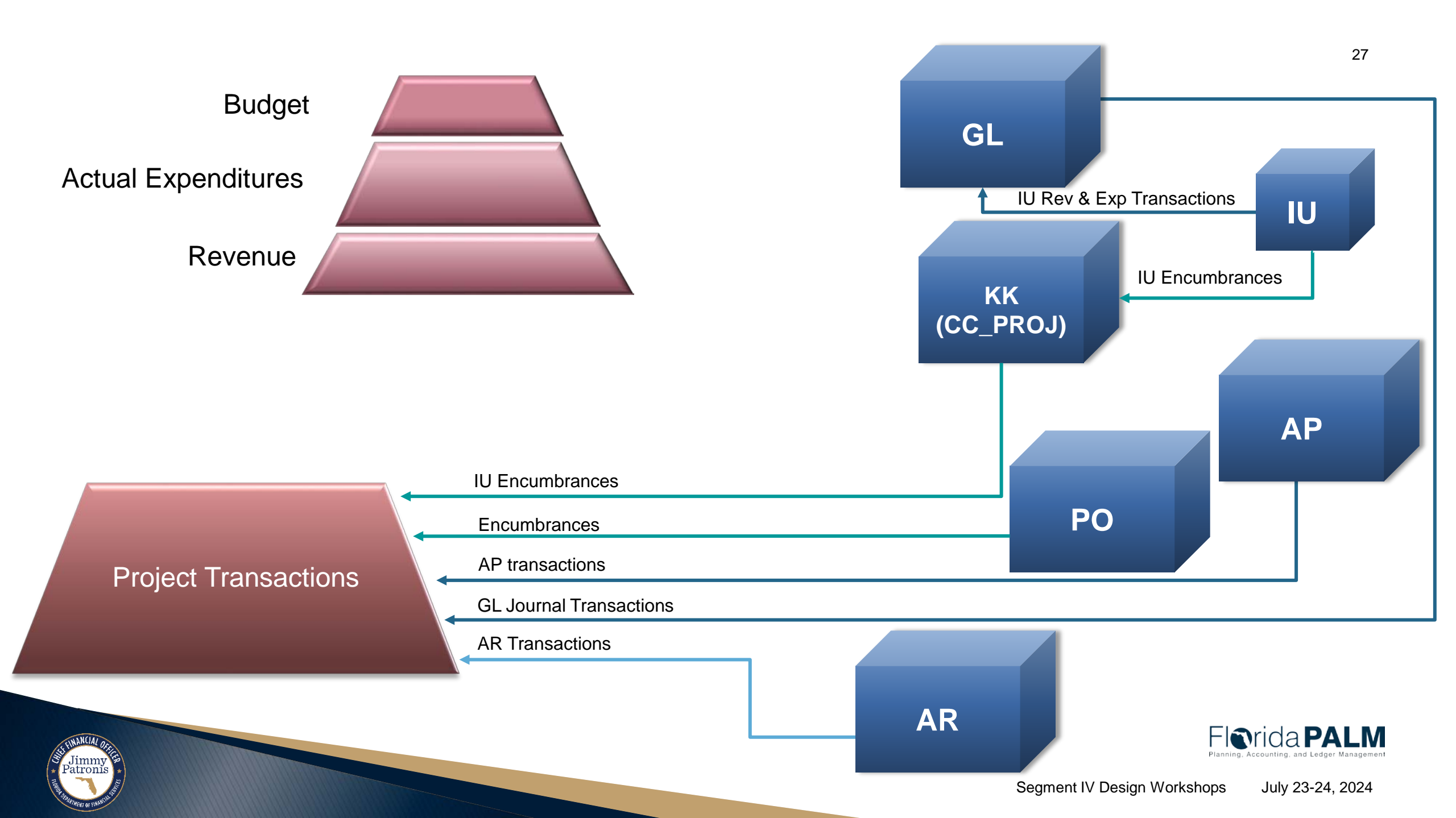

## **Knowledge Check**

- 1. Project Costing will hold all Project related transactions regardless of what module the transaction occurred?
  - a) TRUE
  - b) FALSE
- 2. The General Ledger will provide Project Costing with which type of transactions?
  - a) GL Journals and all IU transactions
  - b) Revenue and Expenditure IU transactions and GL Journals entered directly in GL
  - c) GL Journals only
  - d) None of the above
- 3. The Analysis Type in Project Costing is used to:
  - a) Identify the module the transaction occurred
  - b) Identify the type of transaction being recorded
  - c) Both A & B

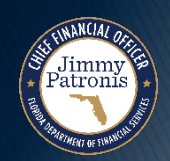

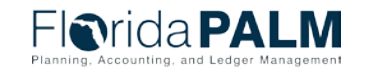

## **Knowledge Check**

- 1. Project Costing will hold all project related transactions regardless of what module the transaction occurred?
  - a) **TRUE,** All Transactions recorded with a Project Id will be collected from each module and recorded in the Project Costing module
  - b) FALSE
- 2. The General Ledger will provide Project Costing with which type of transactions?
  - a) GL Journals and all IU transactions
  - b) Revenue and Expenditure IU transactions and GL Journals entered directly in GL
  - c) GL Journals only
  - d) None of the above
- 3. The Analysis Type in Project Costing is used to:
  - a) Identify the module the transaction occurred
  - b) Identify the type of transaction being recorded
  - c) Both A & B Mainly used to identify the type of transaction being recorded, such as a budget transaction, and Actual expense or Actual revenue; however, it may also be used to determine in which module the transaction was recorded

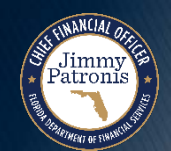

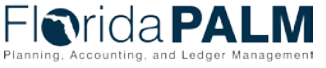

## **PC Integrations**

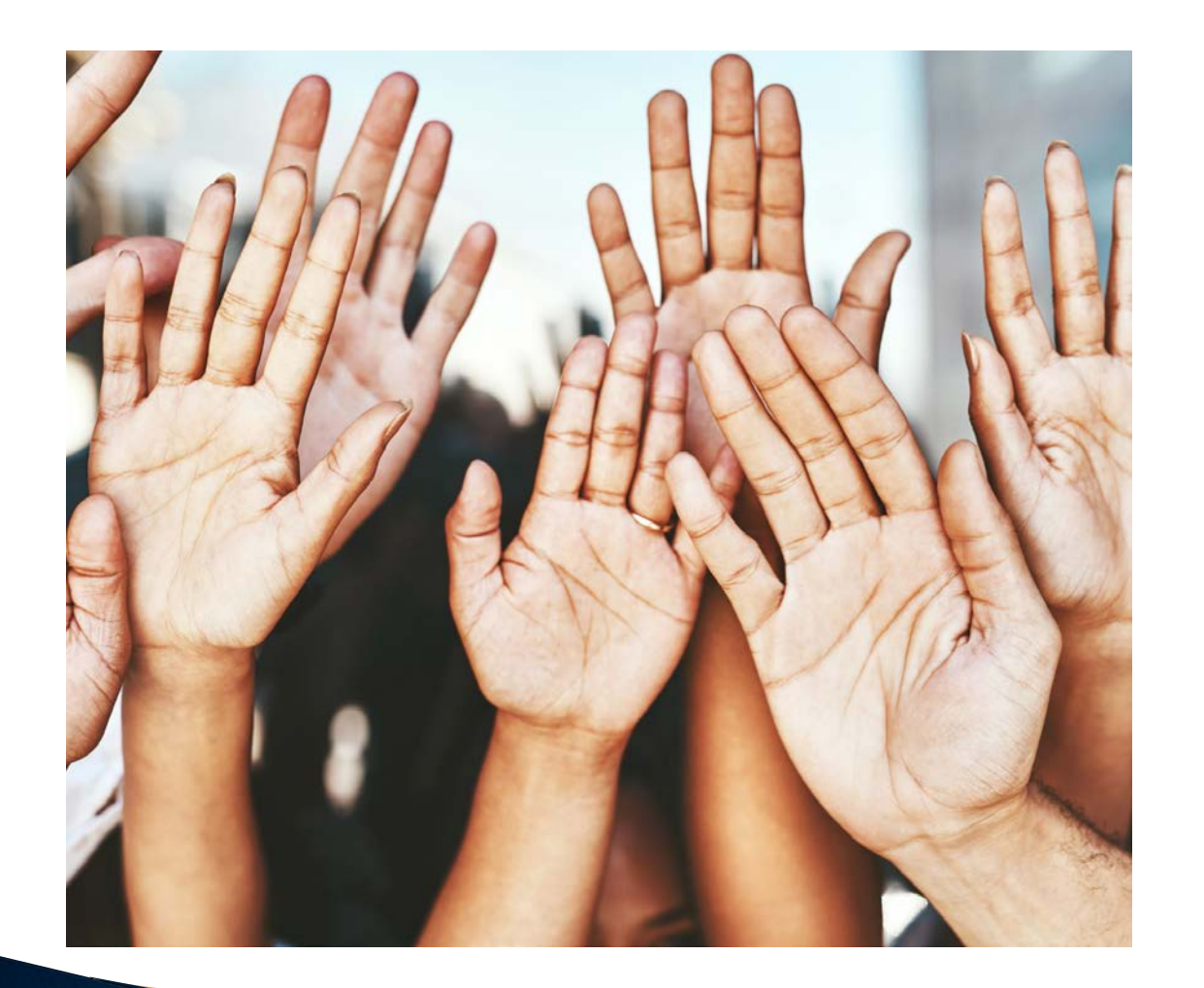

## **Questions?**

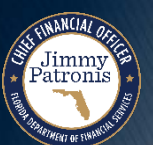

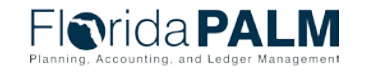

## **PROJECT BUSINESS PROCESS REVIEW**

### 90.1 CREATE AND MAINTAIN PROJECTS

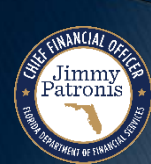

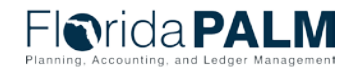

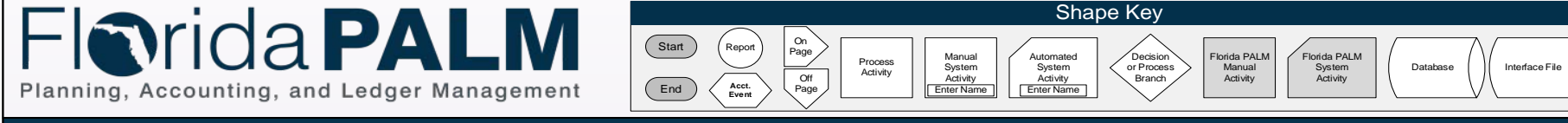

#### 90.1 Create and Maintain Projects

90.1.1 Add or Modify Project

#### Project Costing Module

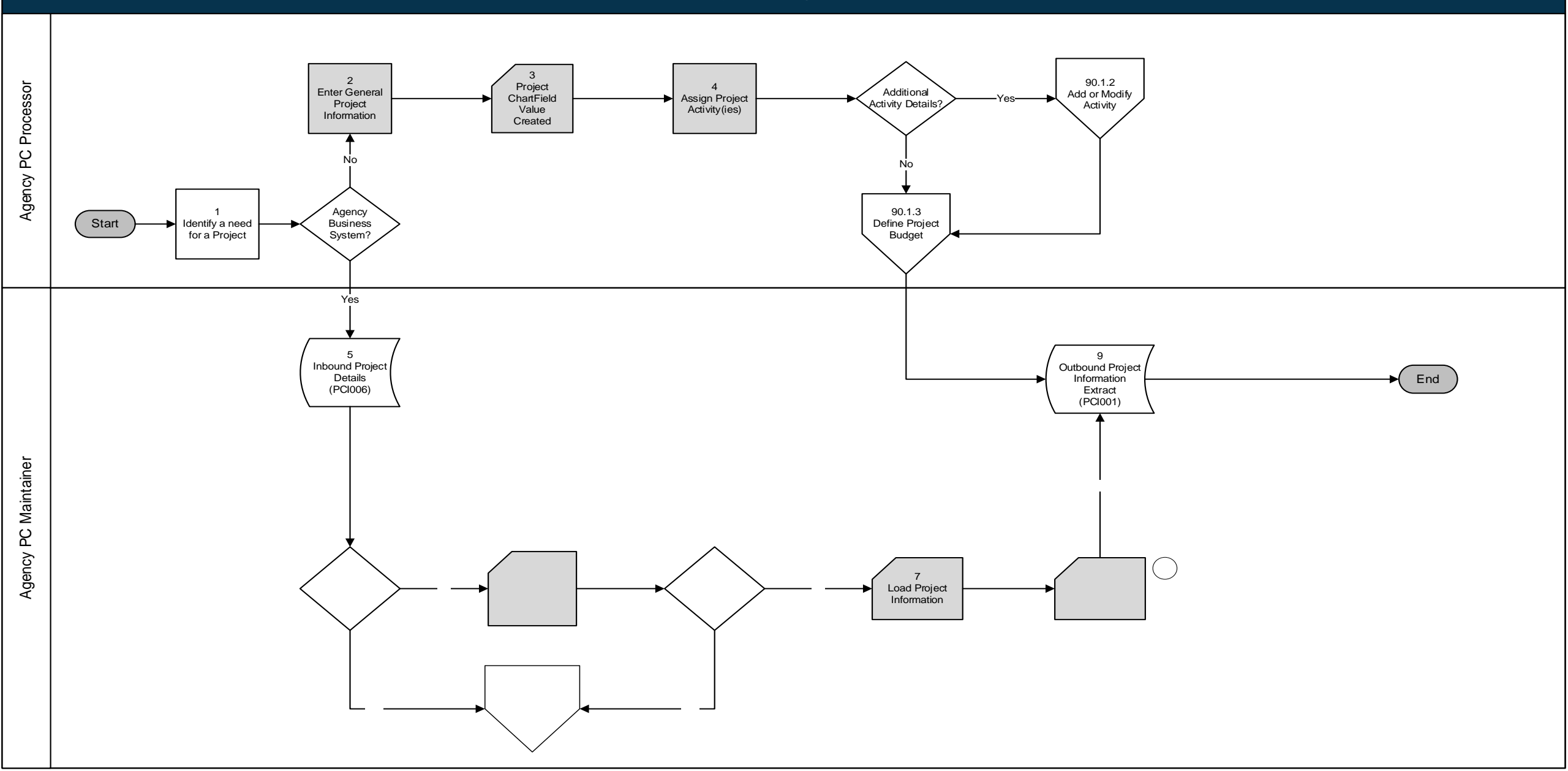

## **90.1.1 Add or Modify Project**

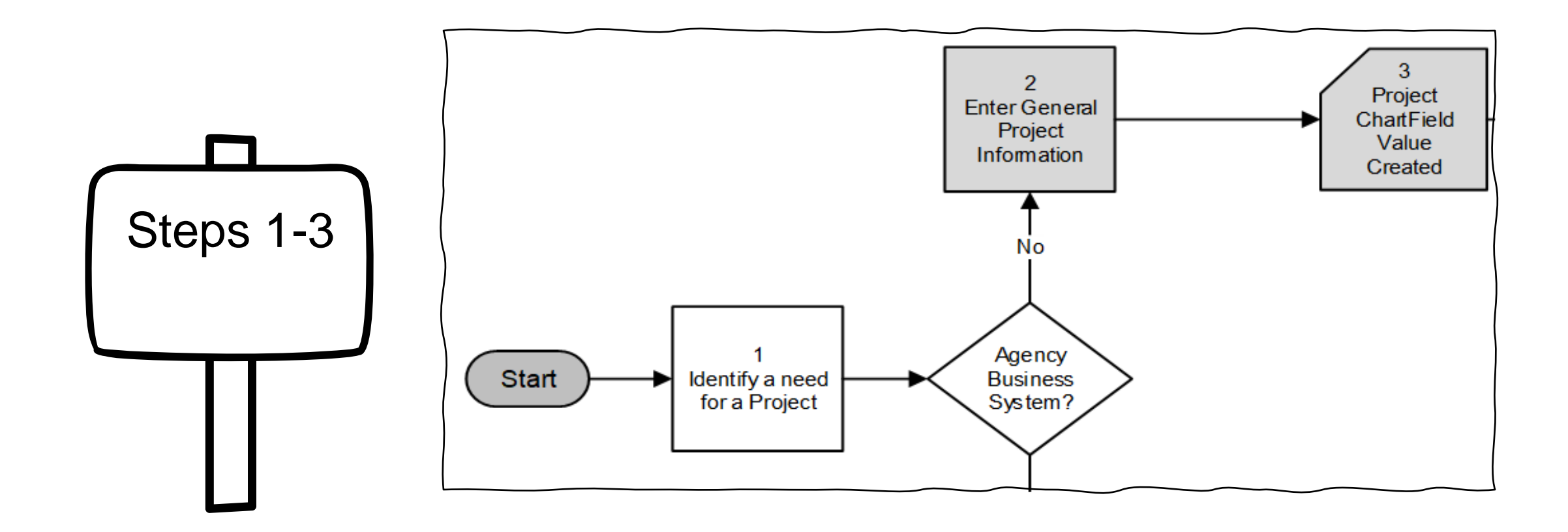

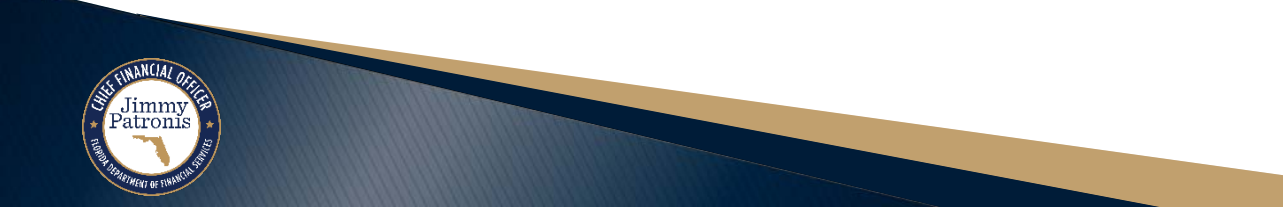

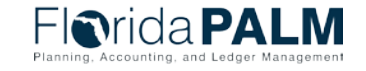

## Florida PALM

#### **General Information**

| Find an Existing Value Add a New       | Value |
|----------------------------------------|-------|
|                                        |       |
| *Business Unit 43000                   |       |
| *Project 43PC2024EGrant                |       |
| *Create Blank Project                  | ~     |
| Add                                    |       |
| Find an Existing Value Add a New Value | Ś     |
|                                        |       |

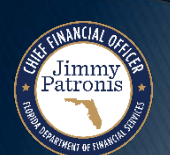

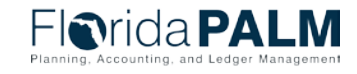

| Florida PALN                                            | 1                                           | All - Search                                         | Advan                              | ced Search 🛛 🔯 Last Search Resul<br>35 |
|---------------------------------------------------------|---------------------------------------------|------------------------------------------------------|------------------------------------|----------------------------------------|
| General Information Project Costing De                  | efinitio                                    | Manager Location Pha                                 | ases Approval Justification        | User Fields Rates                      |
| Project                                                 | 43PC2024EGRANT                              |                                                      | Add to My Projects                 |                                        |
| 1*Description2*Integration3Project TypePercent Complete | E Grant Implementation 43000 Q GRANT Q 0.00 | Dept of Financial Services<br>Grant Project<br>As Of | Processing Status Project Status P | ending<br>Proposed                     |
| Project Schedule ②<br>4 *Start Date 07/02/202           | 24                                          |                                                      | *End Date 07/02/2024               | Additional Dates                       |
| Description                                             |                                             |                                                      | Find   View All                    | First 🕢 1 of 1 🕑 Last                  |
| Date/Time Stamp 07/02/24<br>Description:                | 4 9:57:31AM                                 | User ID DAWNA.JOHNSON                                |                                    |                                        |
| 254 characters remaining<br>Long Description:           |                                             |                                                      |                                    | A                                      |
|                                                         |                                             |                                                      |                                    |                                        |

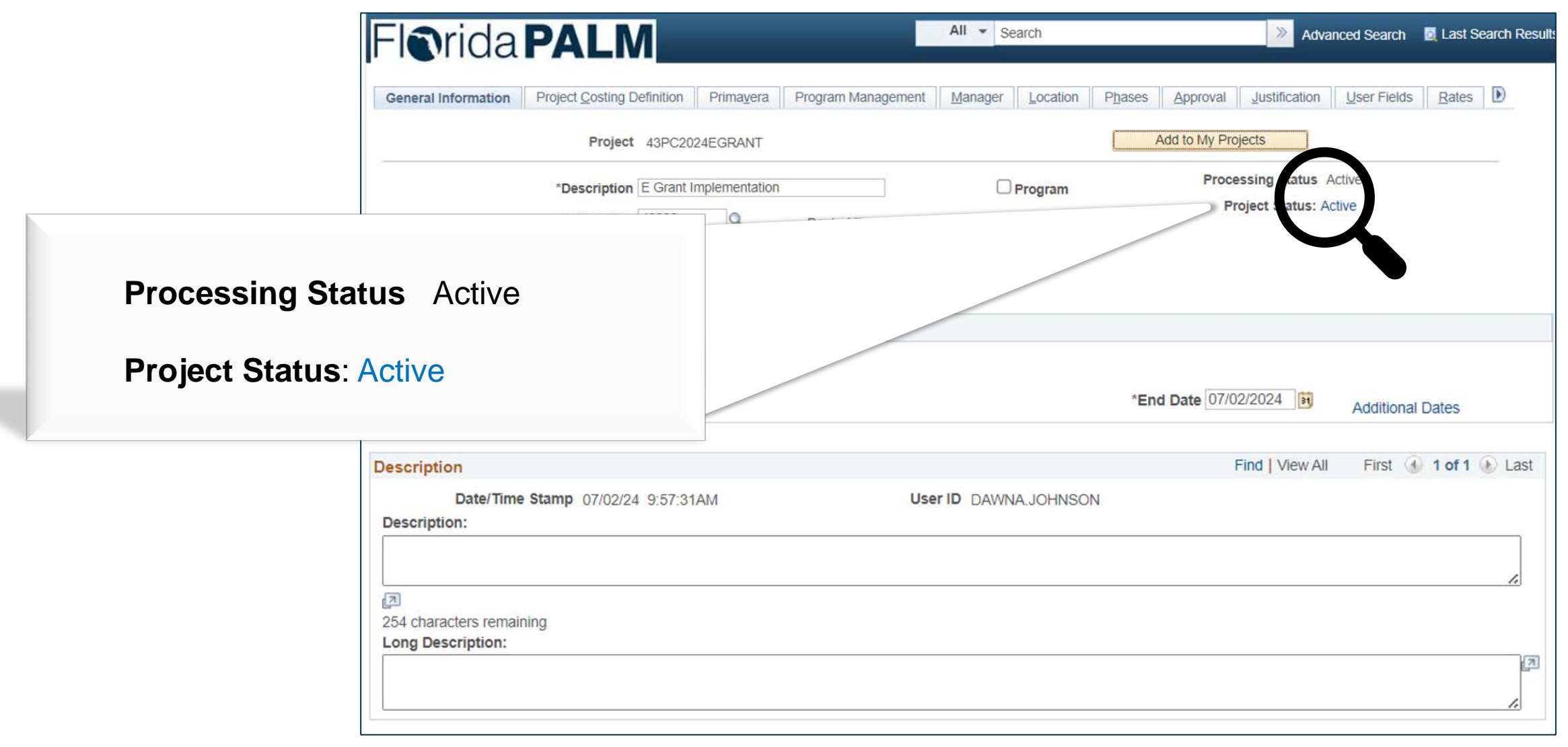

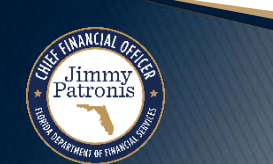

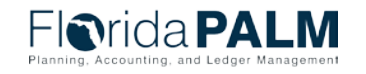
#### 90.1.1 Add or Modify Project (Continued)

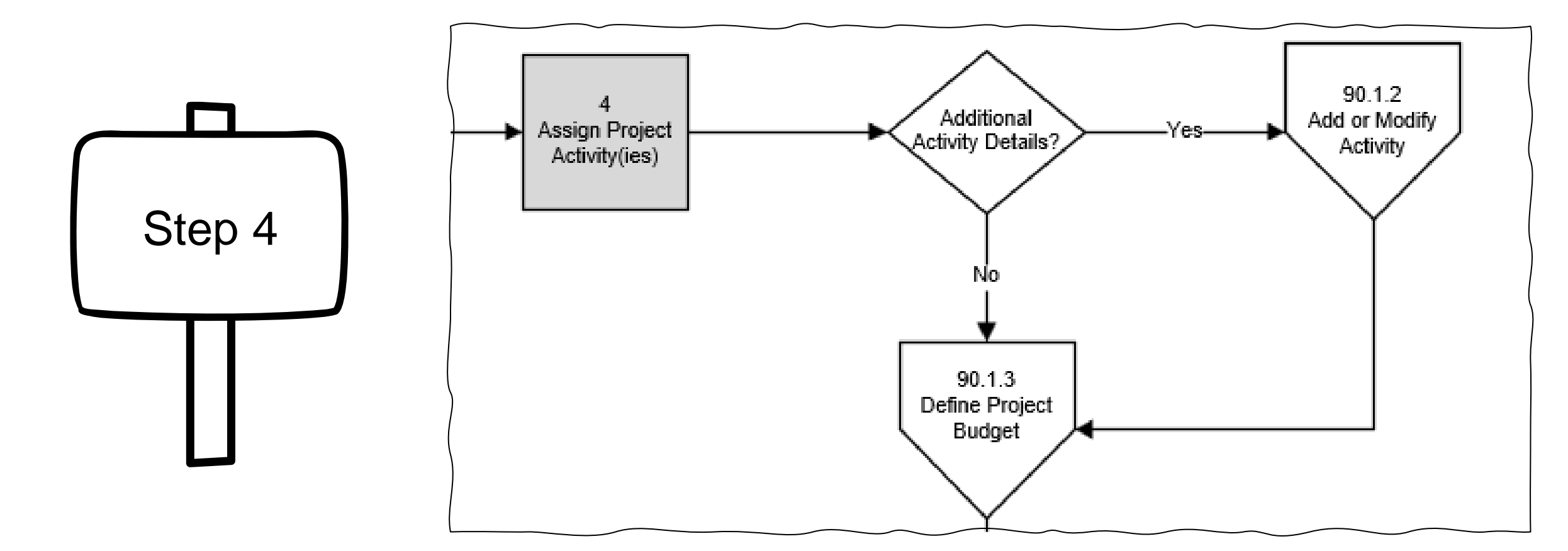

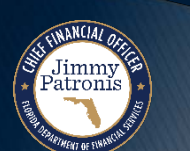

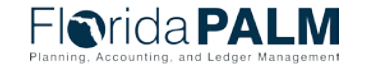

37

### **Assigning Activities to a Project**

| Flor          | ida      | P               | ALI     | M                             | All 👻 s         | All V Search     |           |               |            | Advanced Search 🔤 Last Search Results |    |            |    |                     |           |           |  |          |
|---------------|----------|-----------------|---------|-------------------------------|-----------------|------------------|-----------|---------------|------------|---------------------------------------|----|------------|----|---------------------|-----------|-----------|--|----------|
| Project Activ | rities   | <u>G</u> antt C | hart    |                               |                 |                  |           |               |            |                                       |    |            |    |                     |           |           |  |          |
| Project       | 43PC2    | 024EGR          | ANT De  | E Grant Implementation        | Processing Sta  | tus Activ        | е         | Chargi        | ng Level   | Detail                                |    |            |    |                     |           |           |  |          |
| 💠 🗇 🏠         | ት ን      | K               | È       | • Number Rows                 | 2 <b>E</b> + Ex | pand All         | Subtasks  | ~             | Run t      | to Excel                              |    |            |    |                     |           |           |  |          |
| Project Ac    | tivities |                 |         |                               |                 |                  |           |               |            |                                       |    |            |    | Personalize   F     | ind   Vie | w All   🔄 |  | First 🕢  |
| Schedule      | More     | Dates           | Details | User Fields                   |                 |                  | 1         |               |            |                                       |    | 2          |    |                     | 3         |           |  |          |
| Select        |          | WBS ID          | )       | *Activity Name                |                 |                  | *Activity | Dura<br>(Days | tion<br>s) | *Start Date                           |    | *End Date  |    | Percent<br>Complete |           |           |  |          |
|               |          |                 |         | All Grant Costs               |                 | D <sub>O</sub> O | ALLG      |               | 0          | 08/01/2020                            | 31 | 08/01/2025 | 31 | 0.00                |           | ŝ         |  | <b>E</b> |
|               |          |                 | :       | 2 All Match Costs             |                 | ø                | ALLM      |               | 0          | 08/01/2023                            | 31 | 08/01/2028 | 31 | 0.00                |           | ŝŝ        |  | E.       |
|               |          |                 | ;       | 3 Indirect Costs Chrgd to Gra |                 | Ø                | INDIRECT  |               | 0          | 08/01/2020                            | 31 | 08/01/2028 | 31 | 0.00                |           | <u>ů</u>  |  | E.       |

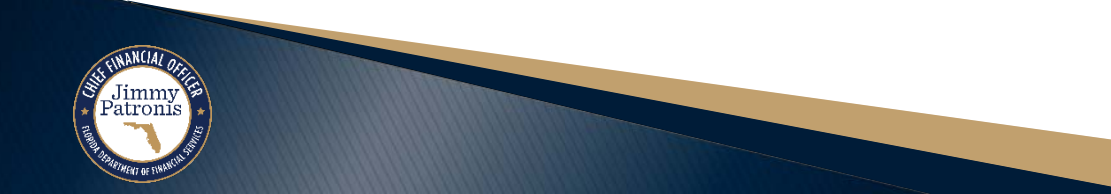

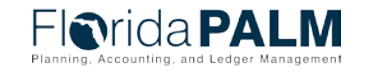

#### **Creating a Project via an Interface**

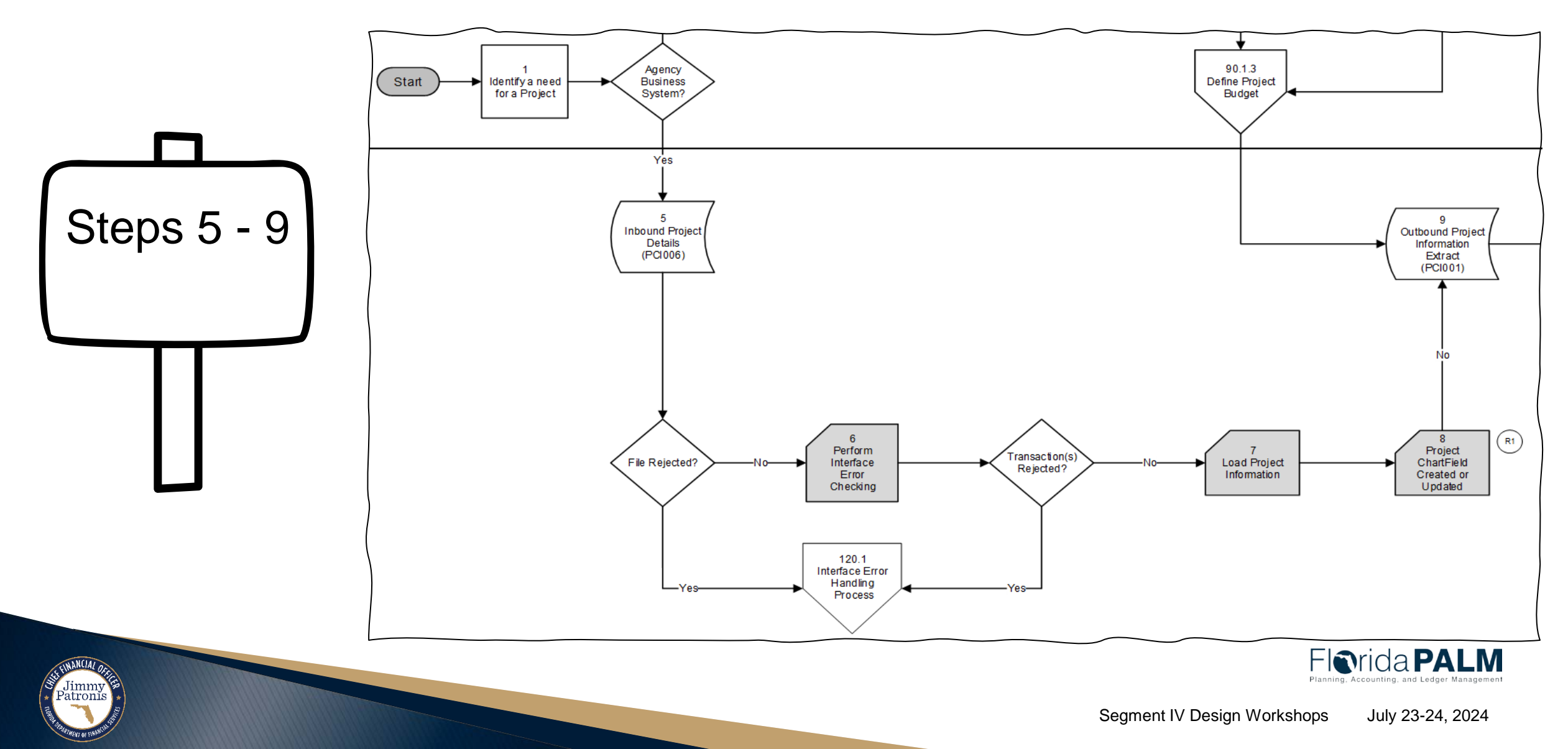

#### **Additional Project Information**

- Location assign one or more locations to the Project
- Approval Tab used for FCO February Reversion process to capture the related questions
- User Fields used to record Agency specific information at the project level
  - Field 1 5 alpha numeric
  - Amount 1 3 numeric
  - Date 1 2 Date/Time
- Budget Alerts used to establish a visual indicator of the Project's budget usage or balance
- Attachments attach project related documents

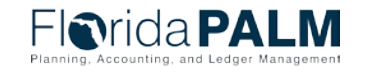

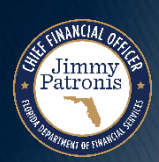

#### Add or Modify Project Overview

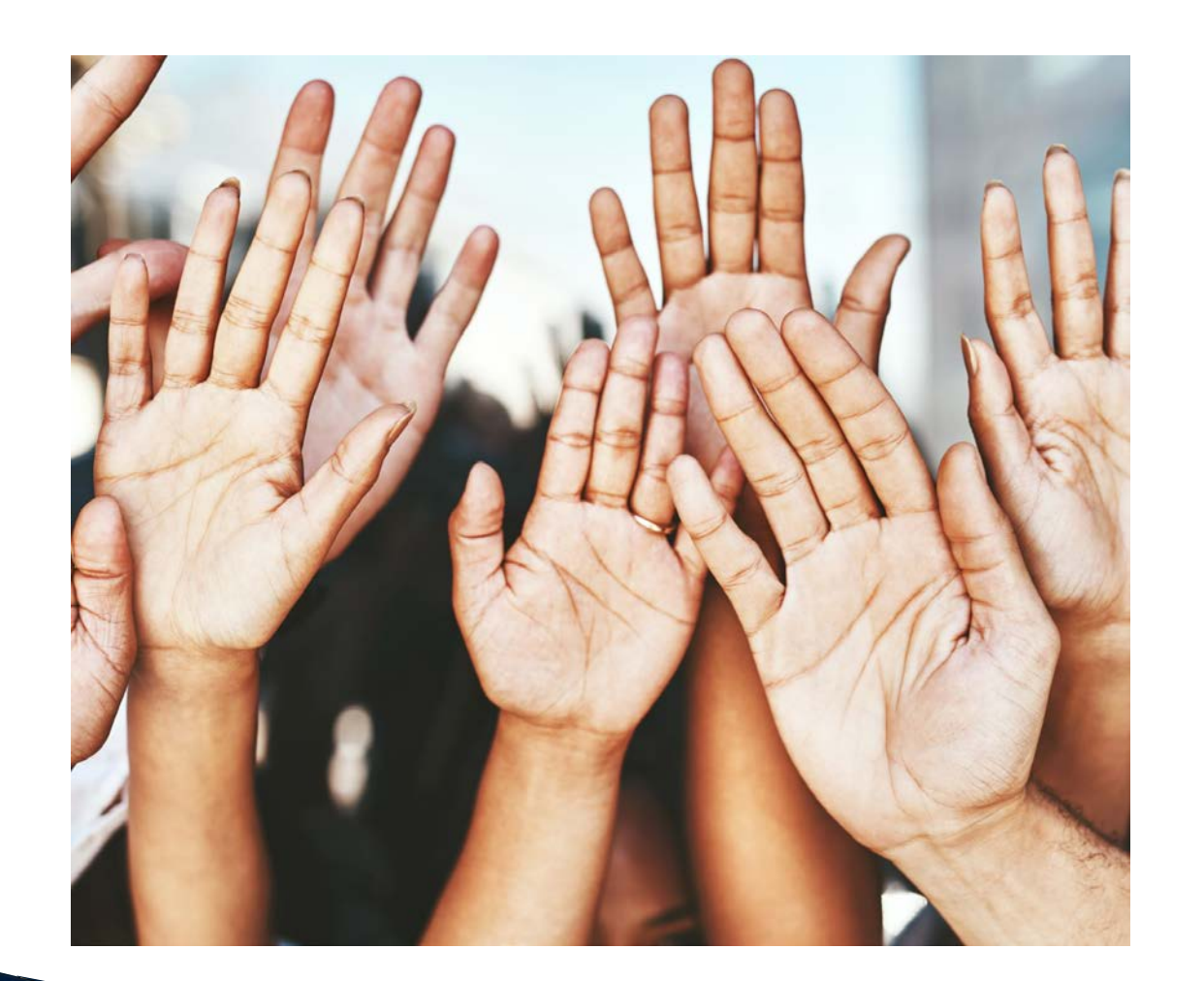

## **Questions?**

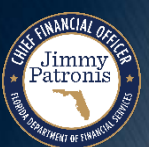

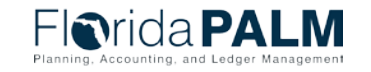

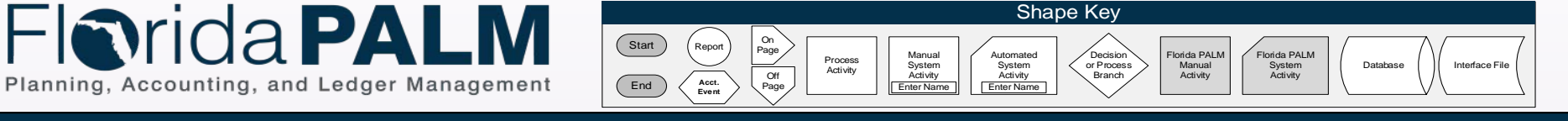

#### 90.1 Create and Maintain Projects

90.1.2 Add or Modify Activity

Project Costing Module

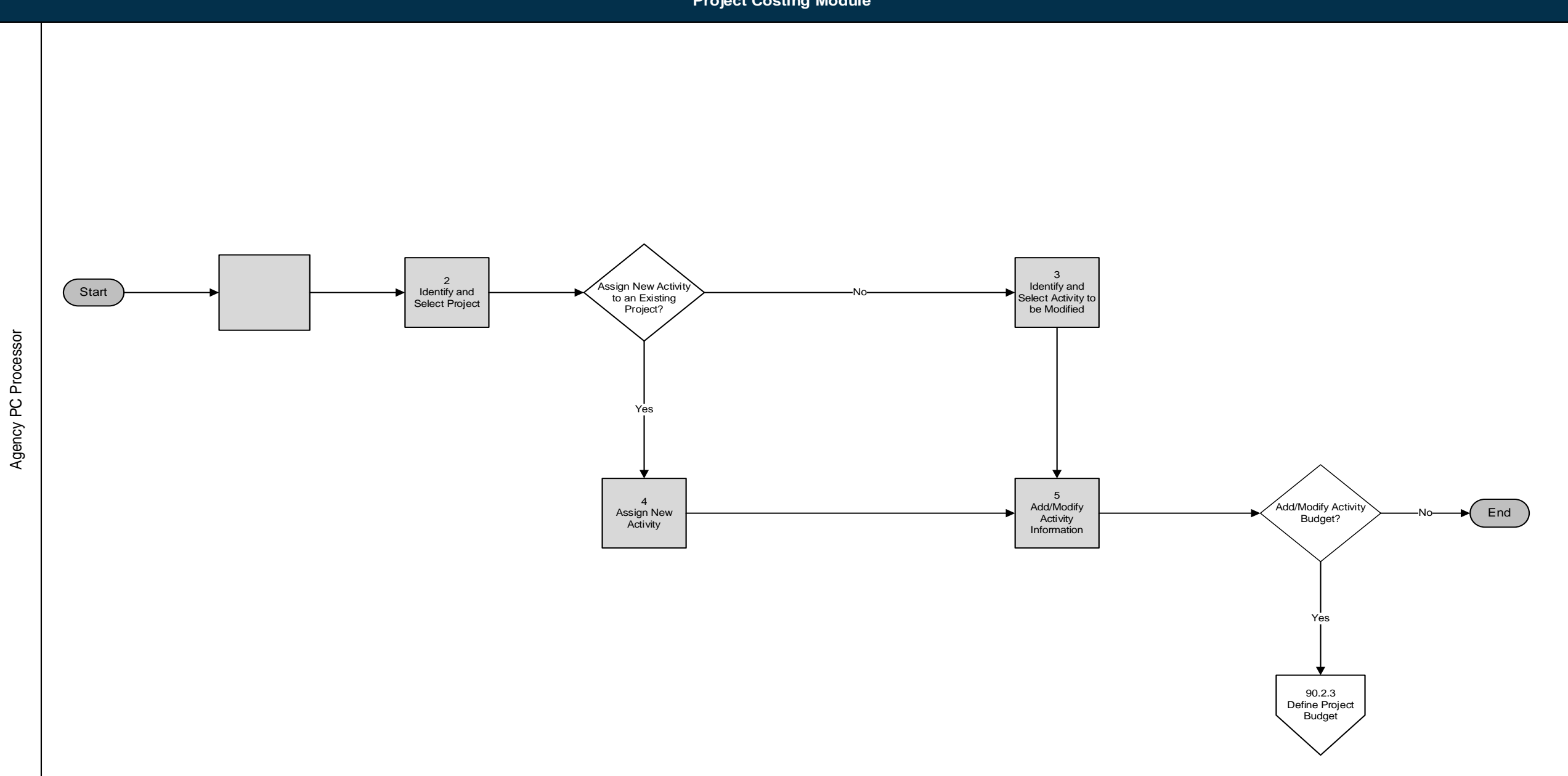

### **Modifying an Existing Activity**

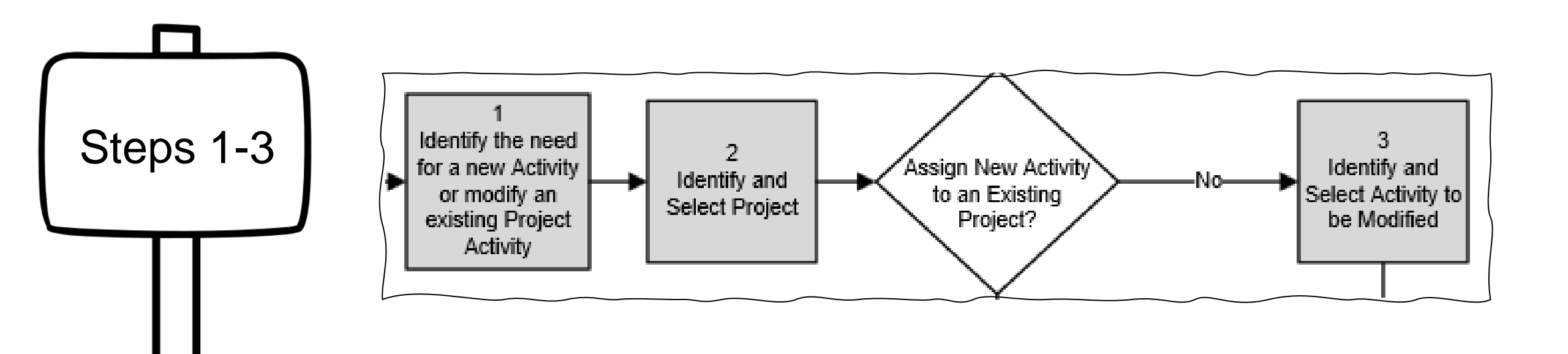

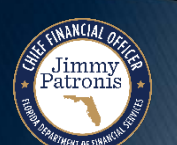

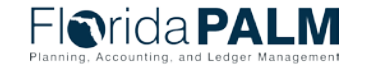

#### Florida PALM

44

 $\gg$ 

#### **General Information**

Enter any information you have and click Search. Leave fields blank for a list of all values.

| Find an Ex    | isting Value Add       | a New Value | e      |              |                        |                               |               |                   |                |              | l   |
|---------------|------------------------|-------------|--------|--------------|------------------------|-------------------------------|---------------|-------------------|----------------|--------------|-----|
| Search (      | Criteria               |             |        |              |                        |                               |               |                   |                |              |     |
|               |                        |             |        |              |                        |                               |               |                   |                |              |     |
| *Busines      | s Unit = 🗸             | 43000       |        | Q            |                        |                               |               |                   |                |              |     |
| F             | Project begins with V  | 43PC2024    | EGRAN  | T Q          |                        |                               |               |                   |                |              |     |
| A             | Activity begins with 🗸 | +           |        | Q            |                        |                               |               |                   |                |              |     |
| W             | /BS ID begins with 🗸   | *           |        |              |                        |                               |               |                   |                |              |     |
| Project Desc  | ription begins with 🗸  | *           |        |              |                        |                               |               |                   |                |              |     |
| Activity Desc | ription begins with 🗸  | *           |        |              |                        |                               |               |                   |                |              |     |
| Activity      | Type begins with V     | *           |        | Q            |                        |                               |               |                   |                |              |     |
| Processing \$ | Status = 🗸             |             |        |              | ~                      |                               |               |                   |                |              |     |
| Activity (    | Owner begins with 🗸    | +           |        | Q            |                        |                               |               |                   |                |              |     |
| New Mile      | estone = 🗸             |             |        |              | ~                      |                               |               |                   |                |              |     |
| 🗆 Include H   |                        | History     | Case   | Sensitive    |                        |                               |               |                   |                |              |     |
|               | ,                      |             |        |              |                        |                               |               |                   |                |              |     |
|               |                        |             |        |              |                        |                               |               |                   |                |              |     |
| Search        | Clear Basic S          | Search 📴    | Save S | earch Criter | ia                     |                               |               |                   |                |              |     |
|               |                        |             |        |              |                        |                               |               |                   |                |              |     |
| Search Res    | sults                  |             |        |              |                        |                               |               |                   |                |              |     |
| View All      |                        |             |        |              |                        |                               |               |                   | First 🕢 1-     | 3 of 3 🕟 l   | ast |
| Business Unit | Project                | Row Number  | WBS ID | Activity     | Project Description    | Activity Description          | Activity Type | Processing Status | Activity Owner | r New Milest | one |
| 43000         | 43PC2024EGRANT         | 1           | 1      | ALLG         | E Grant Implementation | All Grant Costs               | (blank)       | Active            | (blank)        | (blank)      |     |
| 43000         | 43PC2024EGRANT         | 2           | 2      | ALLM         | E Grant Implementation | All Match Costs               | (blank)       | Active            | (blank)        | (blank)      |     |
| 43000         | 43PC2024EGRANT         | 3           | 3      | INDIRECT     | E Grant Implementation | Indirect Costs Chrgd to Grant | (blank)       | Active            | (blank)        | (blank)      |     |

#### **Assigning a New Activity**

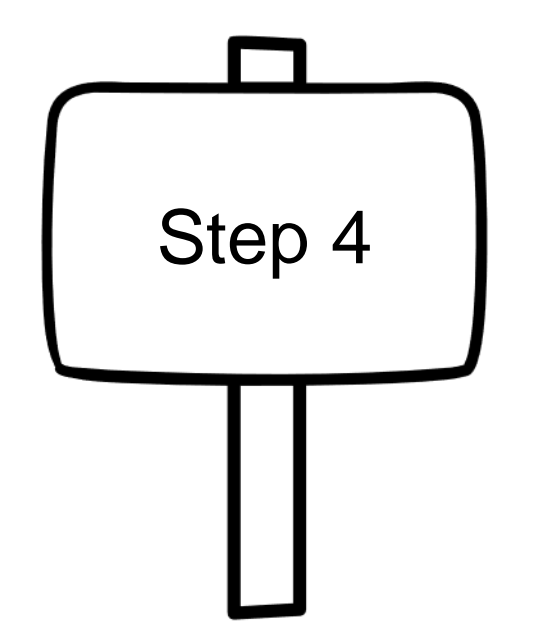

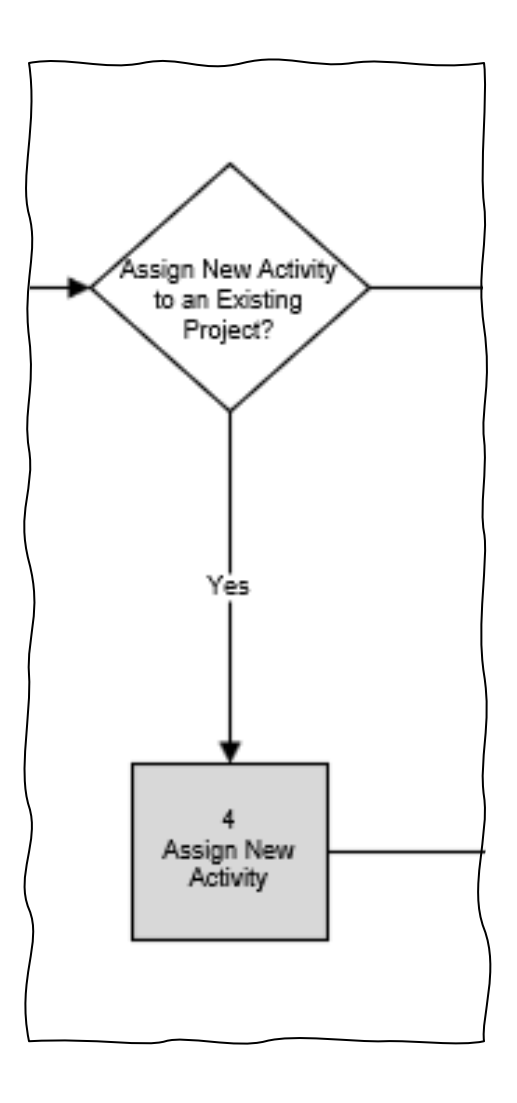

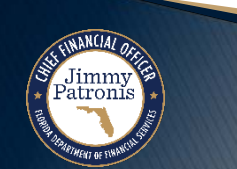

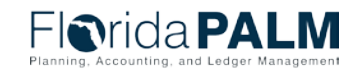

| Eind an Existing Value Add a New Va                                | lue                                                                                                    |   |
|--------------------------------------------------------------------|----------------------------------------------------------------------------------------------------|---|
| *Business Unit 43000 Q<br>*Project 43PC2024EGRANT Q<br>*Activity Q |                                                                                                    |   |
|                                                                    | Look Up Activity                                                                                                    | x |
| Find an Existing Value   Add a New Value                           | Activity begins with   Look Up Clear Cancel Basic Lookup Search Results                                                                                |   |
|                                                                    | View 100 First (a) 1-3 of 3 (b) Last<br>Activity Description<br>ALLG All Grant Costs<br>ALLM All Match Costs<br>INDIRECT Indirect Costs Chrgd to Grant | 1 |
|                                                                    | Examples<br>Only                                                                                                    |   |

Stit INANCIAL OFF

HENT OF SUN

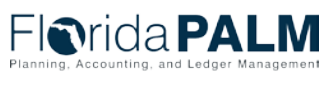

### Adding or Modifying Activity Information

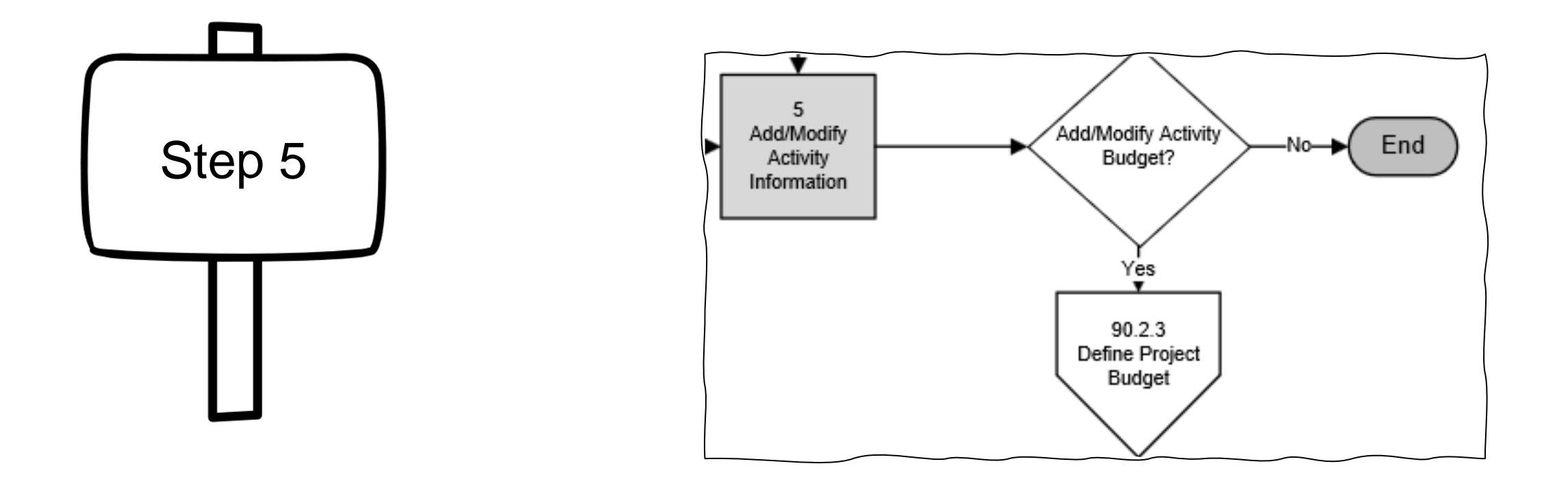

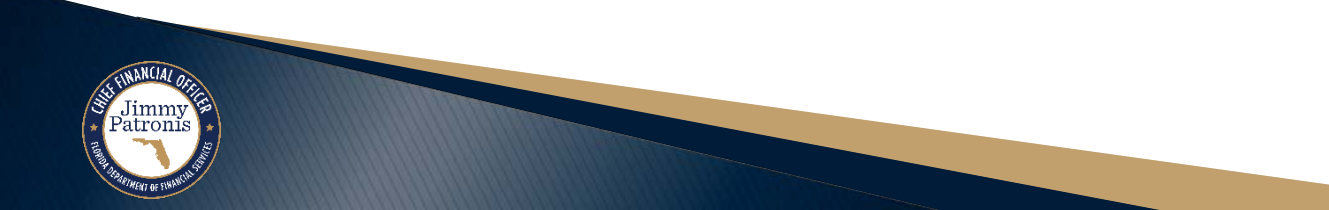

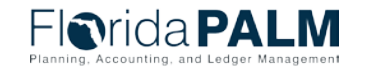

| <b>Orida PAL</b>       | Μ                                        | All - Sea                                                         | rch                   |
|------------------------|------------------------------------------|-------------------------------------------------------------------|-----------------------|
| eneral Information     | Location <u>A</u> ttachments <u>Q</u> ua | lity Use <u>r</u> Fields <u>R</u> ates <u>B</u> udget Alerts Asse | t Integration Rules   |
| Project A2PC2024EGRANT |                                          | Description E Grant Implementation                                |                       |
|                        |                                          | *Description All Grant Costs                                      |                       |
| Activity ALLO          |                                          | (I                                                                |                       |
| Activity Type F        | PLAN Q Plan                              | Percent Complete                                                  | 0.00                  |
| System Source F        | PPC                                      | Processing Status Active                                          | ~                     |
| Activity Owner         | Q                                        |                                                                   |                       |
| ctivity Schedule 👔     |                                          |                                                                   |                       |
|                        |                                          | Duration in Days 0                                                |                       |
| *Start Date            | 08/01/2020                               | *End Date 08/01/2                                                 | 025                   |
| Deadline Date          | 31                                       | Create Predecessors                                               |                       |
| Constraint Type        |                                          | ✓                                                                 |                       |
| Baseline Start Date    | 31                                       | Baseline Finish Date                                              | 31                    |
| Early Start Date       | Ħ                                        | Early Finish Date                                                 | 31                    |
| Actual Start Date      | 31                                       | Actual Finish Date                                                | 31                    |
| Late Start Date        | 31                                       | Late Finish Date                                                  | 31                    |
| escription 🕐           |                                          | Find   View All                                                   | First 🕢 1 of 1 🕑 Last |
| Date/Time Stamp        | 07/02/24 10:16:50AM                      | User ID DAWNA.JOHNSON                                             | + -                   |
| Description A          | Add additional details to the activity   | ,<br>,                                                            | [7]                   |
|                        |                                          |                                                                   |                       |
| 2                      | 16 characters remaining                  |                                                                   |                       |
| Long Description       |                                          |                                                                   | <u>[</u> 2]           |
|                        |                                          |                                                                   | 4                     |

48

July 23-24, 2024

### **Additional Activity Information**

- Location assign one or more locations to the Activity
  - This can be different than the location(s) assigned at the Project Level
- User Fields used to record Agency specific information at the Activity level
  - Field 1 5 alpha numeric
  - Amount 1 3 numeric
  - Date 1 2 Date/Time
- Budget Alerts used to establish a visual indicator of the Activity's budget usage or balance
- Attachments attach Activity related documents

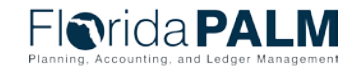

49

### **Knowledge Check**

- 1. Projects in Florida PALM do not require a start and end date.
  - a) TRUE
  - b) FALSE
- 2. Which of the following is FALSE about Activities in Florida PALM?
  - a) Activities are standard across all agencies
  - b) A Project must have at least one Activity but can have many
  - c) A Project may not use the same activity twice
  - d) Activity information is not used in reporting
- 3. Additional information, such as location, attachments, and budget alerts, can be recorded for a Project and/or an Activity.
  - a) TRUE
  - b) FALSE

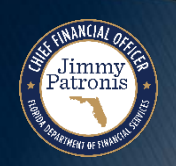

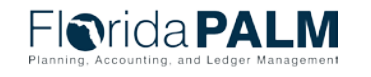

#### **Knowledge Check**

- 1. Projects in Florida PALM do not require a start and end date.
  - a) TRUE
  - **b) FALSE,** All Projects within Florida PALM require a Start and End date. The End Date should be reasonable and align with the project's timeline to achieve its purpose or goals.
- 2. Which of the following is FALSE about Activities in Florida PALM?
  - a) Activities are Standard across all agencies
  - b) A Project must have at least one Activity but can have multiple
  - c) A Project may not use the same activity twice
  - d) Activity information is not used in reporting, Any information recorded within the Activity definition can be included in queries or reports.
- 3. Additional information, such as location, attachments, and budget alerts, can be recorded for a Project and/or an Activity.
  - a) **TRUE,** Information can be assigned to be Project-specific and applies to all activities, or information can be recorded for a single activity in which it will apply to that specific Project/Activity combination.
  - b) FALSE

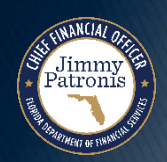

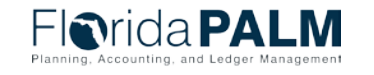

#### Add or Modify Activity Overview

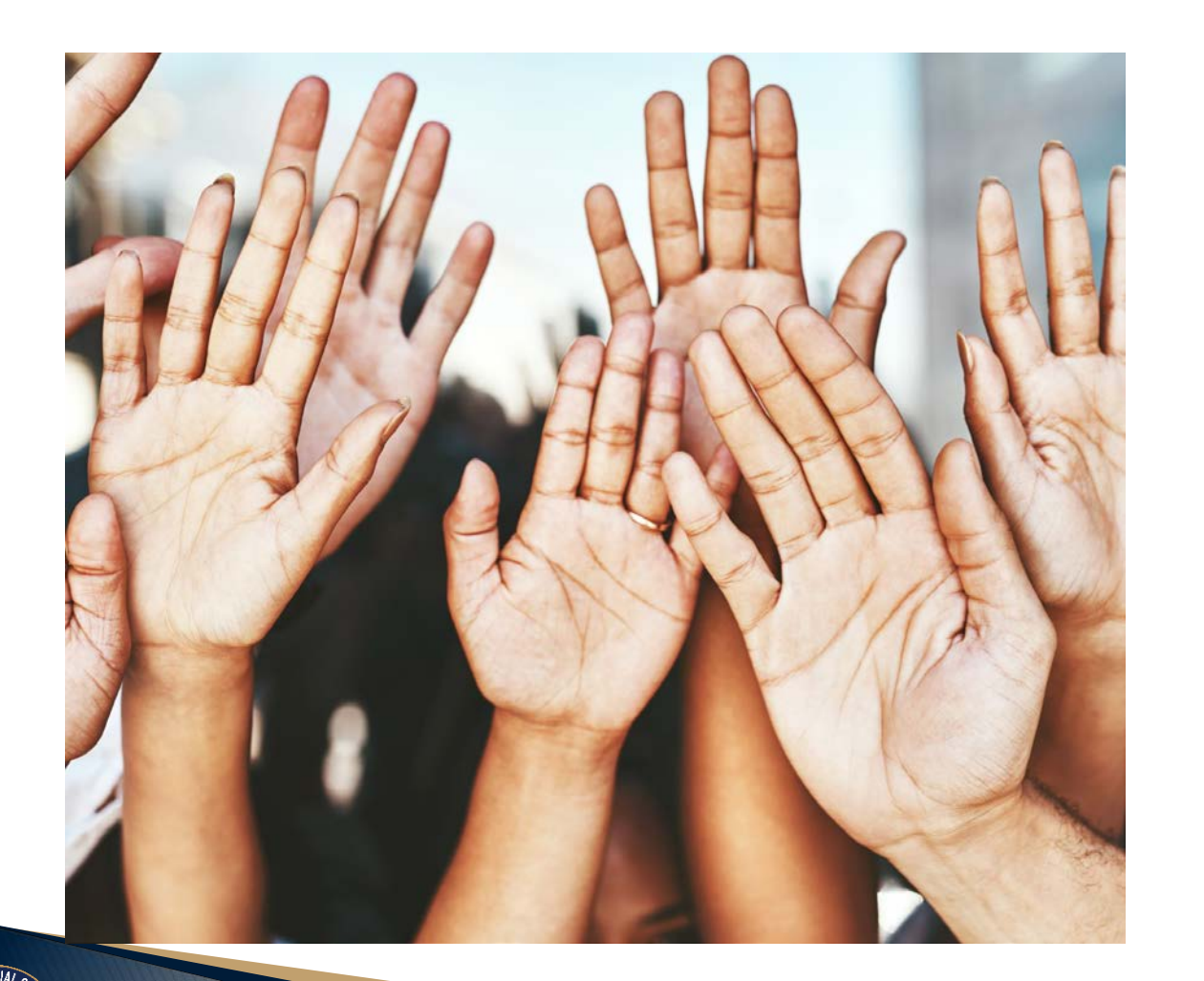

Jimmy Patronis

# **Questions?**

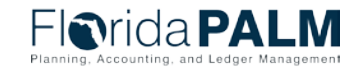

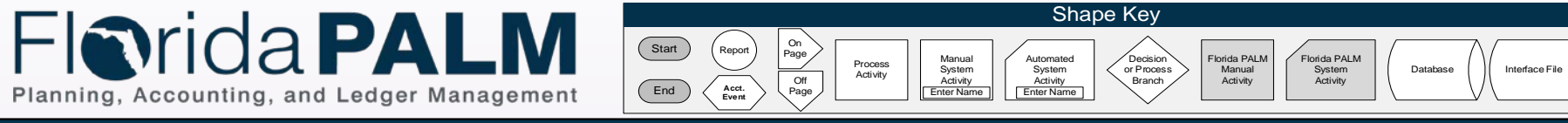

#### 90.1 Create and Maintain Projects

90.1.3 Define Project Budget

Project Costing Module

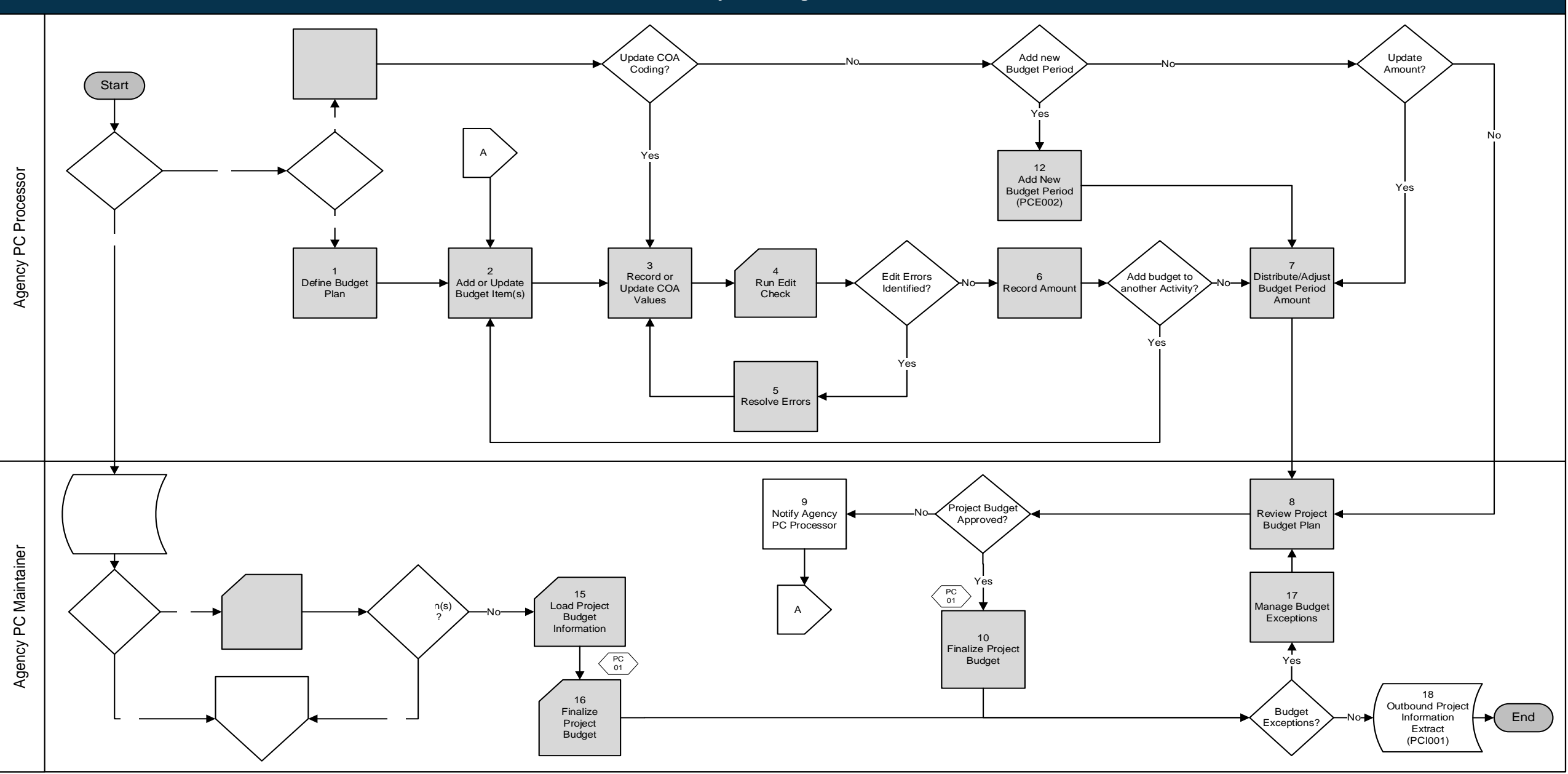

### **Commitment vs Obligation**

- Commitment budgetary and accounting action taken to reserve allotted funds (i.e., encumbrances) that may not exceed the appropriations made by law for the fiscal year in which the funds are committed
  - Example: "I am committing \$10,000 of my current budget to pay for office supplies." These commitments are represented by <u>Encumbrances</u>
- Obligation the amount of orders placed, contracts awarded or other similar transaction during an accounting period that will require payment during the same or future period
  - *Example: "*I am obligated to paying \$20,000 over the next three years to Office Depot." These obligations are represented by <u>Purchase Orders or Formal</u> <u>Contracts</u>

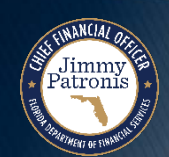

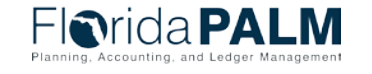

#### **Recording Budget Details Online**

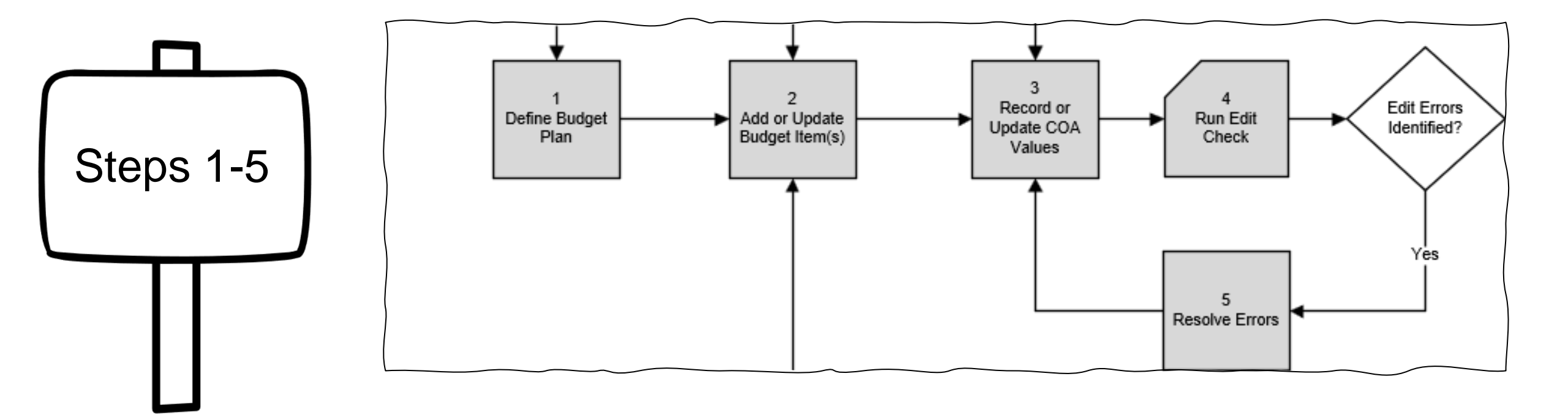

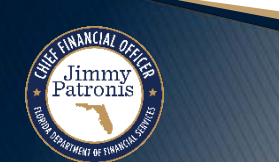

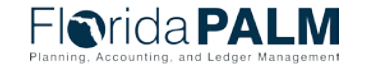

## Florida PALM

#### Budget Plan

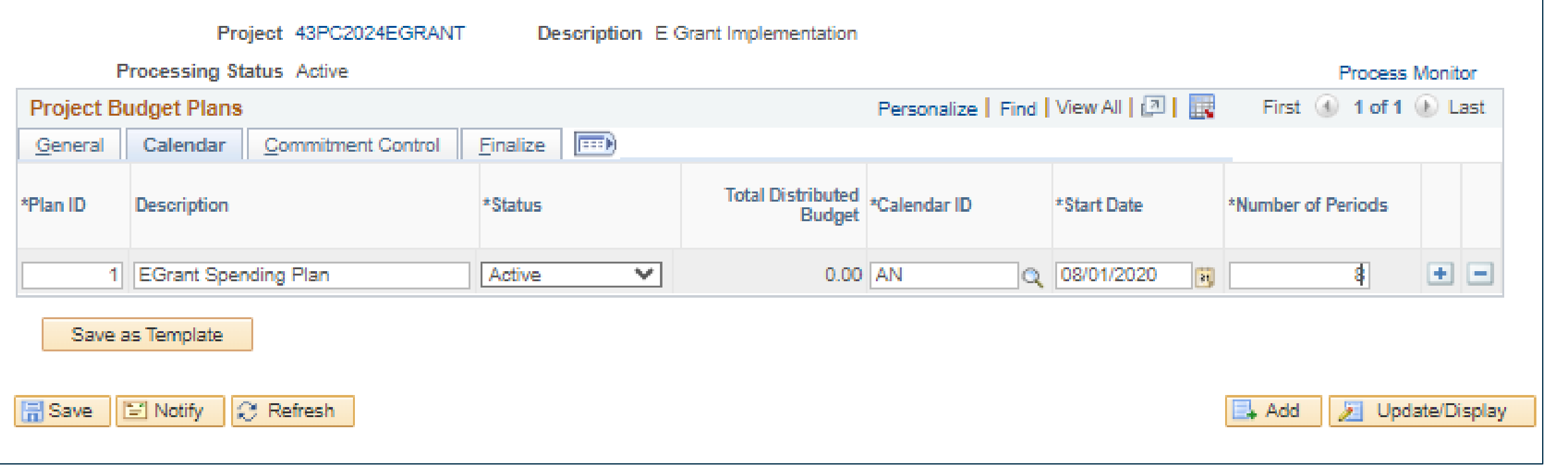

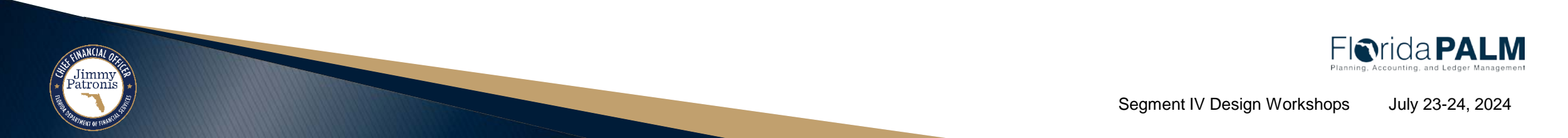

All

| Budget De                                 | etail                                                       |                |                                               |                   |                                        |         |                 |                      |                       |               |                             |                |             | 57           | 7       |
|-------------------------------------------|-------------------------------------------------------------|----------------|-----------------------------------------------|-------------------|----------------------------------------|---------|-----------------|----------------------|-----------------------|---------------|-----------------------------|----------------|-------------|--------------|---------|
| P                                         | roject 43                                                   | PC2024EGRA     | ANT                                           | Description E     | Grant Implementation                   |         |                 |                      |                       |               |                             |                |             |              |         |
| P                                         | lan ID 1                                                    |                | the diff.                                     | Description E     | Grant Spending Plan                    |         |                 |                      |                       |               |                             |                |             |              |         |
| Currency                                  | Code U                                                      | SD             |                                               | Charging Level D  | letail                                 |         |                 |                      |                       |               |                             |                |             |              |         |
| Calen                                     | dar ID Al                                                   | N              | Num                                           | iber of Periods 8 | đ                                      |         |                 |                      |                       |               |                             |                |             |              |         |
| Analysis                                  | Type Bi                                                     | ub             |                                               |                   |                                        |         |                 |                      |                       |               |                             |                |             |              |         |
| ✓ Budget elig                             | ible for fir                                                | noitesilen     |                                               |                   |                                        |         |                 |                      |                       |               |                             |                |             |              |         |
| A Budget not                              | eligible fo                                                 | r finalization |                                               |                   |                                        |         |                 |                      |                       |               |                             |                |             |              |         |
| Distribute                                | e Budget                                                    |                | Distributed Budget Add To/S                   | ubtract From      | Expand Al Subt                         | tasks V | Fi              | Iter Budget Item     | la                    | Search        |                             |                |             |              |         |
| Project Bud                               | get Deta                                                    | ils            |                                               |                   |                                        |         | <b>4</b> . (31) |                      |                       |               | Personalize   Find   (      |                | First 🚯     | 1-4 of 4 🕑 L | ast     |
| Budget Peri                               | ods P                                                       | roject Detail  | General Ledger Detail                         | ommitment Contro  | Oetail                                 |         |                 |                      |                       |               |                             |                |             |              |         |
| Status                                    | WBS ID                                                      | Activity Nan   | nerBudget Item                                | Budget Items      | Spread Option                          |         | Percent         | Budget<br>Adjustment | Distributed<br>Budget | Target Budget | Undistributed<br>Adjustment |                | 2021        |              |         |
|                                           |                                                             | EGrant         | Spending Plan                                 |                   | Select Spread                          | ~       |                 | 0.00                 | 0.00                  | 0.00          | 0.00                        | (1)            |             | ۲            |         |
|                                           |                                                             | 1 All Gra      | ant Costs                                     | =1                |                                        |         |                 | 0.00                 | 0.00                  | 0.00          | 0.00                        | (1)            |             | ۲            |         |
|                                           | 3                                                           | 2 Al Ma        | tch Costs                                     |                   |                                        |         |                 | 0.00                 | 0.00                  | 0.00          | 0.00                        | $(\mathbf{I})$ |             | ۲            | 0       |
|                                           | 1                                                           | 3 Indired      | ct Costs Chrgd to Grant                       | B                 |                                        |         |                 | 0.0                  | 0.00                  | 0.00          | 0.00                        | (4)            |             | ۲            | Ŧ       |
| Distribute<br>Go To: Bu<br>Return to Budg | Budget<br>Didget Plan<br>et Plan<br>1 <sup>1</sup> Return 1 | D Bu           | opy From Another Plan<br>udget items Budget v | Refresh Bud       | geting Analytics<br>Project Activities | Process | s Monitor       |                      |                       |               |                             | Fi Updr        | ite/Display | Include H    | listory |

Stilling Office

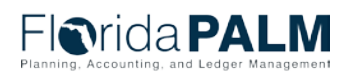

| Budget Adju<br>Distributed E<br>Target E<br>Undistributed Adjus<br>Distribute Budget S<br>Budget Item Distribution<br>Budget Items Project Detail | istment<br>Budget<br>Budget<br>stment<br>pread Option Selec | 0.00<br>0.00<br>0.00<br>0.00<br>ct Spread | Currency Code US      | D            |                     |              |     |
|----------------------------------------------------------------------------------------------------|-------------------------------------------------------------|-------------------------------------------|-----------------------|--------------|---------------------|--------------|-----|
| Distributed E<br>Undistributed Adjust<br>Distribute Budget S<br>Budget Item Distribution<br>Budget Items Project Detail                           | Budget<br>Budget<br>stment<br>pread Option Selec            | 0.00<br>0.00<br>0.00<br>0.00              | 1                     |              |                     |              |     |
| Target E<br>Undistributed Adjust<br>Distribute Budget Sp<br>Budget Item Distribution<br>Budget Items Project Detail                               | Budget<br>stment<br>pread Option Selec                      | 0.00<br>0.00<br>ct Spread                 | 1                     |              |                     |              |     |
| Undistributed Adjust<br>Distribute Budget S<br>Budget Item Distribution<br>Budget Items Project Detail                                            | stment<br>pread Option Selec                                | 0.00<br>ct Spread 🗸                       | ĩ                     |              |                     |              |     |
| Distribute Budget S<br>Budget Item Distribution<br>Budget Items Project Detail                                                                    | pread Option Select                                         | ct Spread 🗸 🗸                             | 1                     |              |                     |              |     |
| Budget Item Distribution Budget Items Project Detail                                                                                              |                                                             |                                           |                       | Distribute   | d Budget Add To     | /Subtract Fr | rom |
| Budget Items Project Detail                                                                                                    |                                                             |                                           | Personalize           | Find   🔃   戻 | First 🚯 1-          | 4 of 4 🛞 I   | ast |
|                                                                                                    | General Ledger D                                            | Detail <u>C</u> ommitment                 | Control Detail        |              |                     |              |     |
| roject Budget Item                                                                                                    | Seq # Percentage                                            | Distrib                                   | outed Budget Target B | udget Und    | listributed Adjustm | ent          |     |
|                                                                                                    | 1                                                           |                                           | 0.00                  | 0.00         |                     | ٠            |     |
| CONSLT                                                                                                    | 1                                                           |                                           | 0.00                  | 0.00         |                     |              |     |
| RINGE                                                                                                    | 1                                                           |                                           | 0.00                  | 0.00         |                     | +            |     |
| SUPL                                                                                                    | 1                                                           |                                           | 0.00                  | 0.00         |                     |              |     |

58

×

Help

|                   |             |          |                  |        |              |        |                  |                         |                  |               | +               |
|-------------------|-------------|----------|------------------|--------|--------------|--------|------------------|-------------------------|------------------|---------------|-----------------|
|                   |             | A        | ctivity A        | LLG    |              |        | D                | escription All Grant Co | osts             |               |                 |
|                   | Budg        | get Adju | stment           |        | 0.0          | 0      | Curre            | ncy Code USD            |                  |               |                 |
|                   | Distri      | ibuted B | udget            |        | 0.0          | 0      |                  |                         |                  |               |                 |
|                   |             | Target B | udget            |        | 0.0          | 0      |                  |                         |                  |               |                 |
| U                 | ndistribute | d Adjus  | tment            |        | 0.0          | 0      |                  |                         |                  |               |                 |
| Distribute Budg   | get         | Sp       | pread Opt        | tion [ | Select Sprea | ad     | ~                |                         | Distributed Budg | et Add To/Sub | tract From      |
| udget Item [      | Distributio | n        |                  |        |              |        |                  | Personalize             | Find   🗇   📑     | First 🚯       | 1-4 of 4 🕖 Last |
| Budget Items      | Project 0   | Detail   | General          | Ledg   | er Detail    | Commit | ment Control Det | al                      |                  |               |                 |
| roject Budget Ite | m           | Seq #    | GL Busin<br>Unit | ess    | Account      |        | Fund             | Organization            | Grant            | OA1           | Budget Entity   |
| ALARIES           | a           | 1        | 43000            | Q      | 700000       | Q      | 43102 Q          | []                      | a 🔤 a            | Q             |                 |
| ONSLT             | ٩           | 1        | 43000            | Q      | 702002       | ٩      | Q                | 0                       | a 🔤 a            | Q             | . []0           |
| RINGE             | Q           | 1        | 43000            | Q      | 700008       | Q      | ٩                | 0                       | ۹ 💷 ۹            | Q             | a               |
| SUPL              | Q           | 1        | 43000            | Q      | 714005       | Q      | Q                |                         | a 🔤 a            | Q             |                 |
|                   |             |          | 4 🖷              |        |              |        |                  |                         |                  |               | Þ               |

.

59

#### **Recording Amounts by Budget Period**

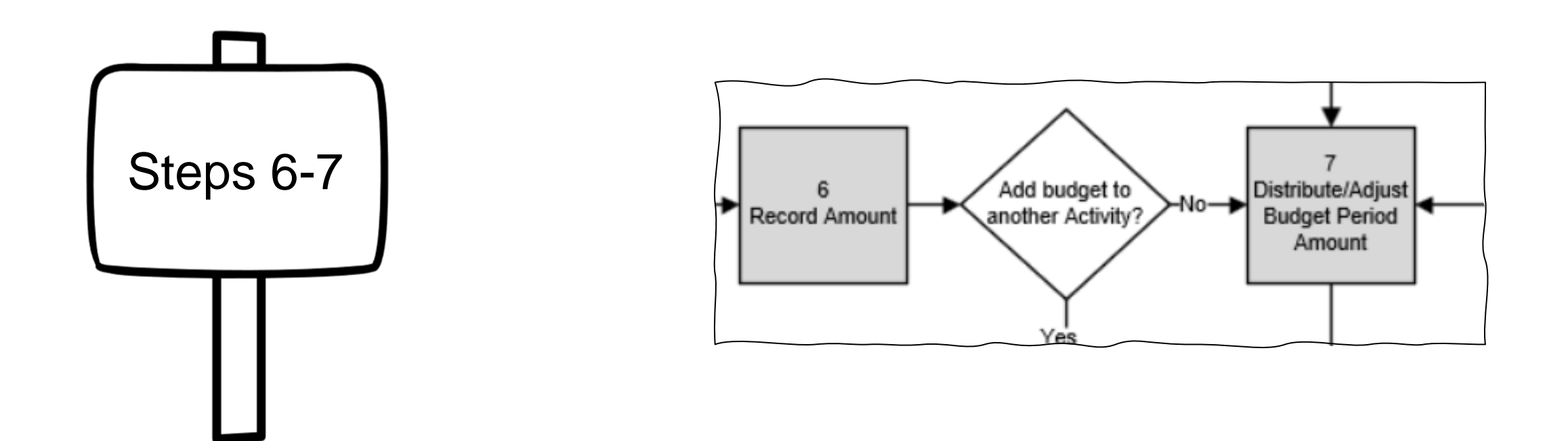

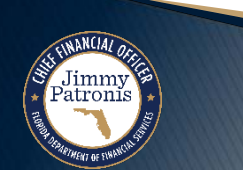

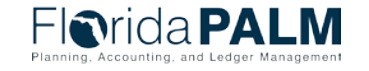

| last Detail            |                                       |                  |                         |         |                                      |      |               |                             |             |             |             |                      |
|------------------------|---------------------------------------|------------------|-------------------------|---------|--------------------------------------|------|---------------|-----------------------------|-------------|-------------|-------------|----------------------|
| get Detail             | DODDAE OD ANT                         | Description      | E Graat Intelementation |         |                                      |      |               |                             |             |             |             |                      |
| Plan ID 1              | - LEVEREDINANI                        | Description      | E Grant Spending Plan   |         |                                      |      |               |                             |             |             |             |                      |
| Currency Code U        | SD                                    | Charging Level   | Detail                  |         |                                      |      |               |                             |             |             |             |                      |
| Calendar ID 🛪          | N Nur                                 | nber of Periods  | 8                       |         |                                      |      |               |                             |             |             |             |                      |
| Analysis Type E        | U0                                    |                  |                         |         |                                      |      |               |                             |             |             |             |                      |
| Burlout out allochia 6 | naization                             |                  |                         |         |                                      |      |               |                             |             |             |             |                      |
| Distribute Budget      | Distributed Budget Add ToS            | Subtract From    | V Excand Al Subtasks    | 1 5     | Iter Budget Item                     | 0    | Search        |                             |             |             |             |                      |
| ect Budget Deb         | lis                                   |                  |                         |         |                                      |      |               |                             | Person      | eize   Find | CELER First | (4) 1-15 of 15 (4) 1 |
| dget Periods E         | hoject Detail General Ledger Detail G | Commitment Contr | of Detail               |         |                                      |      |               |                             |             |             | - And       |                      |
| Status WBS 10          | Activity Name/Budget Item             | Budget Items     | Spread Option           | Percent | Budget Adjustment Distribu<br>Budget | ded  | Target Budget | Undistributed<br>Adjustment | Even Spread | Other       | 2021        |                      |
| *                      | EGrant Spending Plan                  |                  | Adjust by Amount        |         | 25.000.000.00                        | 0.00 | 0.0           | 0.00                        |             |             | (9)         | ۲                    |
|                        | 1 B All Grant Costs                   |                  | Adjust by Amount        |         | 0.00                                 | 0.00 | 0.0           | 0.00                        |             |             |             |                      |
|                        | Salaries & Wages                      |                  |                         |         | 0.00                                 | 0.00 | 0.0           | 0.00                        | Even Spread | Other       | •           | ۲                    |
|                        | Consultant Services                   | 83               |                         |         | 0.00                                 | 0.00 | 0.0           | 0.00                        | Even Spraat | Other       | (3)         | 6                    |
|                        | Fringe Benefits                       | 10               |                         |         | 0.00                                 | 0.00 | 0.0           | 0.00                        | Even Spread | Other       | ۲           | ۲                    |
|                        | Supplies                              | -                |                         |         | 0.00                                 | 0.00 | 0.0           | 0.00                        | Even Spreed | Other       |             | ۲                    |
|                        | 2 E All Match Costs                   |                  | Adjust by Percentage    |         | 0.00                                 | 0.00 | 0.0           | 0.00                        |             |             | (6)         |                      |
|                        | Salaries & Wages                      |                  |                         |         | 0.00                                 | 0.00 | 0.0           | 0.00                        | Even Spinad | Other       | . (1)       | <u>a</u>             |
|                        | Consultant Services                   | =                |                         |         | 0.00                                 | 0.00 | 0.0           | 0.00                        | Even Spread | Other       | (0)         | (6)                  |
|                        | Fringe Benefits                       | Ð                |                         |         | 0.00                                 | 0.00 | 0.0           | 0.00                        | Even Spread | Other       | ()          | <u>(</u>             |
|                        | Supplies                              | 113              |                         | -       | 0.00                                 | 0.00 | 0.0           | 0.00                        | Even Spread | Other       | 0           | ۲                    |
|                        | 3 🗄 Indirect Costs Chrgd to Grant     |                  | Even Spread V           |         | 0.00                                 | 0.00 | 0.0           | 0.00                        |             |             | 8           | 16                   |
|                        | Salaries & Wages                      |                  |                         |         | 0.00                                 | 0.00 | 0.0           | 0.00                        | Even Spread | Other       | (E)         | ۲                    |
|                        | Faolities Admin                       | 8                |                         |         | 0.00                                 | 0.00 | 0.0           | 0.00                        | Even Spread | Other       | (1)         | 6                    |
|                        |                                       |                  |                         |         | 0.00                                 | 0.00 | .00           | 0.00                        | Plan Column | Other       | - 62        | (#)                  |

Help

|                              | Activity      | ALLG                |                                                                                                  |            | Description       | All Gran | t Costs             |                   |                      |
|------------------------------|---------------|---------------------|--------------------------------------------------------------------------------------------------|------------|-------------------|----------|---------------------|-------------------|----------------------|
|                              | Budget Item   | SALARIES            | 8                                                                                                |            | Description       | Salaries | & Wages             |                   |                      |
|                              | Seq Number    | 100 - CAR - SER - S | 1                                                                                                |            |                   |          |                     |                   |                      |
| Budg                         | et Adjustment | 3,00                | 00,000,00                                                                                        |            | Currency Code     | USD      |                     |                   |                      |
| Distri                       | buted Budget  |                     | 0.00                                                                                             |            |                   |          |                     |                   |                      |
| 1                            | Target Budget | 3,00                | 00.000.00                                                                                        |            |                   |          |                     |                   |                      |
| Undistribute                 | d Adjustment  | 3,00                | 00.000.00                                                                                        |            |                   |          |                     |                   |                      |
| Distribute Bu                | dget          | Spread O            | ption Adjust by                                                                                  | y Amount   | ~1                |          | Dist                | ributed Budget    | Add To/Subtract From |
| Budget Perio                 | d Distributio | n                   |                                                                                                  |            | Pers              | onalize  | Find   View All   ( | 계   💽 First       | 🚯 1-8 of 8 🛞 Last    |
| Period Distrit               | oution Proje  | ct Details          | General Ledg                                                                                     | ger Detail | Commitment Contro | Detail   |                     |                   |                      |
| Rudget Period                | Quantita      | 1000                | 1.1.1.1.1.1.1.1.1.1.1.1.1.1.1.1.1.1.1.                                                           |            | Rudget & d        |          | Distributed         | Contract Contract | Undistributed        |
| and Berry Frida              | Quantity      | Unito               | of Measure                                                                                       | Percentage | DudgerAd          | justment | Budget              | Target Budget     | Adjustment           |
| 021                          | Quantity      | Unit o              | of Measure                                                                                       | Percentage | Cooger Ad         | justment | Budget              | Target Budget     | Adjustment           |
| 021<br>022                   |               |                     | of Measure                                                                                       | Percentage |                   | justment | Budget              | Target Budget     | Adjustment           |
| 021<br>022<br>023            |               |                     | a a a a a a a a a a a a a a a a a a a                                                            | Percentage |                   | justment | Budget              | Target Budget     | Adjustment           |
| 021<br>022<br>023<br>024     |               |                     | a a a a a a a a a a a a a a a a a a a                                                            | Percentage |                   | justment | Budget              | Target Budget     | Adjustment           |
| 1021<br>1022<br>1023<br>1024 |               |                     | ক<br>ি<br>ি<br>ি<br>ি<br>ি<br>ি<br>ি<br>ি<br>ি<br>ি<br>ি<br>ি<br>ি<br>ি<br>ি<br>ি<br>ি<br>ি<br>ি | Percentage |                   | justment | Budget              | Target Budget     | Adjustment           |

#### **Reviewing Project Budget**

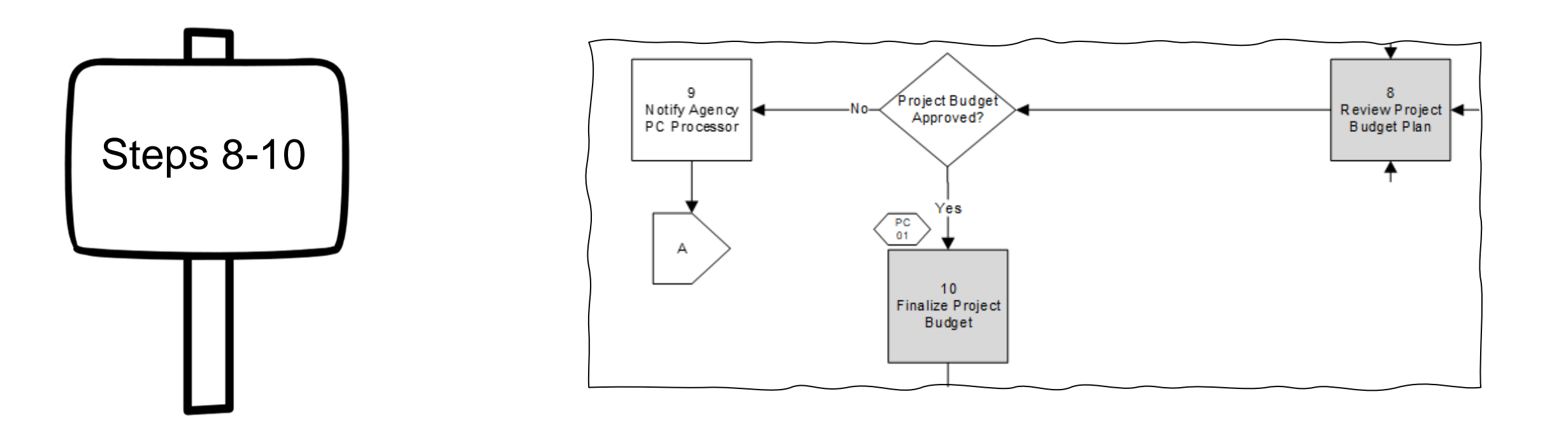

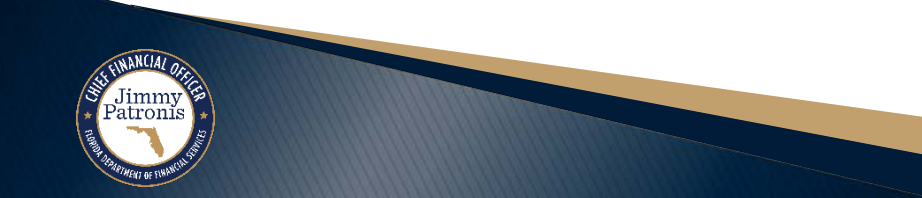

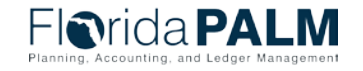

#### Florida PALM

#### Budget Detail

| Project       | 43PC2024EGRANT | Description       | E Grant Implementation |
|---------------|----------------|-------------------|------------------------|
| Plan ID       | 1              | Description       | EGrant Spending Plan   |
| Currency Code | USD            | Charging Level    | Detail                 |
| Calendar ID   | AN             | Number of Periods | 8                      |

Analysis Type BUD

Budget eligible for finalization

A Budget not eligible for finalization

| Distribute   | Budget         | Distributed Budget Add To/Sub          | tract From      | Expand All Subtasks | ] Filt  | er Budget Item       | Q                     | Search        |                             |             |                 |   |                   |           |
|--------------|----------------|----------------------------------------|-----------------|---------------------|---------|----------------------|-----------------------|---------------|-----------------------------|-------------|-----------------|---|-------------------|-----------|
| Project Budg | get Detai      | 8                                      |                 |                     |         |                      |                       |               |                             | Persona     | lize   Find   🗇 |   | First 🕢 1-15 of 1 | 15 🛞 Last |
| Budget Perio | ds <u>P</u> ro | oject Detail General Ledger Detail Cor | nmitment Contro | I Detail            |         |                      |                       |               |                             |             |                 |   |                   |           |
| Status       | WBS ID         | Activity Name/Budget Item              | Budget Items    | Spread Option       | Percent | Budget<br>Adjustment | Distributed<br>Budget | Target Budget | Undistributed<br>Adjustment | Even Spread | Other           |   | 2021              |           |
| *            |                | EGrant Spending Plan                   |                 | Select Spread 🗸     |         | 0.00                 | 25,000,000.00         | 25,000,000.00 | 0.00                        |             |                 | ∢ |                   |           |
|              | 1              | E All Grant Costs                      |                 | Select Spread 🗸     |         | 0.00                 | 12,000,000.00         | 12,000,000.00 | 0.00                        |             |                 | ∢ |                   | ۲         |
| *            |                | Salaries & Wages                       |                 |                     |         | 0.00                 | 3,000,000.00          | 3,000,000.00  | 0.00                        | Even Spread | Other           | ( | 375,000.00        | ۲         |
| *            |                | Consultant Services                    |                 |                     |         | 0.00                 | 3,000,000.00          | 3,000,000.00  | 0.00                        | Even Spread | Other           | ∢ | 375,000.00        | ۲         |
| *            |                | Fringe Benefits                        |                 |                     |         | 0.00                 | 3,000,000.00          | 3,000,000.00  | 0.00                        | Even Spread | Other           | ∢ | 375,000.00        | ۲         |
| *            |                | Supplies                               |                 |                     |         | 0.00                 | 3,000,000.00          | 3,000,000.00  | 0.00                        | Even Spread | Other           | ∢ | 375,000.00        | ۲         |
|              | 2              | E All Match Costs                      |                 | Select Spread 💉     |         | 0.00                 | 12,000,000.00         | 12,000,000.00 | 0.00                        |             |                 | ∢ |                   | ۲         |
| *            |                | Salaries & Wages                       |                 |                     |         | 0.00                 | 3,000,000.00          | 3,000,000.00  | 0.00                        | Even Spread | Other           | ∢ | 375,000.00        | ۲         |
| *            |                | Consultant Services                    |                 |                     |         | 0.00                 | 3,000,000.00          | 3,000,000.00  | 0.00                        | Even Spread | Other           | ∢ | 375,000.00        | ۲         |
| *            |                | Fringe Benefits                        |                 |                     |         | 0.00                 | 3,000,000.00          | 3,000,000.00  | 0.00                        | Even Spread | Other           | ∢ | 375,000.00        | ۲         |
| *            |                | Supplies                               |                 |                     |         | 0.00                 | 3,000,000.00          | 3,000,000.00  | 0.00                        | Even Spread | Other           | ∢ | 375,000.00        | ۲         |
|              | 3              | ∃ Indirect Costs Chrgd to Grant        |                 | Select Spread 🗸     |         | 0.00                 | 1,000,000.00          | 1,000,000.00  | 0.00                        |             |                 | ∢ |                   | ۲         |
| *            |                | Salaries & Wages                       |                 |                     |         | 0.00                 | 250,000.00            | 250,000.00    | 0.00                        | Even Spread | Other           | ∢ | 31,250.00         | ۲         |
| *            |                | Facilities Admin                       |                 |                     |         | 0.00                 | 250,000.00            | 250,000.00    | 0.00                        | Even Spread | Other           | ∢ | 31,250.00         | ۲         |
| ×            |                | Subs < \$25,000                        |                 |                     |         | 0.00                 | 500,000.00            | 500,000.00    | 0.00                        | Even Spread | Other           | • | 62,500.00         | ۲         |

Distribute Budget

Refresh Budgeting Analytics

Go To: Budget Plan Budget Items Budget vs. Actual Project Activities Process Monitor

Copy From Another Plan

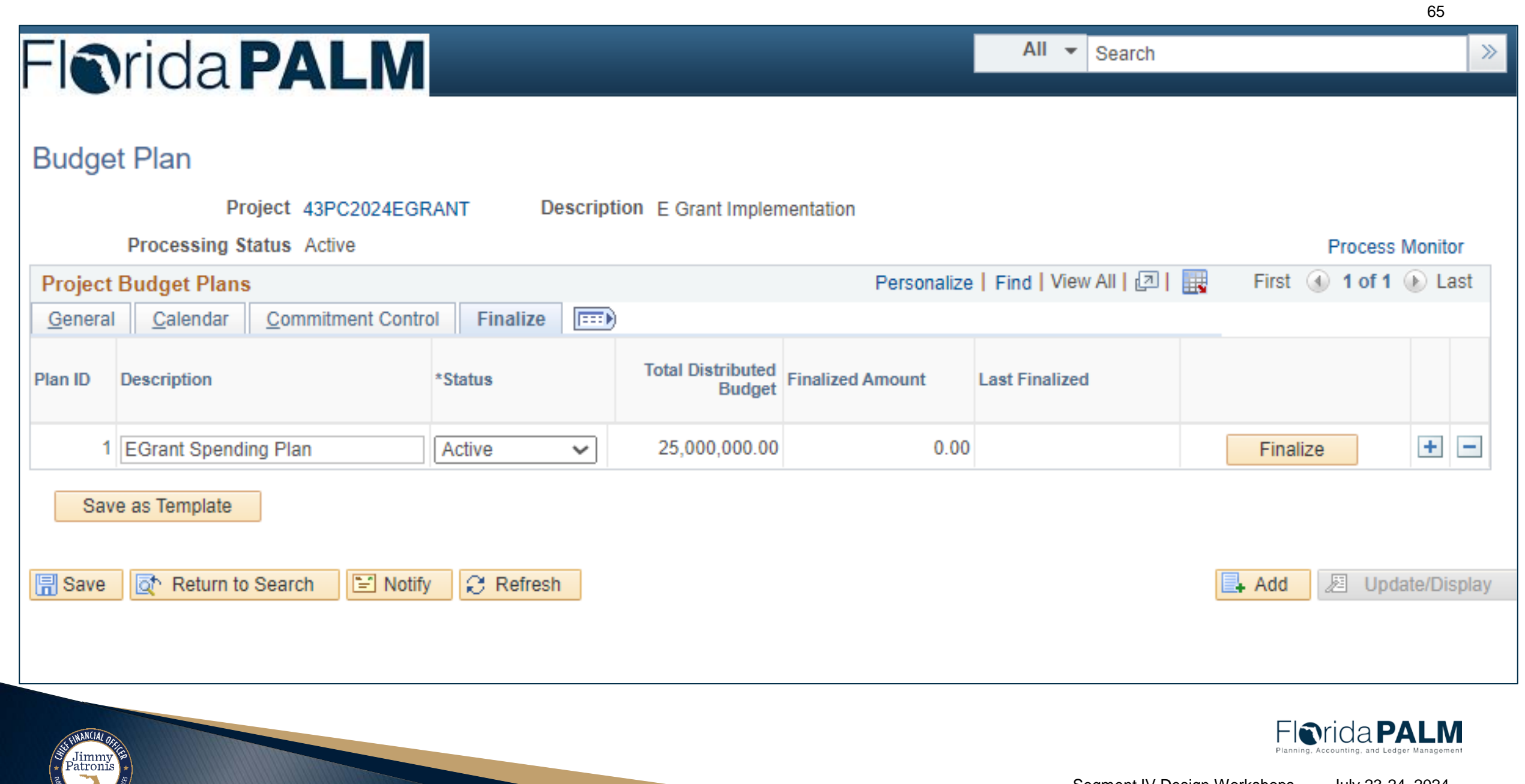

#### **Adjust Existing Budget Details**

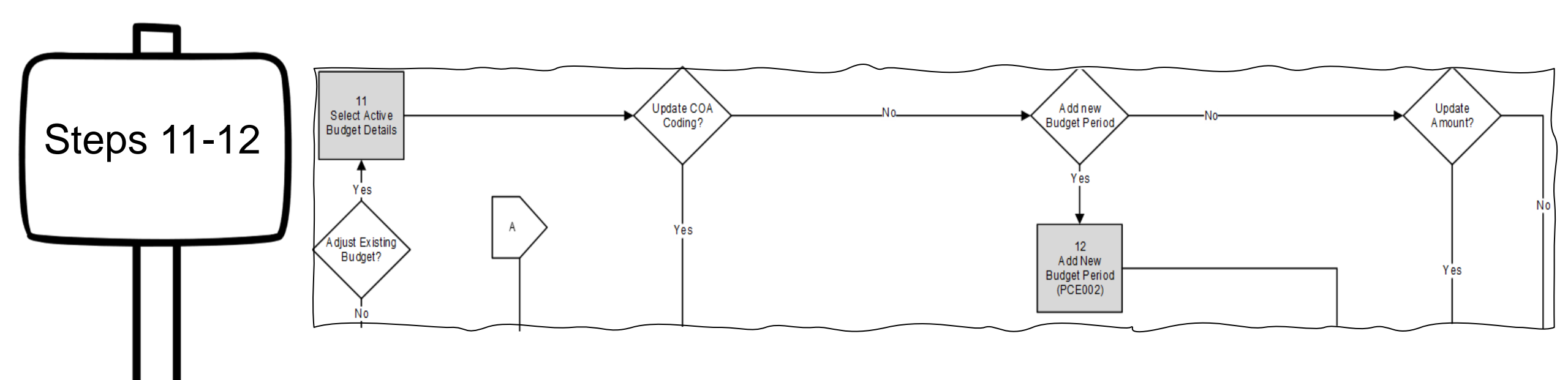

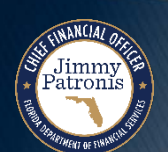

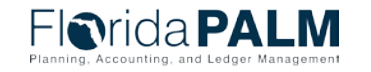

#### **Project Costing Budget Spreadsheet Upload**

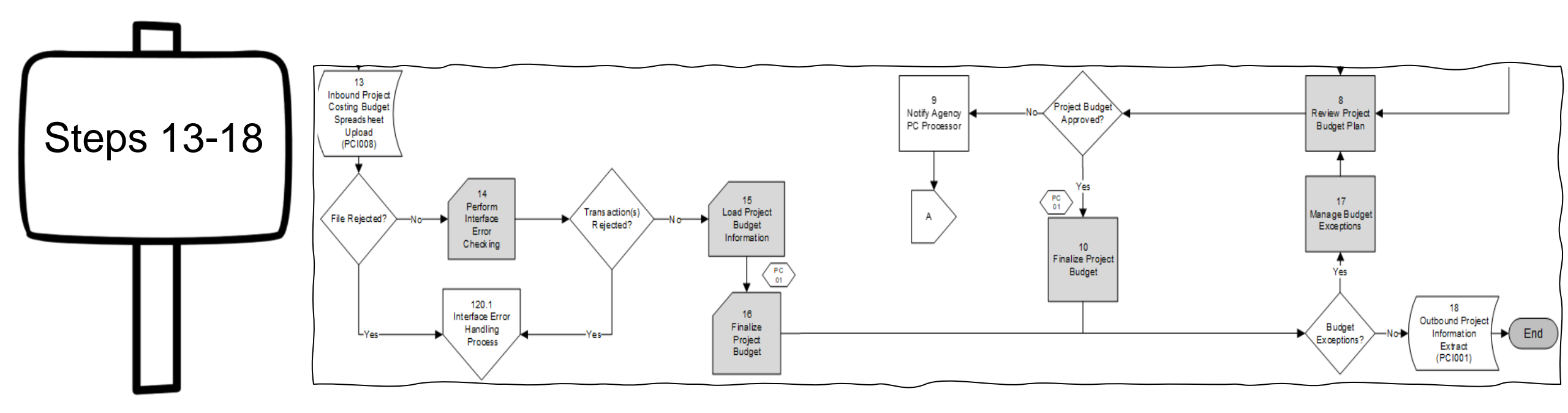

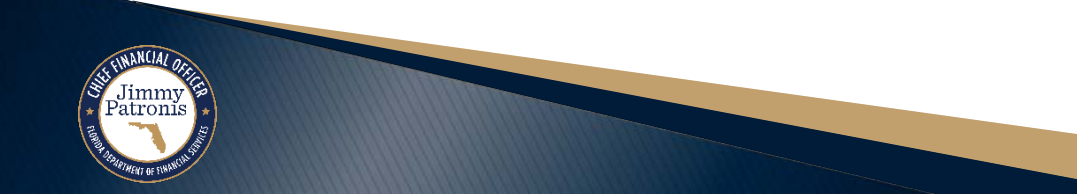

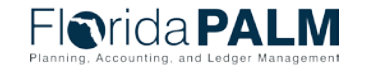

| FIO     | rida  | a PAL       | M       |        |          |        |            | All             | <ul> <li>Search</li> </ul> |     | Advanced Search 🧕 Last Search Results | Add To 🔻     | <b>A</b><br>Notificatio |
|---------|-------|-------------|---------|--------|----------|--------|------------|-----------------|----------------------------|-----|---------------------------------------|--------------|-------------------------|
|         |       |             |         |        |          |        |            |                 |                            |     |                                       | New Window H | lelp Perso              |
| Records | Query | Expressions | Prompts | Fields | Criteria | Having | Dependency | Transformations | View SQL                   | Run |                                       |              |                         |

| View All   Rerun Query   Download to Excel   Download to XML |        |                |          |          |            |          |               |          |                      |                    | First ④ 1-88 of 88 🛞 Last |         |               |              |            |            |            |            |                            |                     |                         |                   |                    |        |                    |                        |         |              |
|--------------------------------------------------------------|--------|----------------|----------|----------|------------|----------|---------------|----------|----------------------|--------------------|---------------------------|---------|---------------|--------------|------------|------------|------------|------------|----------------------------|---------------------|-------------------------|-------------------|--------------------|--------|--------------------|------------------------|---------|--------------|
| Rov                                                          | v Unit | Project        | Activity | Trans ID | GL<br>Unit | Account  | t Organizatio | n Catego | ry Fund <sup>I</sup> | Budget<br>Entity T | An Ledge                  | er Grp  | User          | Rate<br>Type | Amount     | Multiplier | Divisor    | Cur Effdt  | Instance PC<br>Status Stat | tus Trans T<br>Type | Trans<br>Code Status De | scr Sys<br>Source | JOM ID Empl Rcd# N | lumber | Fime<br>Rptg<br>Cd | Co AP<br>Unit Supplier | Voucher | Line Templat |
| 1                                                            | 43000  | 43PC2024EGRANT | ALLG     | 10005359 | 43000      | 0 702002 |               |          |                      | B                  | UD CC_D                   | ETAIL [ | DAWNA.JOHNSON | CRRNT        | 375000.000 | 1.00000000 | 1.00000000 | 07/01/2020 | 0 600610 N I               |                     | A                       | PCB               | 0                  | 1      |                    |                        |         | 0            |
| 2                                                            | 43000  | 43PC2024EGRANT | ALLG     | 10005360 | 43000      | 0 702002 |               |          |                      | B                  | UD CC_D                   | ETAIL [ | DAWNA.JOHNSON | CRRNT        | 375000.000 | 1.00000000 | 1.00000000 | 07/01/2021 | 1 600610 N I               |                     | A                       | PCB               | 0                  | 1      |                    |                        |         | 0            |
| 3                                                            | 43000  | 43PC2024EGRANT | ALLG     | 10005361 | 43000      | 0 702002 |               |          |                      | B                  | UD CC_D                   | ETAIL [ | DAWNA.JOHNSON | CRRNT        | 375000.000 | 1.00000000 | 1.00000000 | 07/01/2022 | 2 600610 N I               |                     | A                       | PCB               | 0                  | 1      |                    |                        |         | 0            |
| 4                                                            | 43000  | 43PC2024EGRANT | ALLG     | 10005362 | 43000      | 0 702002 |               |          |                      | B                  | UD CC_D                   | ETAIL [ | DAWNA.JOHNSON | CRRNT        | 375000.000 | 1.00000000 | 1.00000000 | 07/01/2023 | 3 600610 N I               |                     | A                       | PCB               | 0                  | 1      |                    |                        |         | 0            |
| 5                                                            | 43000  | 43PC2024EGRANT | ALLG     | 10005363 | 43000      | 0 702002 |               |          |                      | B                  | UD CC_D                   | ETAIL [ | DAWNA.JOHNSON | CRRNT        | 375000.000 | 1.00000000 | 1.00000000 | 07/01/2024 | 4 600610 N I               |                     | A                       | PCB               | 0                  | 1      |                    |                        |         | 0            |
| 6                                                            | 43000  | 43PC2024EGRANT | ALLG     | 10005364 | 43000      | 0 702002 |               |          |                      | B                  | UD CC_D                   | etail ( | DAWNA.JOHNSON | CRRNT        | 375000.000 | 1.00000000 | 1.00000000 | 07/01/2025 | 5 600610 N I               |                     | A                       | PCB               | 0                  | 1      |                    |                        |         | 0            |
| 7                                                            | 43000  | 43PC2024EGRANT | ALLG     | 10005365 | 43000      | 0 702002 |               |          |                      | B                  | UD CC_D                   | ETAIL [ | DAWNA.JOHNSON | CRRNT        | 375000.000 | 1.00000000 | 1.00000000 | 07/01/2026 | 6 600610 N I               |                     | A                       | PCB               | 0                  | 1      |                    |                        |         | 0            |
| 8                                                            | 43000  | 43PC2024EGRANT | ALLG     | 10005366 | 43000      | 0 702002 |               |          |                      | В                  | UD CC_D                   | ETAIL [ | DAWNA.JOHNSON | CRRNT        | 375000.000 | 1.00000000 | 1.00000000 | 07/01/2027 | 7 600610 N I               |                     | A                       | PCB               | 0                  | 1      |                    |                        |         | 0            |
| 9                                                            | 43000  | 43PC2024EGRANT | ALLG     | 10005367 | 43000      | 0 700008 |               |          |                      | B                  | UD CC_D                   | ETAIL [ | DAWNA.JOHNSON | CRRNT        | 375000.000 | 1.00000000 | 1.00000000 | 07/01/2020 | 0 600610 N I               |                     | A                       | PCB               | 0                  | 1      |                    |                        |         | 0            |
| 10                                                           | 43000  | 43PC2024EGRANT | ALLG     | 10005368 | 43000      | 0 700008 |               |          |                      | B                  | UD CC_D                   | ETAIL [ | DAWNA.JOHNSON | CRRNT        | 375000.000 | 1.00000000 | 1.00000000 | 07/01/2021 | 1 600610 N I               |                     | A                       | PCB               | 0                  | 1      |                    |                        |         | 0            |
| 11                                                           | 43000  | 43PC2024EGRANT | ALLG     | 10005369 | 43000      | 0 700008 |               |          |                      | B                  | UD CC_D                   | ETAIL [ | DAWNA.JOHNSON | CRRNT        | 375000.000 | 1.00000000 | 1.00000000 | 07/01/2022 | 2 600610 N I               |                     | A                       | PCB               | 0                  | 1      |                    |                        |         | 0            |
| 12                                                           | 43000  | 43PC2024EGRANT | ALLG     | 10005370 | 43000      | 0 700008 |               |          |                      | B                  | UD CC_D                   | ETAIL [ | DAWNA.JOHNSON | CRRNT        | 375000.000 | 1.00000000 | 1.00000000 | 07/01/2023 | 3 600610 N I               |                     | A                       | PCB               | 0                  | 1      |                    |                        |         | 0            |
| 13                                                           | 43000  | 43PC2024EGRANT | ALLG     | 10005371 | 43000      | 0 700008 |               |          |                      | В                  | UD CC_D                   | ETAIL [ | DAWNA.JOHNSON | CRRNT        | 375000.000 | 1.00000000 | 1.00000000 | 07/01/2024 | 4 600610 N I               |                     | Α                       | PCB               | 0                  | 1      |                    |                        |         | 0            |

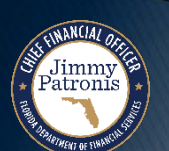

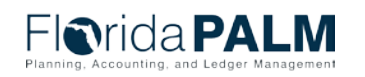

68

#### DEMO – Project, Activity, Budget Set up

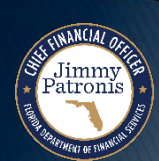

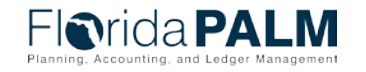

### **Knowledge Check**

- 1. Florida PALM Project Budget is an estimate of the planned costs for the life of the Project
  - a) TRUE
  - b) FALSE

Jimmy atroni

- 2. A Project Budget is required for <u>all</u> Projects, and must include the minimum COA information:
  - a) Activity, Fund, Account, Category, Org, Budget Period
  - b) Fund, Category, PC Subcategory, Budget Entity
  - c) Budget Item, GL BU, Fund, Budget Entity, Category, Budget Period
  - d) Activity, GL BU, Fund, Budget Entity, Category, Budget Period, OA1

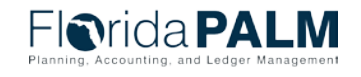

70

### **Knowledge Check**

- 1. Florida PALM Project Budget is an estimate of the planned costs for the life of the project
  - **a) TRUE,** The project's budget is an estimate and is used for planning and managing expenses
  - b) FALSE
- 2. A Project Budget is required for <u>all</u> Projects, and must include the minimum COA information:
  - a) Activity, Fund, Account, Category, Org, Budget Period
  - b) Fund, Category, PC Subcategory, Budget Entity
  - **c)** Budget Item, GL BU, Fund, Budget Entity, Category, Budget Period; This is the minimal information needed, additional values and multiple combinations of COA ChartField Strings may be recorded
  - d) Activity, GL BU, Fund, Budget Entity, Category, Budget Period, OA1

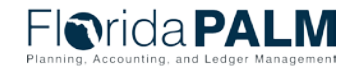

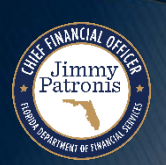

#### **Define Project Budget Overview**

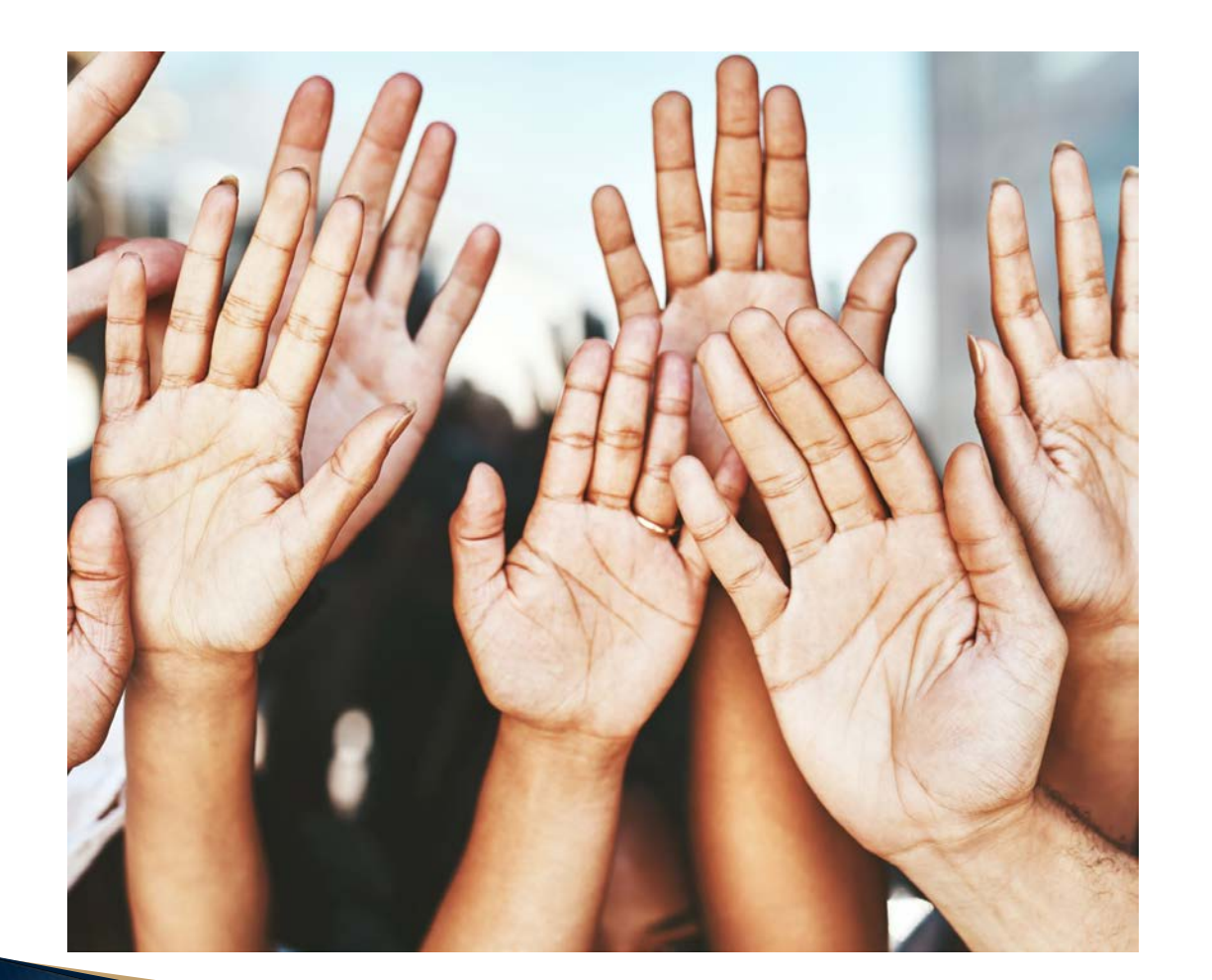

# **Questions?**

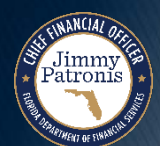

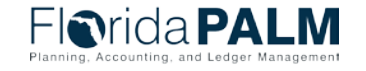
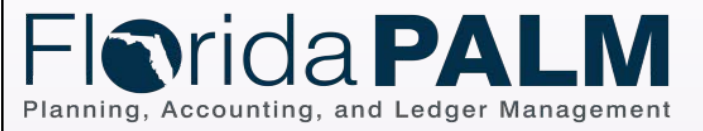

| Shape Key                                                                                                    |
|----------------------------------------------------------------------------------------------------|
| Start     On<br>Page     Process<br>Activity     Manual<br>System<br>Activity     Manual<br>System<br>Activity     Manual<br>System<br>Activity     Florida PALM<br>Process<br>Branch     Florida PALM<br>Manual<br>Activity     Database     Interface File |

90.1 Create and Maintain Projects 90.1.4 Add or Modify Project -Related ChartField Values

**Project Costing Module** 

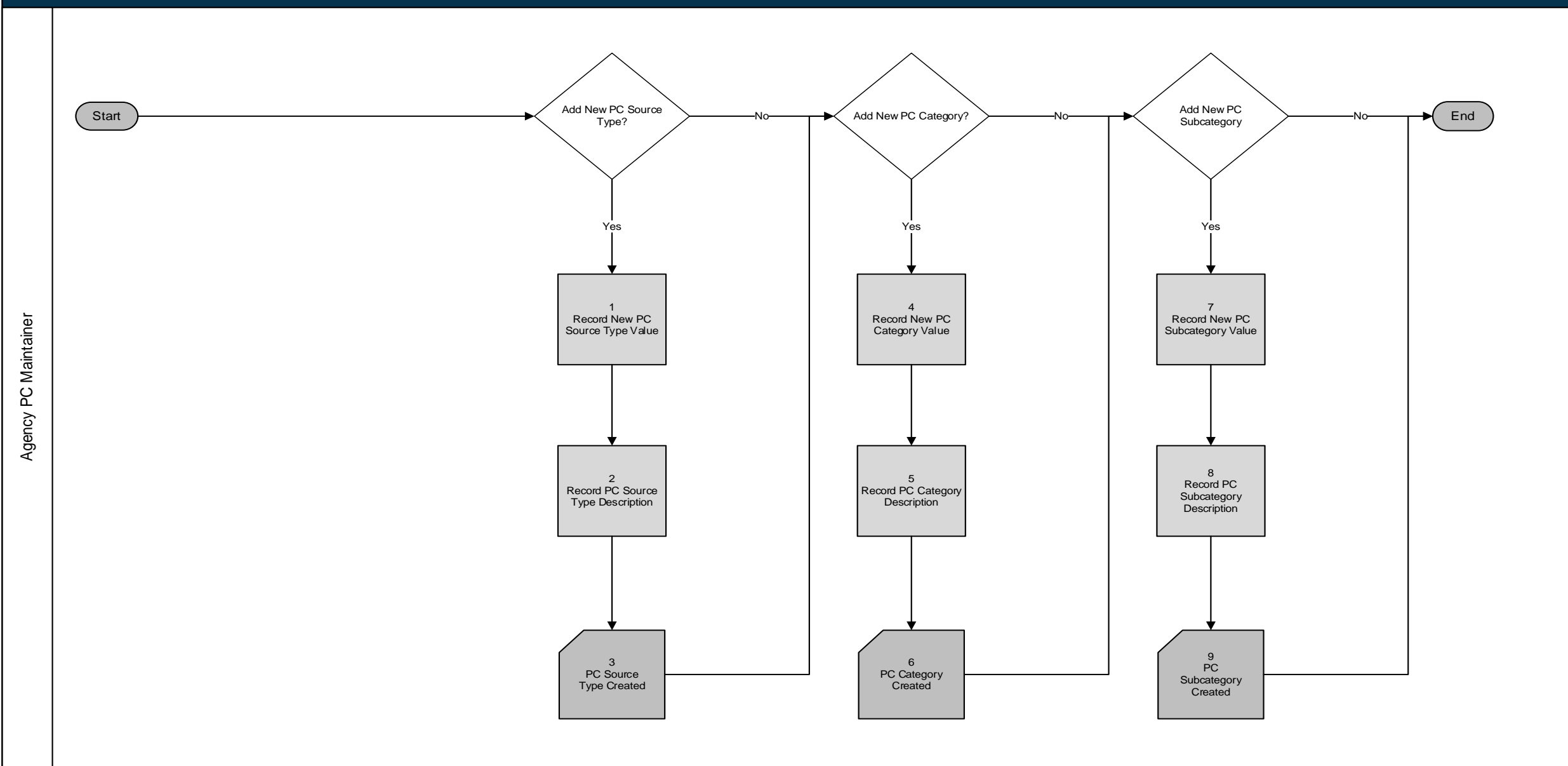

# Adding a New PC Source Type

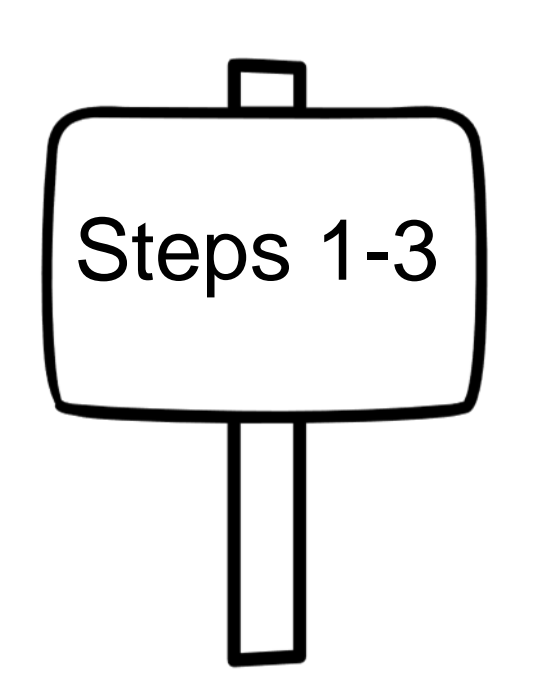

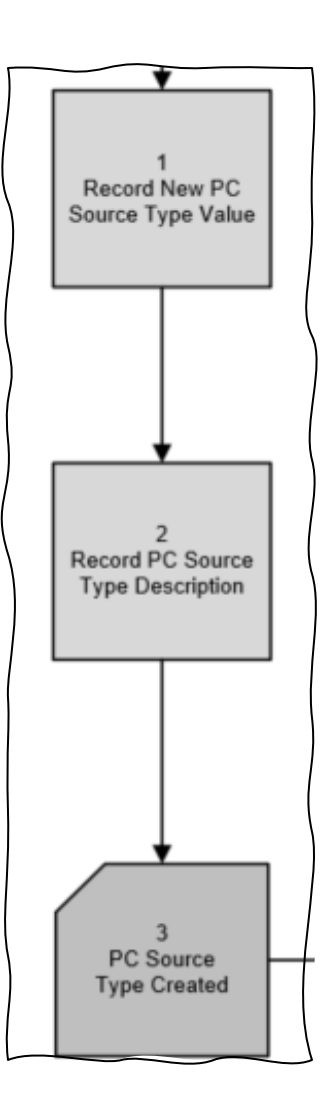

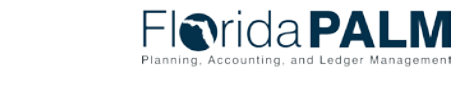

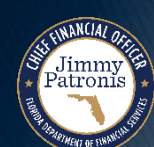

| Florida PALM                             |                                                                                                    |                       |
|------------------------------------------|----------------------------------------------------------------------------------------------------|-----------------------|
| Source Types                             |                                                                                                    |                       |
| Eind an Existing Value Add a New Value   |                                                                                                    |                       |
| *SetID 43000 Q<br>*PC Source Type GYr1 Q | Florida PALM                                                                                                    | All - Search          |
| Add                                      | Source Types<br>SetID 43000 PC Source Type GYR1                                                                       |                       |
| Find an Existing Value Add a New Value   | Source Type     Find   View All       *Effective Date 07/02/2024     *Status Active       *Description Grant Year One | First 🕢 1 of 1 🕟 Last |
|                                          | 🔚 Save 🖻 Notify 💽 Add 🗾 Update/Display 🗾 Include Hi                                                                   | story Correct History |

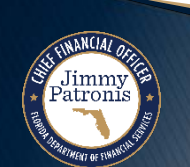

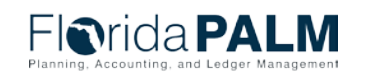

75

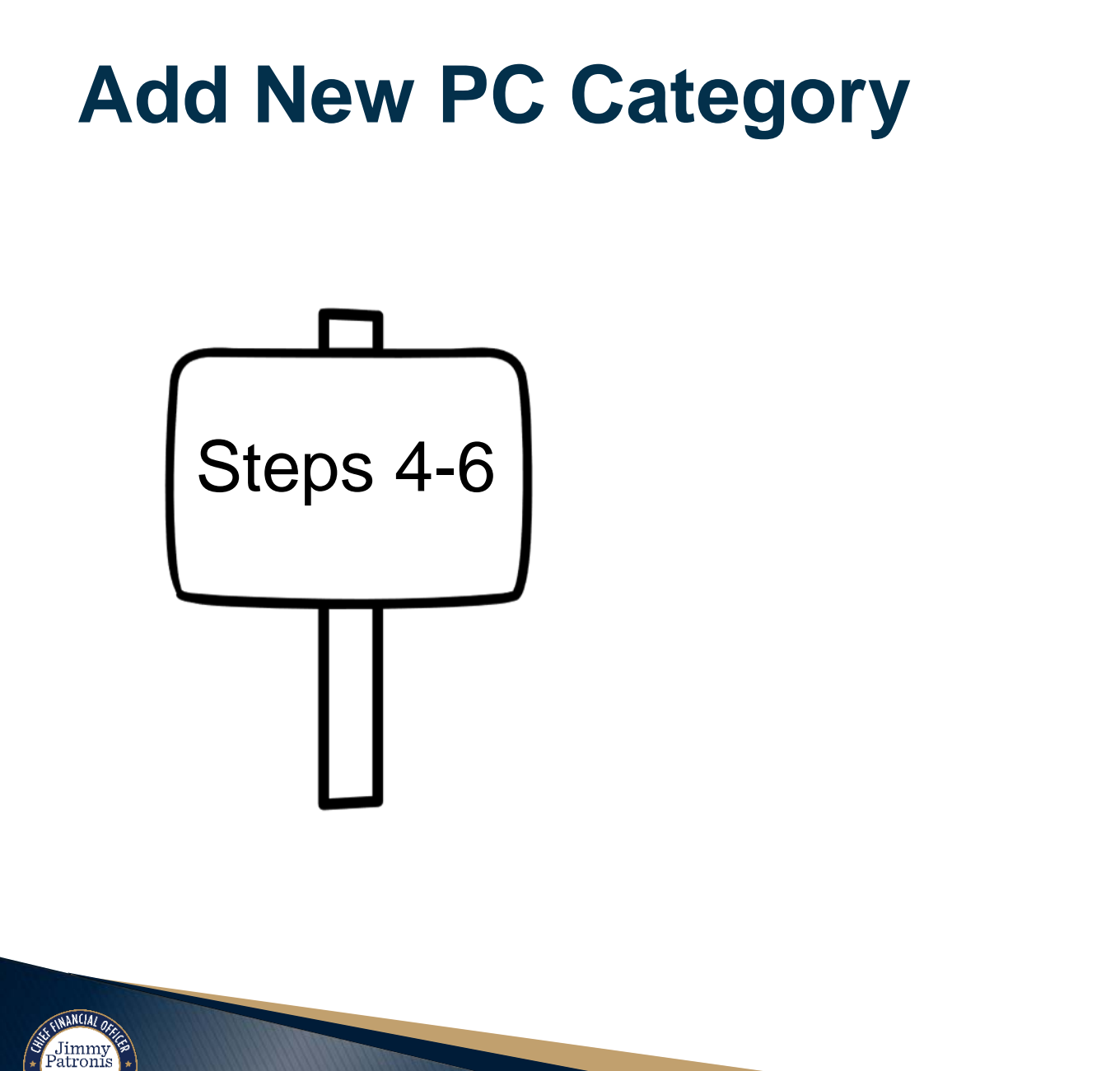

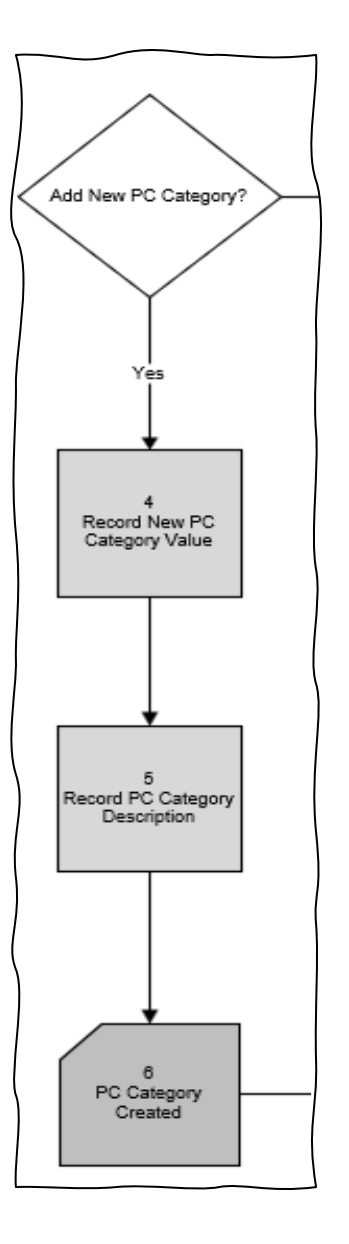

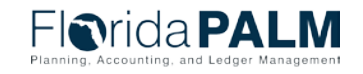

| Florida PALM                             |                                                                      |                       |
|------------------------------------------|----------------------------------------------------------------------|-----------------------|
| Categories                               |                                                                      |                       |
| Find an Existing Value Add a New Value   |                                                                      |                       |
| *SetID 43000 Q                           |                                                                      |                       |
| *PC Category BUD01                       | Florida PALM                                                         | All 👻 Search          |
| Add                                      | Categories                                                           |                       |
|                                          | SetID 43000 PC Category BUD01                                        |                       |
| Find an Existing Value   Add a New Value | Category Find   View All                                             | First 🕚 1 of 1 🕑 Last |
|                                          | *Effective Date 07/02/2024 Status Active  *Description Budget Year 1 | + -                   |
|                                          | 🔚 Save 🖃 Notify 📃 Add 🗾 Update/Display 🗾 Include His                 | tory Dorrect History  |

Stit HNANCIAL OFFICE

FIT OF SV

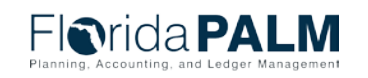

77

# Add New PC Subcategory

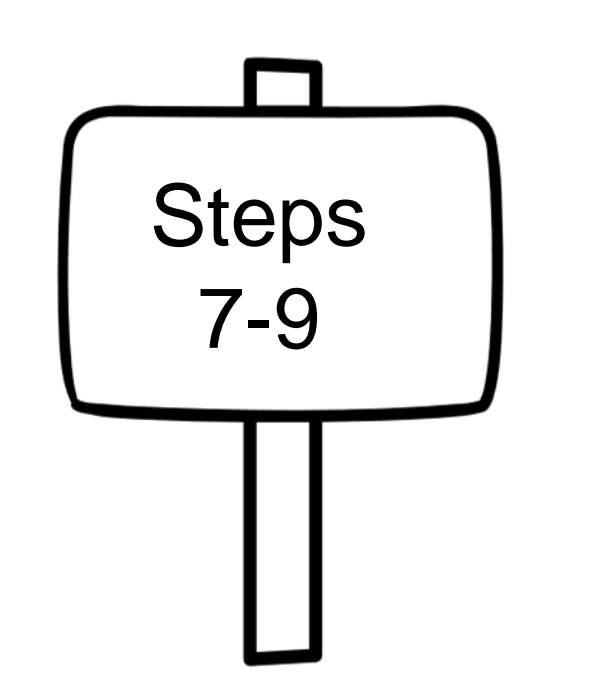

Jimmy Patronis

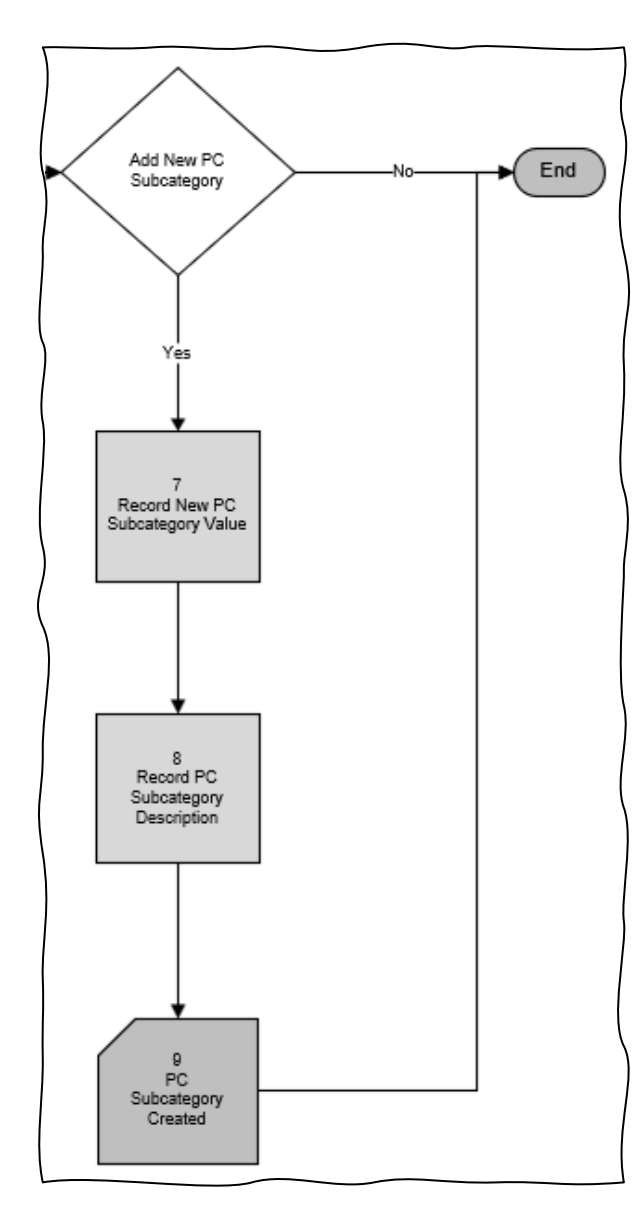

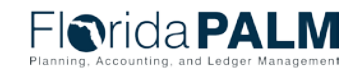

| Florida PALM                             |                                                                      | 79                             |
|------------------------------------------|----------------------------------------------------------------------|--------------------------------|
| Subcategories                            |                                                                      |                                |
| Find an Existing Value Add a New Value   |                                                                      |                                |
| *SetID 43000 Q<br>*PC Subcategory Admin  | Florida <b>PALM</b>                                                  | All - Search                   |
| Add                                      | Subcategories<br>SetID 43000 PC Subcategory ADMIN                    |                                |
|                                          | Subcategory Find                                                     | View All First ④ 1 of 1 🕑 Last |
| Find an Existing Value   Add a New Value | *Effective Date 07/02/2024 Status Active<br>*Description Admin Costs | + -                            |
|                                          | 🔚 Save 🖹 Notify 💽 Add 🗾 Update/Display 🗾 In                          | clude History Correct History  |
|                                          |                                                                      |                                |

Jimmy Patronis

HENT OF SUR

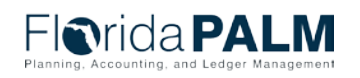

| Budget Adjustment 0.00                                                                  |            |                | 00                 | Currenc        | y Code | USD                   |                |          |     |     |
|-----------------------------------------------------------------------------------------|------------|----------------|--------------------|----------------|--------|-----------------------|----------------|----------|-----|-----|
| Distributed Bud                                                                         | get        | 6,000.         | 00                 |                |        |                       |                |          |     |     |
| Target Bud                                                                              | get        | 6,000.         | 00                 |                |        |                       |                |          |     |     |
| Undistributed Adjustm                                                                   | ent        | 0.0            | 00                 |                |        |                       |                |          |     |     |
| Distribute Budget Spread Option Select Spread V Distributed Budget Add To/Subtract From |            |                |                    |                |        |                       |                |          |     |     |
| Budget Item Distribution                                                                |            |                |                    |                | Perso  | nalize   Find   💷   🚦 | 🖌 🛛 First 🕢    | 1-2 of 2 | ۍ L | ast |
| Budget Items Project Detail                                                             | General Le | edger Detail   | <u>C</u> ommitment | Control Detail | )      | )                     |                |          | -   |     |
| Project Budget Item                                                                     | Seq #      | Project Distri | ibution Status     | PC Source Typ  | e      | PC Category           | PC Subcategory |          |     |     |
| ASSET                                                                                   | 1          | Distributed    |                    | OTHER          | Q      | ্                     |                | Q        | +   | -   |
| ASSET                                                                                   | 2          | Not Distribut  | ed                 | OTHER          | Q      | Q                     |                | Q        | +   | -   |
| OK Cancel                                                                               |            |                |                    |                |        |                       |                |          |     |     |

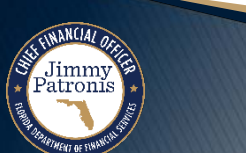

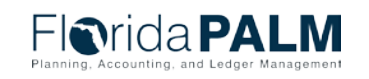

# Add or Modify Project Related ChartField Values Overview

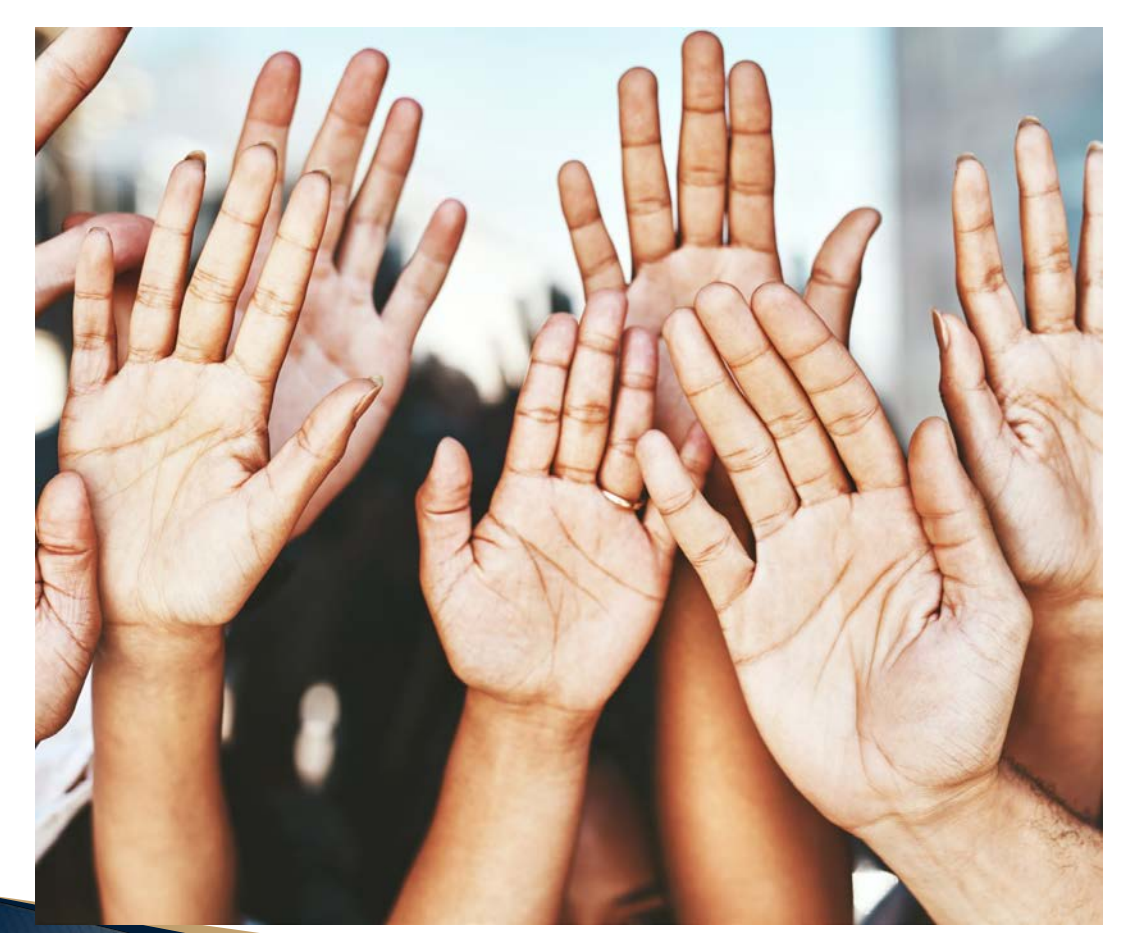

# **Questions?**

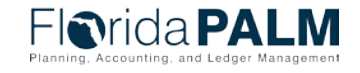

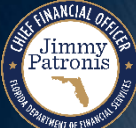

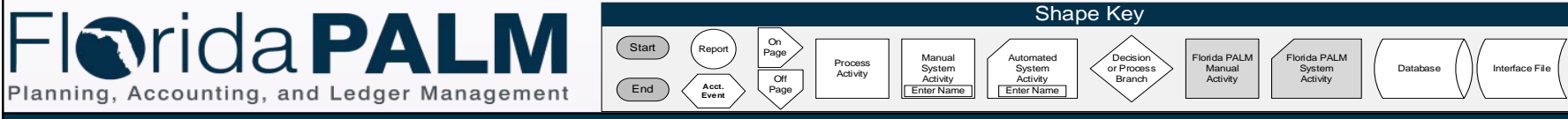

#### **90.1 Create and Maintain Projects** 90.1.5 Monitor and Closeout Project

Project Costing Module

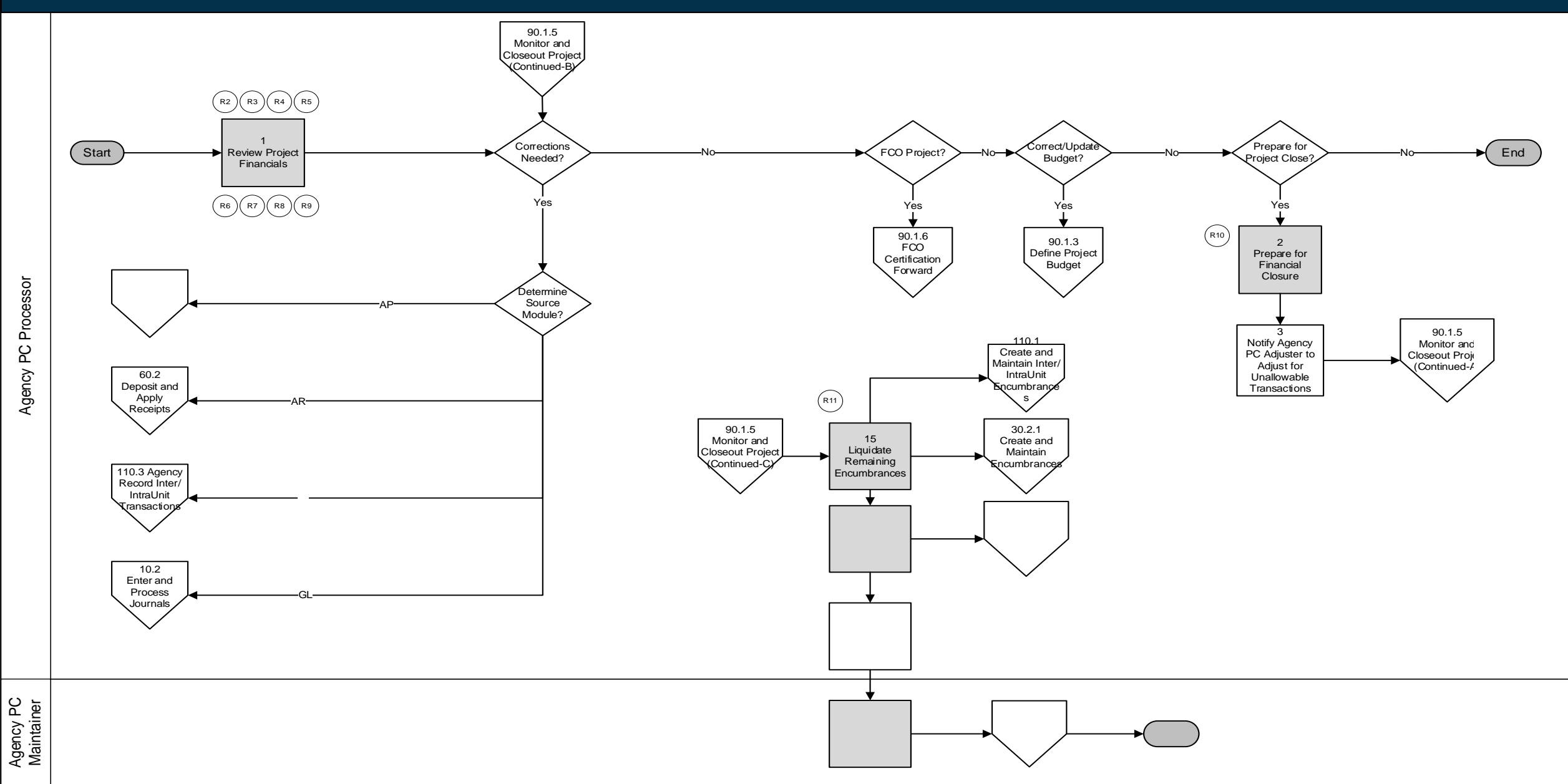

# **Monitor Project and Review Reports**

Jimmy Patronis

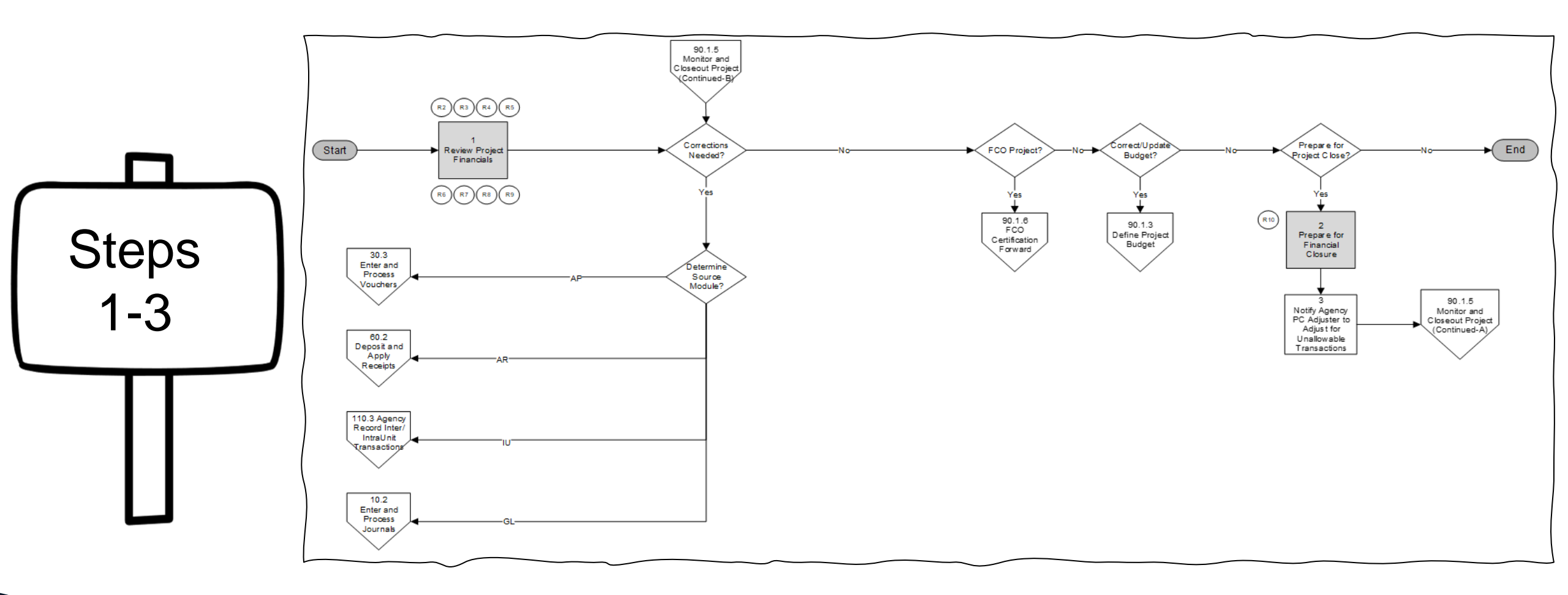

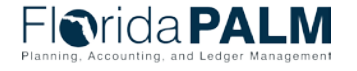

83

# Florida PALM

### Budget vs. Actual

| Project<br>Charging Level                                                                            | 43PC2024EGRANT<br>Detail | F                         | Project Description                                                                       | E Grant I                      | mplementation                                                        |             |           |      |
|----------------------------------------------------------------------------------------------------|--------------------------|---------------------------|-------------------------------------------------------------------------------------------|--------------------------------|----------------------------------------------------------------------|-------------|-----------|------|
| Budget Plan ID                                                                                       | 1                        |                           | Plan Description                                                                          | EGrant S                       | pending Plan                                                         |             |           |      |
| Budget Type                                                                                          | Cost Budget              |                           | Start Date                                                                                | 08/01/202                      | 20                                                                   |             |           |      |
|                                                                                                    |                          |                           | Calendar                                                                                  | Annual B                       | udget Year                                                           |             |           |      |
| Amounts                                                                                              |                          |                           |                                                                                           |                                |                                                                      |             |           |      |
| Budget Amount                                                                                        | 25,000,000               | .00                       | Actual Amount                                                                             |                                | 0.00                                                                 |             | Currency  | USD  |
| Remaining Amount                                                                                     | 25,000,000               | .00                       | Status                                                                                    | Low                            |                                                                      |             |           |      |
| Select Activity                                                                                      |                          | Activity Detai            | ils                                                                                       |                                |                                                                      |             |           |      |
| <u>E Grant Implementation</u><br>All Grant Costs<br>All Match Costs<br>Indirect Costs Chrgd to Grant |                          | R<br>Items<br>Budget Item | Activity<br>Description<br>Budget Amount<br>Remaining Amount<br>Personal<br>Budget Amount | Project De<br>25,000<br>25,000 | etails<br>,000.00<br>,000.00<br>  View All   [고   ]<br>Actual Amount | Actual An S | tatus Low | 0.00 |
|                                                                                                    |                          | budget term               | budget Amount                                                                             |                                | , iotaan , inioant                                                   |             |           |      |
|                                                                                                    |                          |                           |                                                                                           | 0.00                           |                                                                      | 0.00        |           |      |

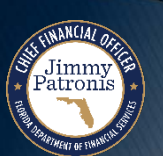

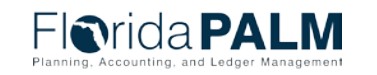

#### Florida PALM All - Search Advanced Search a Last Search Results **Project Profitability Details** Selection Parameters \*Business Unit 43000 Q My Projects Project Type Q PC Source Type Q PC Category Q PC Subcategory Q Project 43PC2024EGRANT Processing Status Active Q Project Manager $\sim$ Search Reset Personalize | Find | View All | 🔄 | 🌉 First 🕢 1 of 1 🕑 Last Grid View Project Margin Processing Currency Revenue Cost Project Description Project Manager Budget Amount Margin **Budget-Cost Variance** Туре Status Code Amount Amount Percent 43PC2024EGRANT E Grant Implementation GRANT Active USD 25,000,000.00 0.00 0.00 25,000,000.00

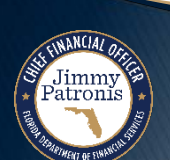

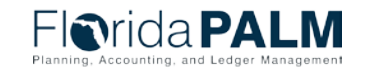

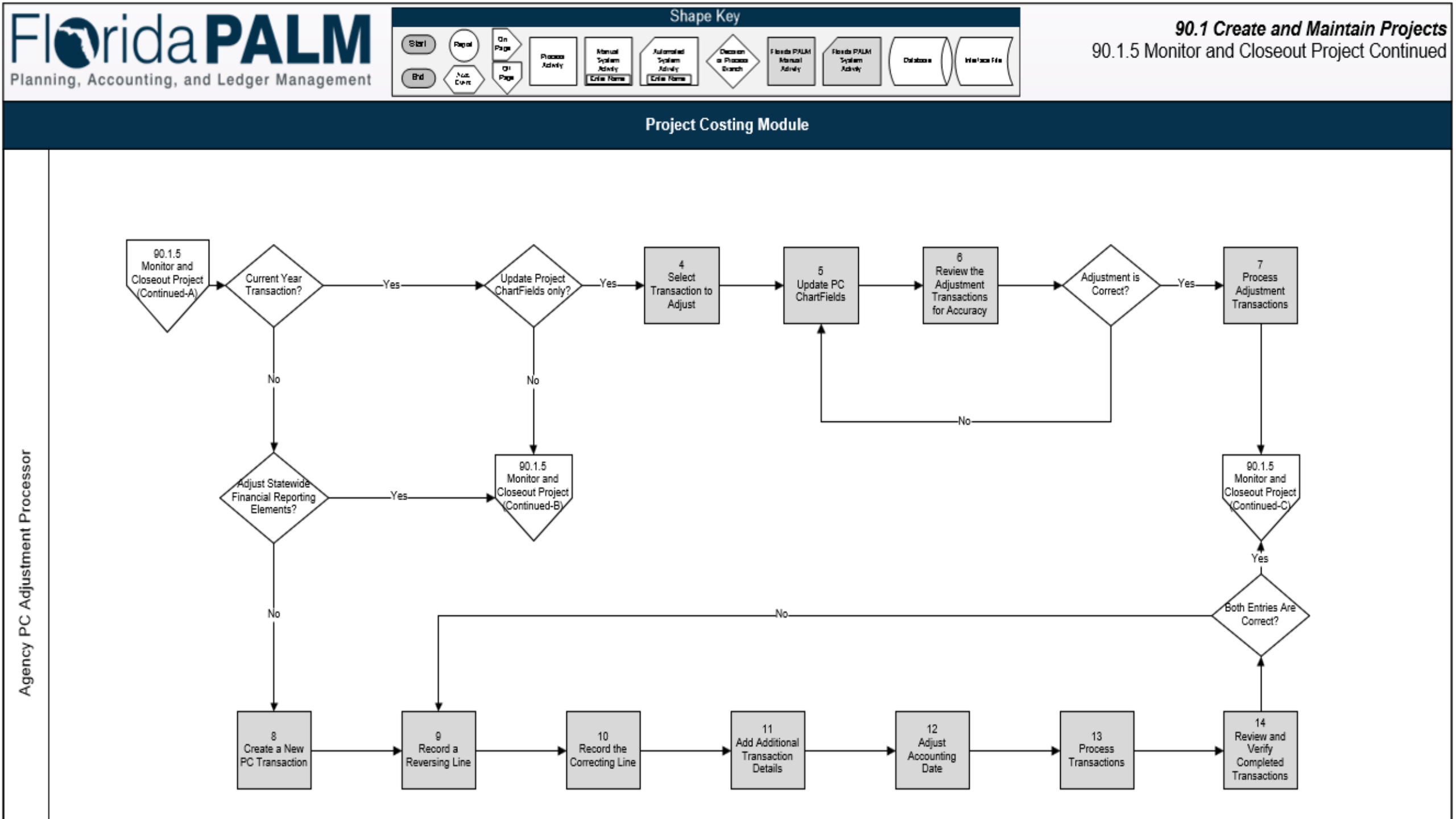

# **Adjust PC ChartFields on Transaction**

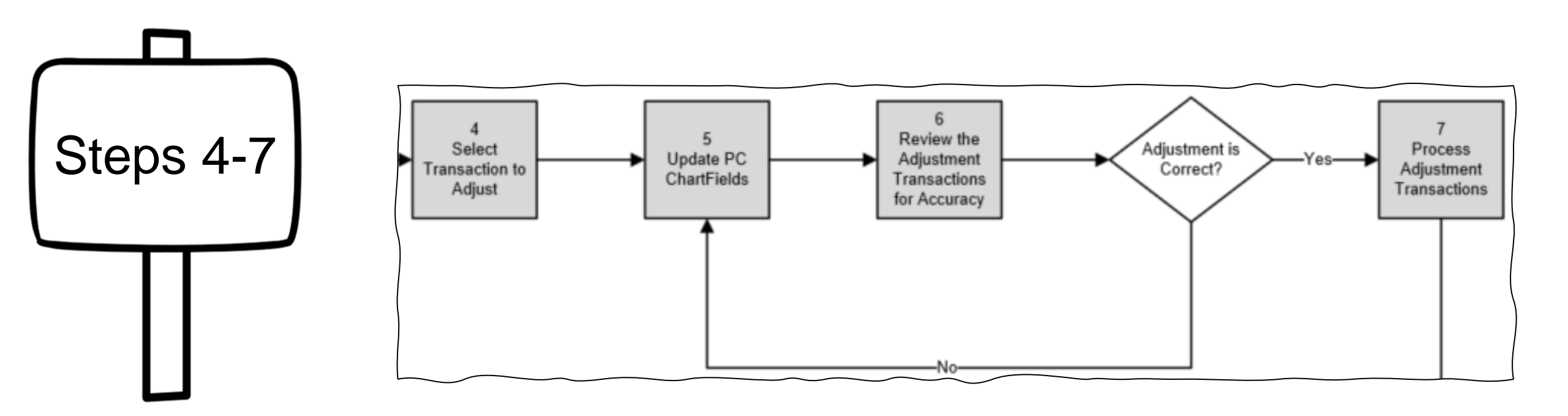

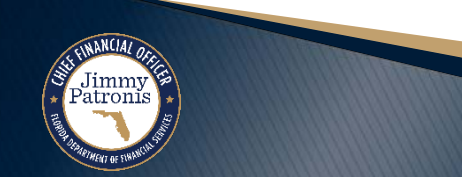

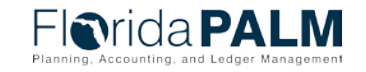

# **Create PC Correcting Transactions**

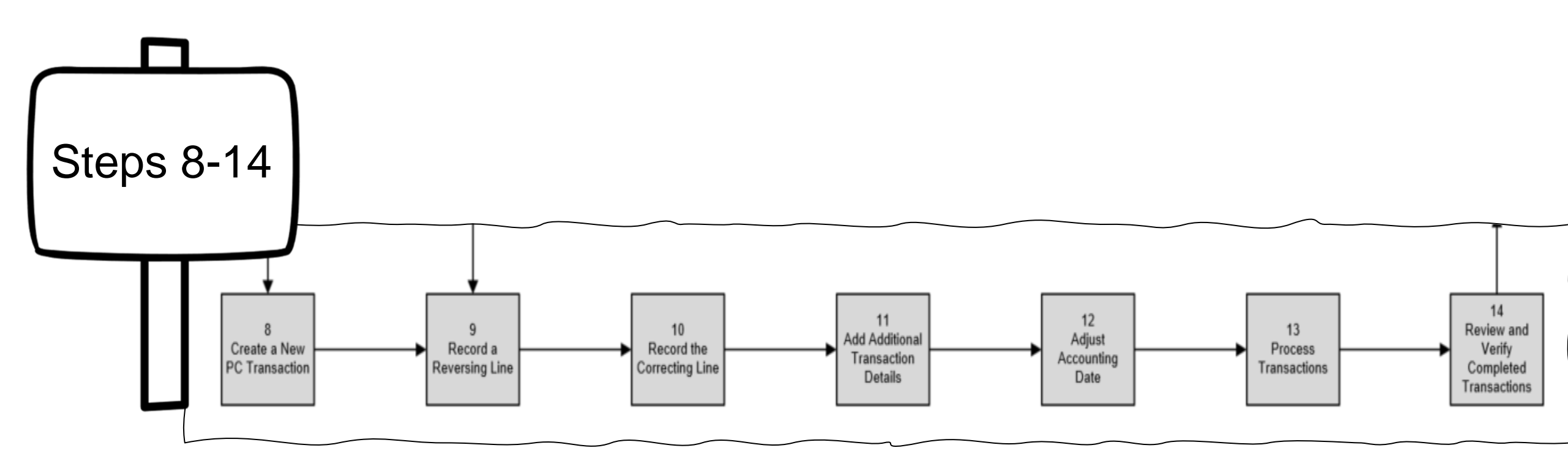

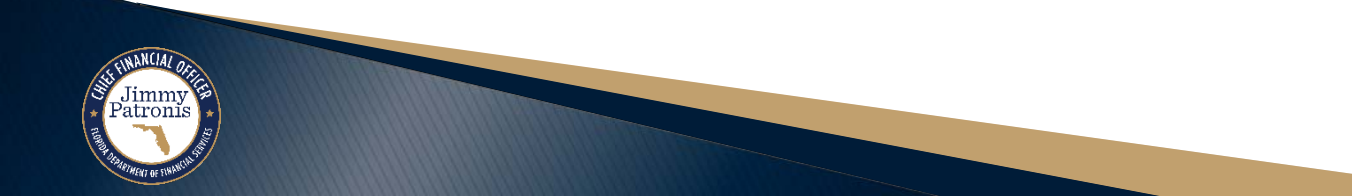

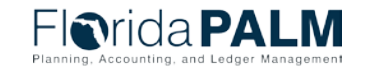

# **Monitor and Closeout Project**

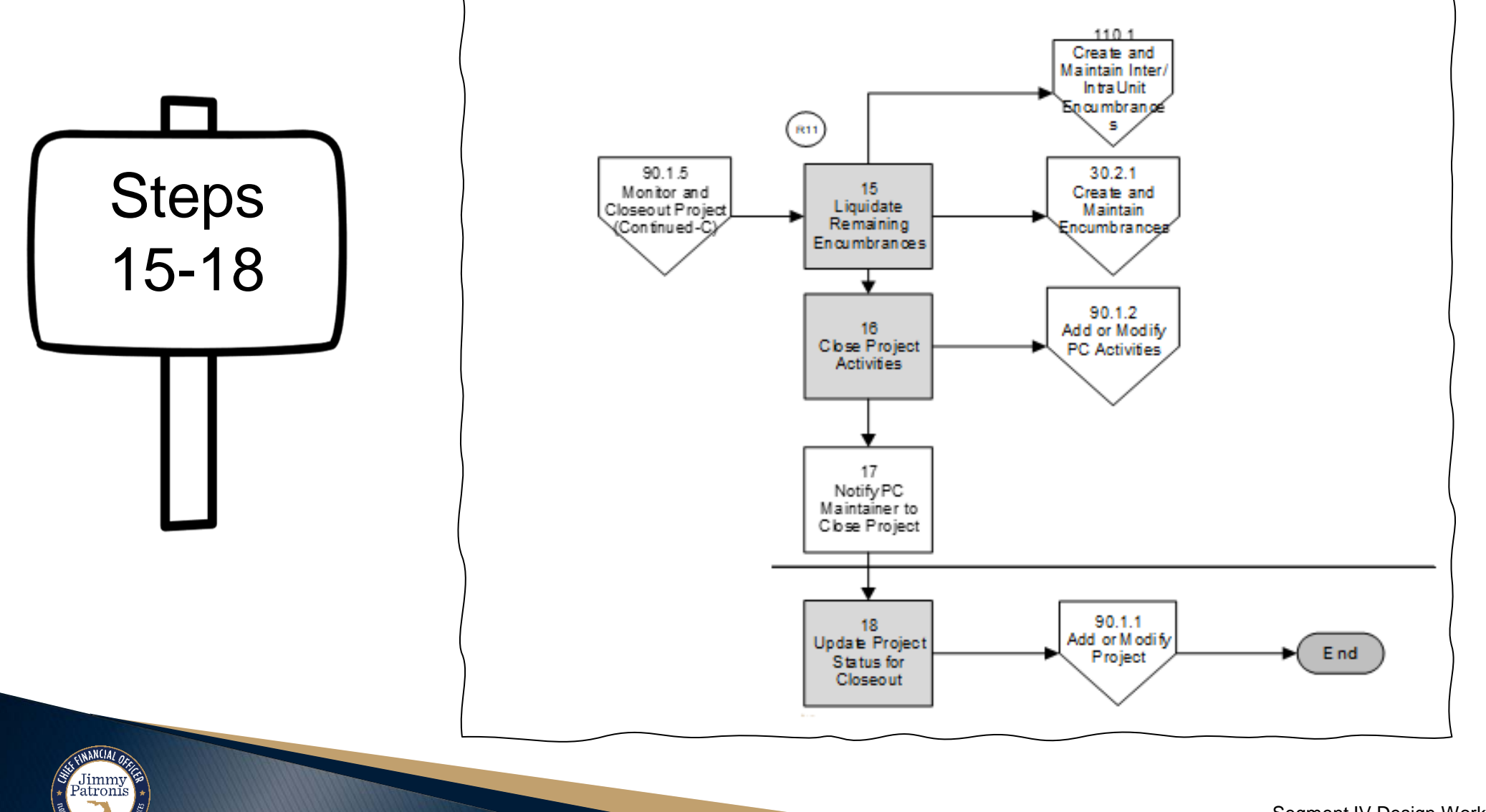

Segment IV Design Workshops July 23-24, 2024

Florida PALM

## **Monitor and Closeout Project Overview**

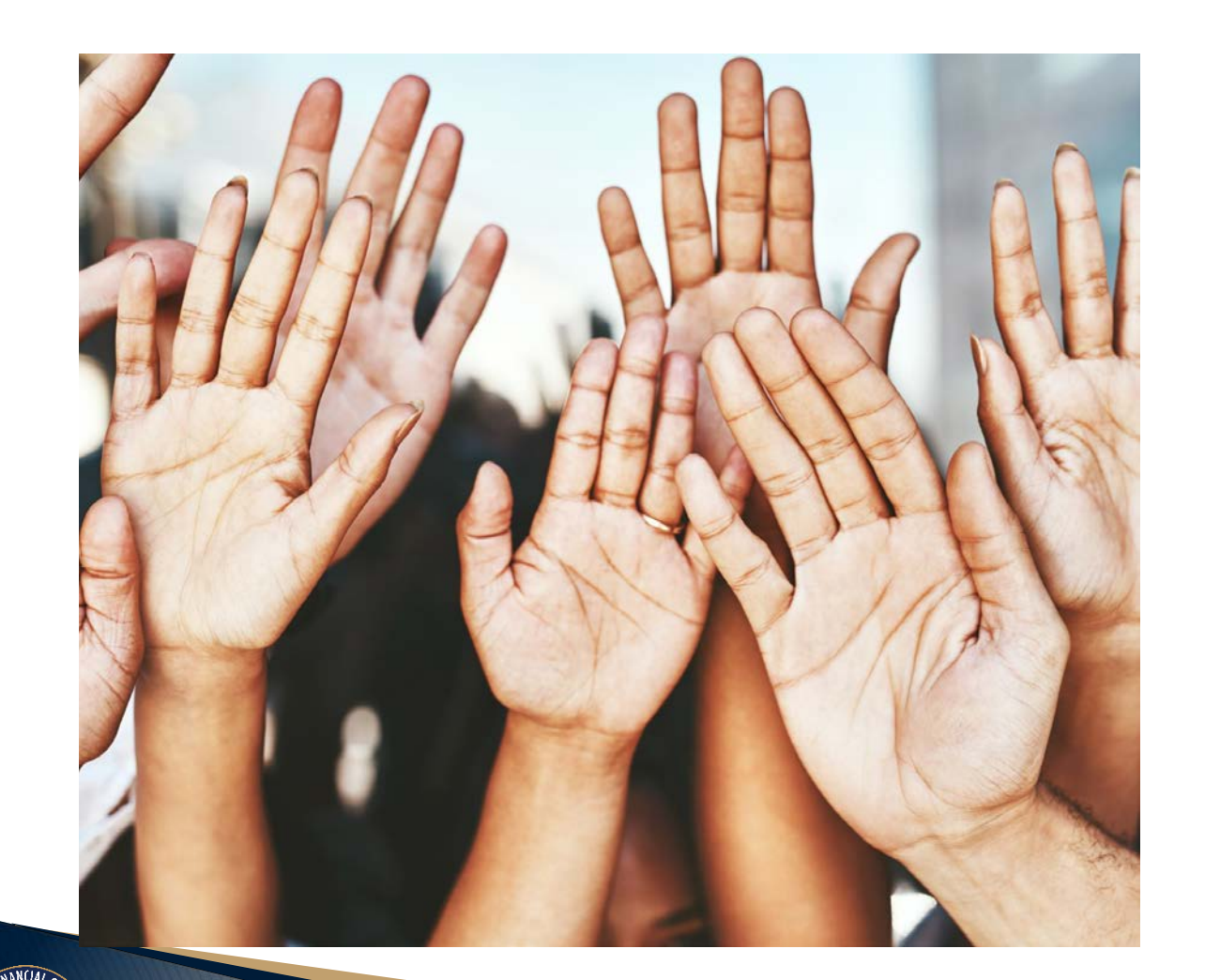

Jimmy atroni

# **Questions?**

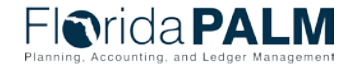

# **Knowledge Check**

- 1. PC Related ChartFields may be configured by agencies and may be used to capture details about a specific transaction?
  - a) TRUE
  - b) FALSE
- 2. Project Monitoring is completed with online pages and printable reports?
  - a) TRUE
  - b) FALSE
- 3. Project adjustment transactions can be made directly in PC when they meet the following conditions:
  - a) Original transaction occurred within the current FY and only the PC related transactions are to be changed
  - b) Original transaction occurred within a closed period (PY) and only agency maintained ChartField values are being adjusted
  - c) Both A and B

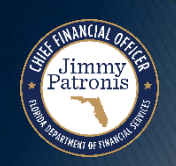

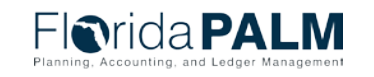

# **Knowledge Check**

- 1. PC Related ChartFields may be configured by agencies and may be used to capture details about a specific transaction?
  - **a) TRUE,** The PC Source Type, PC Category, and PC Subcategory are agency unique and are recorded at the transaction level to further define a specific transaction. The values can be used across all projects within the agency.
  - b) FALSE
- 2. Project Monitoring is completed with online pages and printable reports?
  - **a) TRUE,** The PC module provides many online reporting and analysis pages to aid in monitoring progress and financial activity. Additionally, there are several reports within other modules as well as PC, that support project monitoring.
  - b) FALSE
- 3. Project Adjustment transactions can be made directly in PC when they meet the following conditions:
  - a) Original transaction occurred within the current FY and only the PC Related transactions are to be changed
  - b) Original transaction occurred within a closed period (PY) and only agency maintained ChartField values are being adjusted
  - c) Both A and B, Adjustments (including adding a new transaction) in PC will not impact the GL or Appropriation budgetary ledgers. Therefore, any changes to PC transactions in which a financial statement ChartField element such as Fund, Budget Entity, Category, or Budget Period needs to be adjusted must be done within the source module or through a journal recorded directly within the GL.

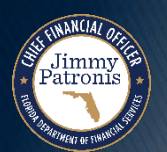

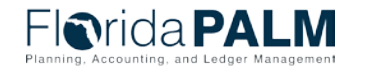

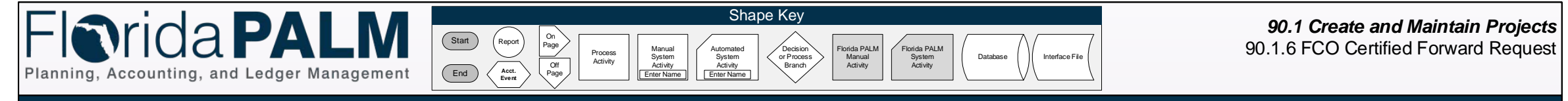

Project Costing Module

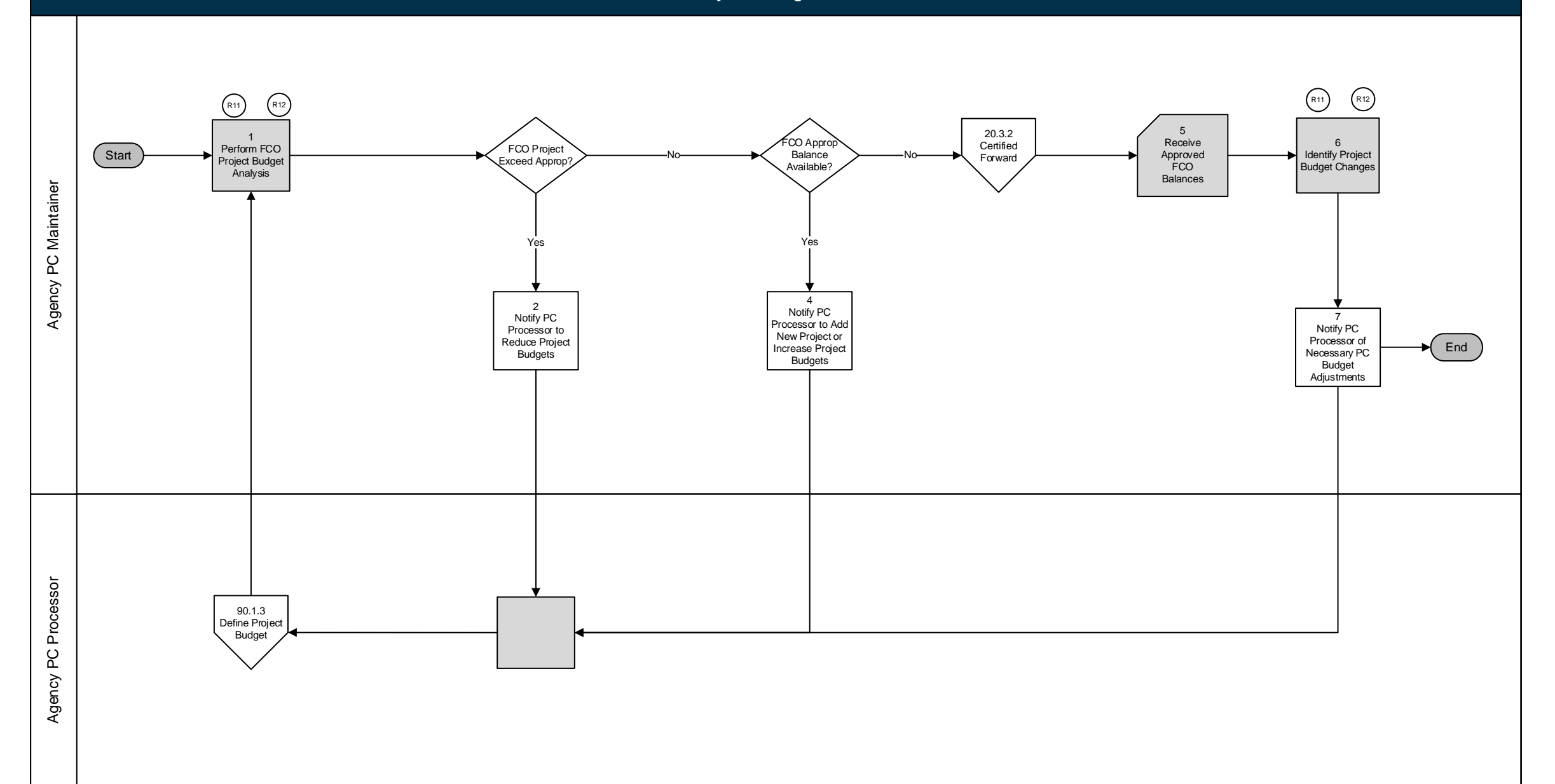

### **PCR015 – Appropriations Budget vs Project Budget**

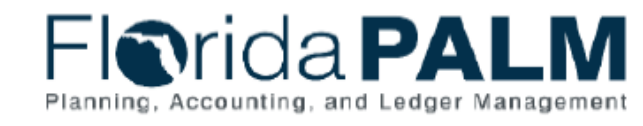

un Date: MM/DD/YYYY un Time: HH:MM:SS AN 94

|                    |                       | Appropriation           | s Budget vs. Project Bud           | get                   |                            |  |
|--------------------|-----------------------|-------------------------|------------------------------------|-----------------------|----------------------------|--|
| Business Unit:     | 37000                 |                         |                                    |                       |                            |  |
| Budgetary Fund:    | ALL                   |                         |                                    |                       |                            |  |
| Budget Entity:     | ALL                   |                         |                                    |                       |                            |  |
| Category:          | ALL                   |                         |                                    |                       |                            |  |
| Budget Period:     | ALL                   |                         |                                    |                       |                            |  |
|                    |                       |                         |                                    |                       |                            |  |
|                    |                       | Project Budg            | jet                                | Аррг                  | opriation                  |  |
| Transactional Fund | Committed Obligations | Uncommitted Obligations | Certified Forward Amount Requested | Appropriation Balance | Unobligated Appropriations |  |
|                    |                       |                         | ß                                  | 6                     | <b>A</b>                   |  |
| 2                  | 3                     | 4                       |                                    |                       |                            |  |
| -                  | -                     |                         |                                    |                       |                            |  |

- 1. Appropriations ChartField String
- 2. Transactional Fund within the Appropriation ChartField Strings Budgetary Fund. This is the Fund value used on transactions within the source modules.
- 3. Committed Obligations are the total amount of the Project Budget that have been committed via an Encumbrance
- 4. Uncommitted Obligation amount is total Project Budget has not been committed (encumbered) and not expended.
- 5. Certified Forward Amount Requested is the balance for the Appropriation ChartFields String to be requested to be certified forward and is the total sum of committed and uncommitted obligation balances.
- 6. Appropriation Balance is the Appropriations Available Balance (Appropriation Amount minus committed and expended amounts)
- 7. Unobligated Appropriation is the difference between the Uncommitted Obligations and the Appropriation Balance
  - 1. Due to commitments consuming budget when established, they are not considered in the calculation for what has not been obligated.
  - 2. This amount will indicate if there is a balance of the Appropriation that is available to be used on a new project or added to an existing project.

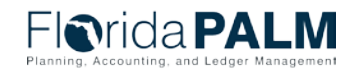

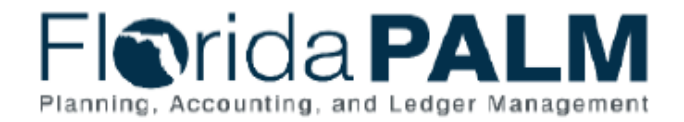

Page No. 1 of 1 Report ID: PCR015 Run Date: MM/DD/YYYY Run Time: HH:MM:SS AM

### Appropriations Budget vs. Project Budget

| Business Unit:  | 37000 |
|-----------------|-------|
| Budgetary Fund: | ALL   |
| Budget Entity:  | ALL   |
| Category:       | ALL   |
| Budget Period:  | ALL   |

|                                          |                       | Project Budget          |                                    |                       | Appropriation              |                |  |
|------------------------------------------|-----------------------|-------------------------|------------------------------------|-----------------------|----------------------------|----------------|--|
| Transactional Fund                       | Committed Obligations | Uncommitted Obligations | Certified Forward Amount Requested | Appropriation Balance | Unobligated Appropriations | \$             |  |
| 00001                                    | \$1,500,000.00        | \$2,000,000.00          | \$3,500,000.00                     |                       |                            |                |  |
| 00002                                    | \$1,000,210.00        | \$5,000,210.00          | \$6,000,420.00                     |                       |                            |                |  |
| Total: 37000-26750-37150700-084108-2021  | \$2,500,210.00        | \$7,000,210.00          | \$9,500,420.00                     | \$4,100,000.00        | (\$2,900,210.00)           | OVER OBLIGATED |  |
| 00003                                    | \$2,000,000.00        | \$1,500,000.00          | \$3,500,000.00                     |                       |                            |                |  |
| 00004                                    | \$6,700,000.00        | \$2,000,000.00          | \$8,700,000.00                     |                       |                            |                |  |
| 00005                                    | \$7,000,000.00        | \$1,500,000.00          | \$8,500,000.00                     |                       |                            |                |  |
| Total : 37000-22610-37500300-088137-2022 | \$15,700,000.00       | \$5,000,000.00          | \$20,700,000.00                    | \$9,100,000.00        | \$4,100,000.00             |                |  |

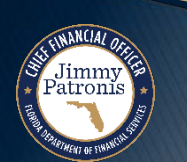

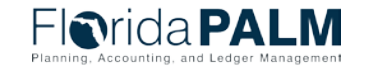

### PCR013 – FCO Certification Forward Request Detail Report

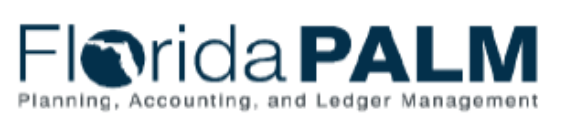

| Page No. 1 of 1       |
|-----------------------|
| Report ID: PCR016     |
| Run Date: MM/DD/YYYY  |
| Run Time: HH:MM:88 AM |

#### FCO Certified Forward Request Detail Report

|                                   | 1              |                         |             | 2                    |              | Appropriation |                                    | 3 Calcu                   | llated Balances           |  |
|-----------------------------------|----------------|-------------------------|-------------|----------------------|--------------|---------------|------------------------------------|---------------------------|---------------------------|--|
| Business Unit:<br>Budgetary Fund: | 37000<br>22610 | Environmental Protectio | on          | Beginning Balance    | Committed    | Expense       | Available Appropriation<br>Balance | Amount to Certify Forward | Pending Reversion         |  |
| Judget Entity:                    | 37500300       |                         |             | \$3,000,000.00       | \$502,388.72 | \$180,019.14  | \$2,317,592.14                     | \$1,860,580.86            | \$959,400.00              |  |
| ategory:                          | 088137         |                         |             |                      |              |               |                                    |                           |                           |  |
| Sudget Period:                    | 2020           |                         |             |                      |              |               |                                    |                           |                           |  |
|                                   |                |                         |             |                      |              |               |                                    |                           |                           |  |
| Project Costing Details           |                |                         |             |                      |              |               |                                    |                           |                           |  |
| ransactional Fund                 | Project ID     | Project Description     | Activity ID | Activity Description | Obligated    | Committed     | Expended                           | Uncommitted               | Amount to Certify Forward |  |
| 4                                 | (              | Ŷ                       |             | J                    | 6            | 7             | 8                                  | 9                         | 10                        |  |
|                                   |                | 5                       |             |                      |              |               |                                    |                           |                           |  |

- 1. Appropriation ChartField String and Budget Period
- 2. Appropriation ledger information for the Appropriation ChartField String referenced
- 3. Calculated Balances represent the summarized totals for all projects recorded with the referenced Appropriation ChartField String
- 4. Transactional Fund is the transaction fund within the Budgetary Fund noted in the Report Parameters
- 5. Project ID, Project Description, Activity ID, Activity Description is specific information about each project with a budgeted amount within the noted appropriation ChartField String.
- 6. Obligated Balance is the total estimated cost of the project over its lifetime (can be 6 months or 10 years)
- 7. Committed Balance is the total amount of the Project Budget that has been Committed via an encumbrance and the appropriations budget has been consumed and committed for that purpose.
- 8. Expended is the total expenses recorded for that project's activity within the specified Appropriation ChartField String
- 9. Uncommitted is the total Project Budget that has not been committed via an encumbrance or expended.
- 10. Amount to Certify Forward is the amount that will be requested to certify forward for each project's activity.

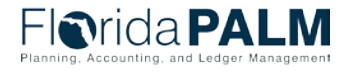

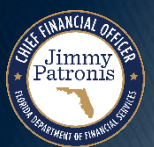

Florida PALM Planning, Accounting, and Ledger Management

Page No. 1 of 1 Report ID: PCR016

| FCO Cer  | tified Forward Req       | uest Detail Report       |                                    |                           | Run Dafe: MM/DD/YYYY<br>Run Time: HH:MM:88 AM | 97 |
|----------|--------------------------|--------------------------|------------------------------------|---------------------------|-----------------------------------------------|----|
|          | 4                        | Appropriation            |                                    | Calc                      | ulated Balances                               |    |
| alance   | Committed                | Expense                  | Available Appropriation<br>Balance | Amount to Certify Forward | Pending Reversion                             |    |
| .00      | \$502,388.72             | \$180,019.14             | \$2,317,592.14                     | \$1,860,580.86            | \$959,400.00                                  |    |
|          |                          |                          |                                    |                           |                                               |    |
|          |                          |                          |                                    |                           |                                               |    |
|          |                          |                          |                                    |                           |                                               |    |
| cription | Obligated<br>\$25,000.00 | Committed<br>\$20,000.00 | Expended<br>\$5,000.00             | Uncommitted<br>\$0.00     | Amount to Certify Forward<br>\$20,000.00      |    |
| JT       |                          |                          |                                    | \$0.00                    | \$0.00                                        |    |

|                                                     |                        |                                                    |                                                                     |                                                                                                    | Ар                                                                                                 | propriation                                                                    |                                                                                           | Calci                                                                                                | llated Balances                                                                                          |
|-----------------------------------------------------|------------------------|----------------------------------------------------|---------------------------------------------------------------------|----------------------------------------------------------------------------------------------------|----------------------------------------------------------------------------------------------------|--------------------------------------------------------------------------------|-------------------------------------------------------------------------------------------|----------------------------------------------------------------------------------------------------|----------------------------------------------------------------------------------------------------|
| Business Unit:<br>Budgetary Fund:<br>Budget Entity: | 37000<br>22610         | Environmental Protection                           |                                                                     | Beginning Balance                                                                                              | Committed                                                                                          | Expense                                                                        | Available Appropriation<br>Balance                                                        | Amount to Certify Forward                                                                            | Pending Reversion                                                                                        |
| Budget Entity:                                      | 37500300               |                                                    |                                                                     | \$3,000,000.00                                                                                                 | \$502,388.72                                                                                       | \$180,019.14                                                                   | \$2,317,592.14                                                                            | \$1,860,580.86                                                                                       | \$959,400.00                                                                                             |
| Category:<br>Budget Period:                         | 088137<br>2020         |                                                    |                                                                     |                                                                                                    |                                                                                                    |                                                                                |                                                                                           |                                                                                                    |                                                                                                    |
| Project Costing Details                             |                        |                                                    |                                                                     |                                                                                                    |                                                                                                    |                                                                                |                                                                                           |                                                                                                    |                                                                                                    |
| Transactional Fund<br>26109                         | Project ID<br>3761235C | Project Description<br>Hugh Tayler Birch N Tres    | Activity ID<br>FCO1<br>FCO2<br>FCO3                                 | Activity Description<br>DESIGN<br>EQUIPMENT<br>CONSTRUCTION                                                    | Obligated<br>\$25,000.00                                                                           | Committed<br>\$20,000.00                                                       | Expended<br>\$5,000.00                                                                    | Uncommitted<br>\$0.00<br>\$0.00<br>\$0.00                                                            | Amount to Certify Forward<br>\$20,000.00<br>\$0.00<br>\$0.00                                             |
|                                                     |                        |                                                    | FCO4<br>FCO5                                                        | MAINTENANCE                                                                                                    | \$200,000.00                                                                                       | \$85,000.00                                                                    | \$75,000.00                                                                               | \$40,000.00<br>\$0.00                                                                                | \$125,000.00<br>\$0.00                                                                                   |
|                                                     |                        |                                                    | FCO6<br>FCO7                                                        | RESERVE<br>RETAINAGE                                                                                           | \$1,200,000.00                                                                                     | \$99,500.00                                                                    | \$10,000.00                                                                               | \$1,090,500.00<br>\$0.00                                                                             | \$1,190,000.00<br>\$0.00                                                                                 |
|                                                     | 376G801                | Project Total: 3761235C<br>Upper Sugarloaf Key Tri | FCO1<br>FCO2<br>FCO3                                                | DESIGN<br>EQUIPMENT<br>CONSTRUCTION                                                                            | \$1,425,000.00<br>\$20,000.00<br>\$2,000.00<br>\$80.000.00                                         | <b>\$204,500.00</b><br>\$3,988.72                                              | \$90,000.00<br>\$10,000.00<br>\$2,000.00                                                  | \$1,130,500.00<br>\$6,011.28<br>\$0.00<br>\$80.000.00                                                | \$1,335,000.00<br>\$10,000.00<br>\$0.00<br>\$80.000.00                                                   |
|                                                     |                        |                                                    | FCO4<br>FCO5<br>FCO6                                                | MAINTENANCE<br>PLANNING<br>RESERVE                                                                             | \$5,000.00<br>\$10,000.00<br>\$212,000.00                                                          | \$3,500.00<br>\$190.000.00                                                     | \$500.00<br>\$22.000.00                                                                   | \$1,000.00<br>\$10,000.00<br>\$0.00                                                                  | \$4,500.00<br>\$10,000.00<br>\$190.000.00                                                                |
|                                                     |                        | Drainet Tataly 276C004                             | FC07                                                                | RETAINAGE                                                                                                    | \$220,000,00                                                                                       | \$407,400,70                                                                   | \$24,500.00                                                                               | \$0.00                                                                                               | \$0.00                                                                                                   |
|                                                     |                        | Subtotal for Transaction                           | al Fund 26109                                                       |                                                                                                    | \$329,000.00<br>\$1,754,000.00                                                                     | \$197,488.72<br>\$401,988.72                                                   | \$34,500.00<br>\$124,500.00                                                               | \$97,011.28<br>\$1,227,511.28                                                                        | \$294,500.00<br>\$1,629,500.00                                                                           |
| Transactional Fund<br>26110                         | Project ID<br>376G801  | Project Description<br>Upper Sugarloaf Key Trl     | Activity ID<br>FCO1<br>FCO2<br>FCO3<br>FCO4<br>FCO5<br>FCO6<br>FCO7 | Activity Description<br>DESIGN<br>EQUIPMENT<br>CONSTRUCTION<br>MAINTENANCE<br>PLANNING<br>RESERVE<br>RETAINAGE | Obligated<br>\$100,000.00<br>\$10,000.00<br>\$50,000.00<br>\$60,000.00<br>\$8,500.00<br>\$2,000.00 | Committed<br>\$2,000.00<br>\$8,000.00<br>\$35,500.00<br>\$1,100.00<br>\$900.00 | Expended<br>\$200.00<br>\$2,000.00<br>\$3,000.00<br>\$39,319.14<br>\$8,500.00<br>\$900.00 | Uncommitted<br>\$97,800.00<br>\$0.00<br>\$11,500.00<br>\$19,580.86<br>\$0.00<br>\$200.00<br>\$200.00 | Amount to Certify Forward<br>\$99,800.00<br>\$47,000.00<br>\$20,680.86<br>\$0.00<br>\$1,100.00<br>\$0.00 |
|                                                     | PRJ28                  | Project Total: 376G801<br>New Proj                 | FCO1<br>FCO2<br>FCO3                                                | DESIGN<br>EQUIPMENT<br>CONSTRUCTION                                                                            | \$230,500.00<br>\$11,000.00<br>\$760,500.00                                                        | \$47,500.00<br>\$2,000.00                                                      | \$53,919.14<br>\$200.00                                                                   | \$129,080.86<br>\$200.00                                                                             | \$176,580.86<br>\$2,200.00<br>\$0.00<br>\$0.00                                                           |
|                                                     |                        |                                                    | FCO4<br>FCO5<br>FCO6<br>FCO7                                        | MAINTENANCE<br>PLANNING<br>RESERVE<br>RETAINAGE                                                                | \$222,000.00<br>\$22,000.00                                                                        | \$50,000.00<br>\$900.00                                                        | \$500.00<br>\$900.00                                                                      | \$500.00<br>\$900.00                                                                                 | \$50,500.00<br>\$0.00<br>\$1,800.00<br>\$0.00                                                            |
|                                                     |                        | Project Total: PRJ28<br>Subtotal for Transaction   | al Fund 26110                                                       |                                                                                                    | \$1,015,500.00<br>\$1,246,000.00                                                                   | \$52,900.00<br>\$100,400.00                                                    | \$1,600.00<br>\$55,519.14                                                                 | \$1,600.00<br>\$130,680.86                                                                           | \$54,500.00<br>\$231,080.86                                                                              |
| Total for Appropriation                             | 37000 22610 375        | 600300 088137 2020                                 |                                                                     |                                                                                                    | \$3,000,000.00                                                                                     | \$502,388.72                                                                   | \$180,019.14                                                                              | \$1,358,192.14                                                                                       | \$1,860,580.86                                                                                           |

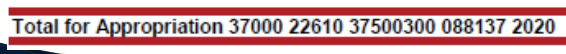

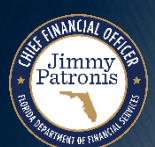

Florida PALM

# **FCO Certified Forward Request Overview**

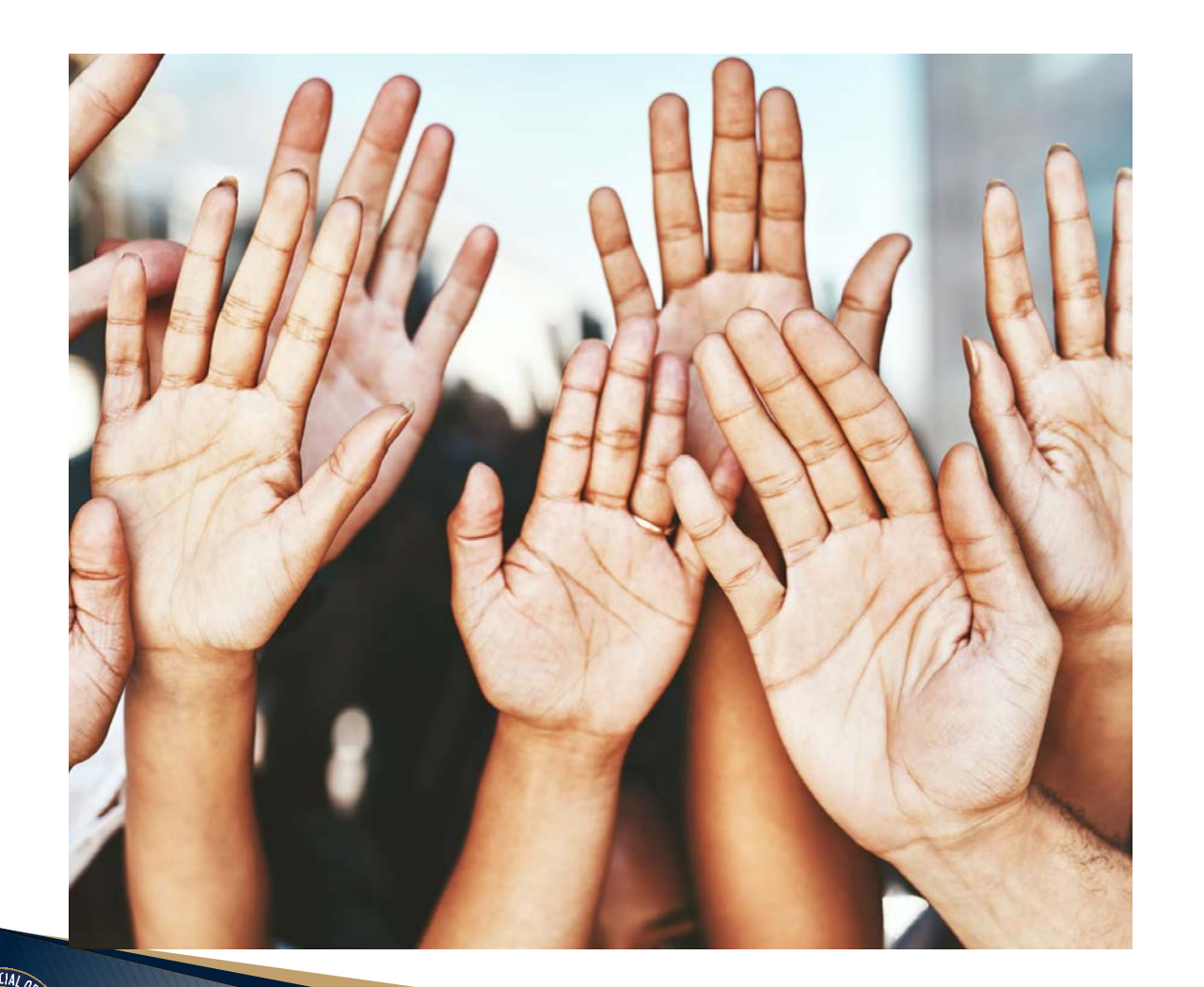

Jimmy Patronia

# **Questions?**

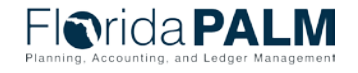

# **Knowledge Check**

- 1. The FCO Certification Forward Request process relies on Project information being maintained throughout the year.
  - a) TRUE
  - b) FALSE
- 2. Transactions recorded with an FCO appropriation category is required to use a Project?
  - a) TRUE
  - b) FALSE

Jimmy Patronis

- 3. The balance to be requested for each appropriation is determined by:
  - a) The total Project budget
  - b) The Balance of Obligated Amount minus Expensed
  - c) The Balance of Uncommitted Obligated Amount plus Committed Amount
  - d) The Uncommitted Obligated Amount of the Project

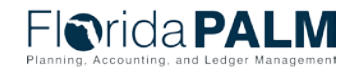

99

# **Knowledge Check**

- 1. The FCO Certification Forward Request process relies on Project information being maintained throughout the year.
  - **a) TRUE,** Agencies are required to use the Project Costing module to set up and maintain FCO Projects and record those projects on relevant transactions.
  - b) FALSE
- 2. Transactions recorded with an FCO appropriation category is required to use a Project?
  - a) **TRUE**, A combo edit is in place to ensure all FCO transactions are recorded with a Project.
  - b) FALSE
- 3. The balance to be requested for each appropriation is determined by:
  - a) The total Project budget
  - b) The Balance of Obligated Amount minus Expensed
  - c) The Balance of Uncommitted Obligated Amount plus Committed Amount, This amount represents the total encumbered and estimated future costs of the project.
  - d) The Uncommitted Obligated Amount of the Project.

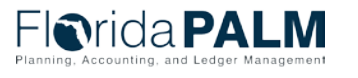

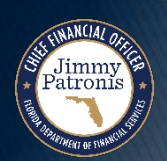

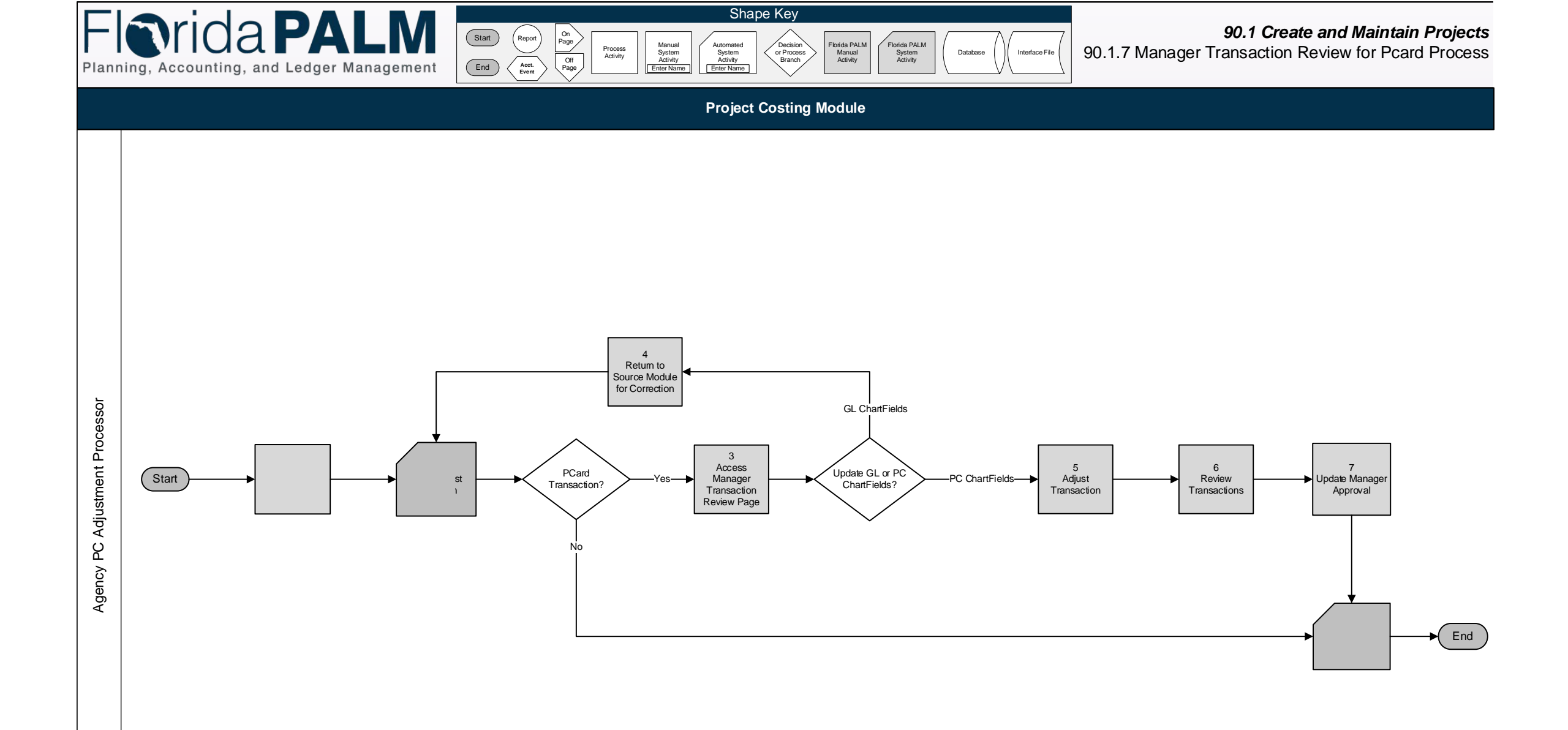

# **Review Transactions**

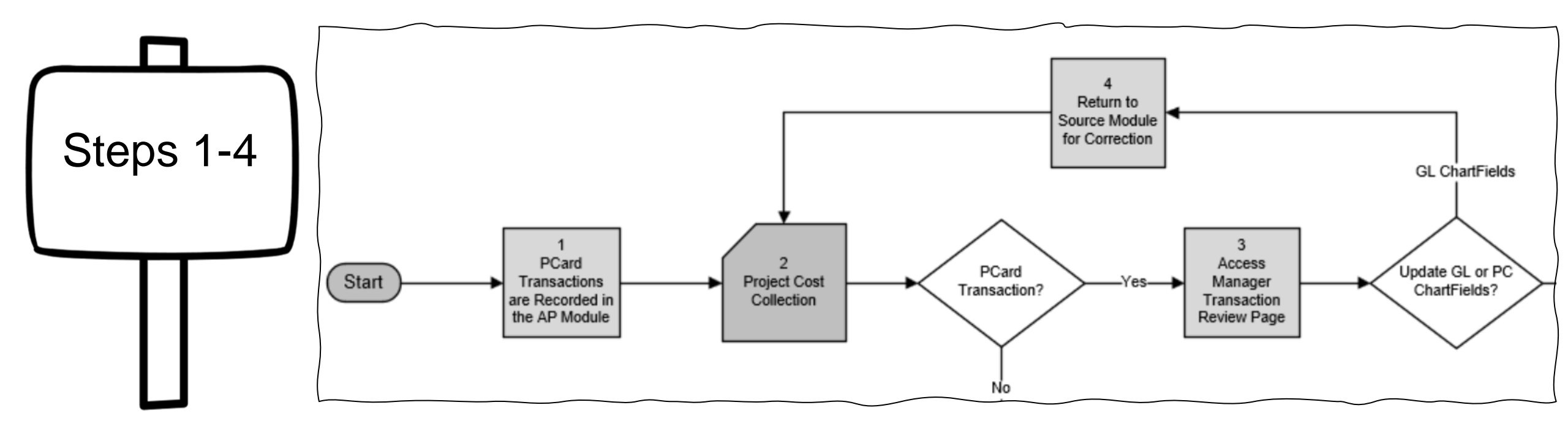

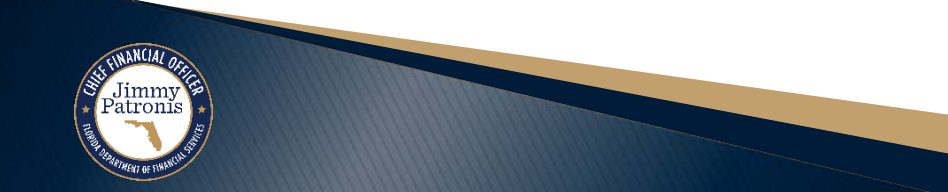

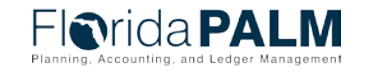

| Florida PALM                                              | All - Search                        | > |
|-----------------------------------------------------------|-------------------------------------|---|
|                                                           |                                     |   |
| Manager Transaction Review Cost Review Billing Review     |                                     |   |
| Select @                                                  |                                     |   |
| *Business Unit 43000                                      | Contract                            |   |
| Project                                                   | Contract Line Number                |   |
| Activity Select Project Activitie                         | es                                  |   |
| Analysis Type                                             | Employee ID                         |   |
| PC Source Type                                            | venue Distribution Status           |   |
| PC Category Q E                                           | Billing Distribution Status         |   |
| PC Subcategory                                            |                                     |   |
| View Type 👔                                               | Reviewed (?)                        |   |
| Detail                                                    |                                     |   |
| O Summary Template ID                                     | All      Reviewed      Not Reviewed |   |
| Transaction Summary Template                              |                                     |   |
| Date Type                                                 |                                     |   |
| Date Type 🔽 🗸 From Date                                   | Through Date                        |   |
| Search Reset                                              |                                     |   |
| Manager Transaction Review   Cost Review   Billing Review |                                     |   |

# Add Missing PC ChartFields to Transactions

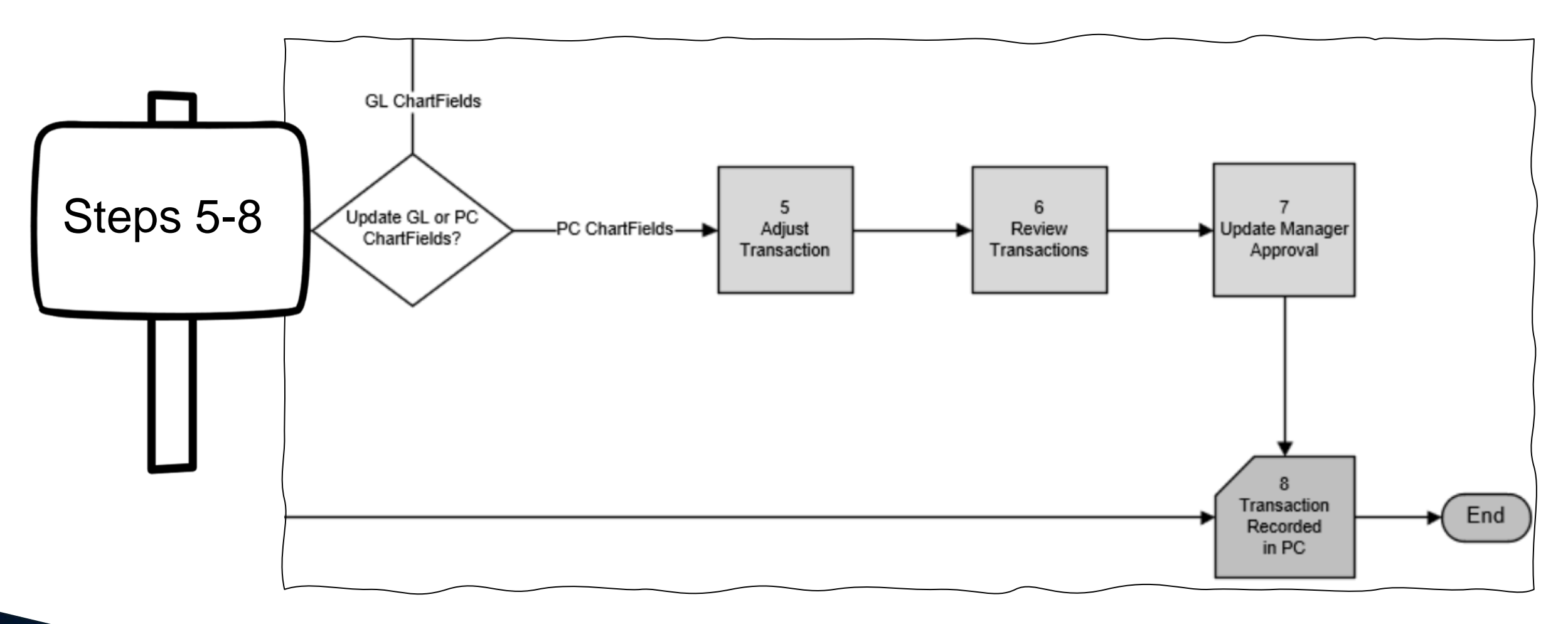

Jimmy Patronis

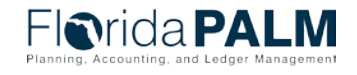

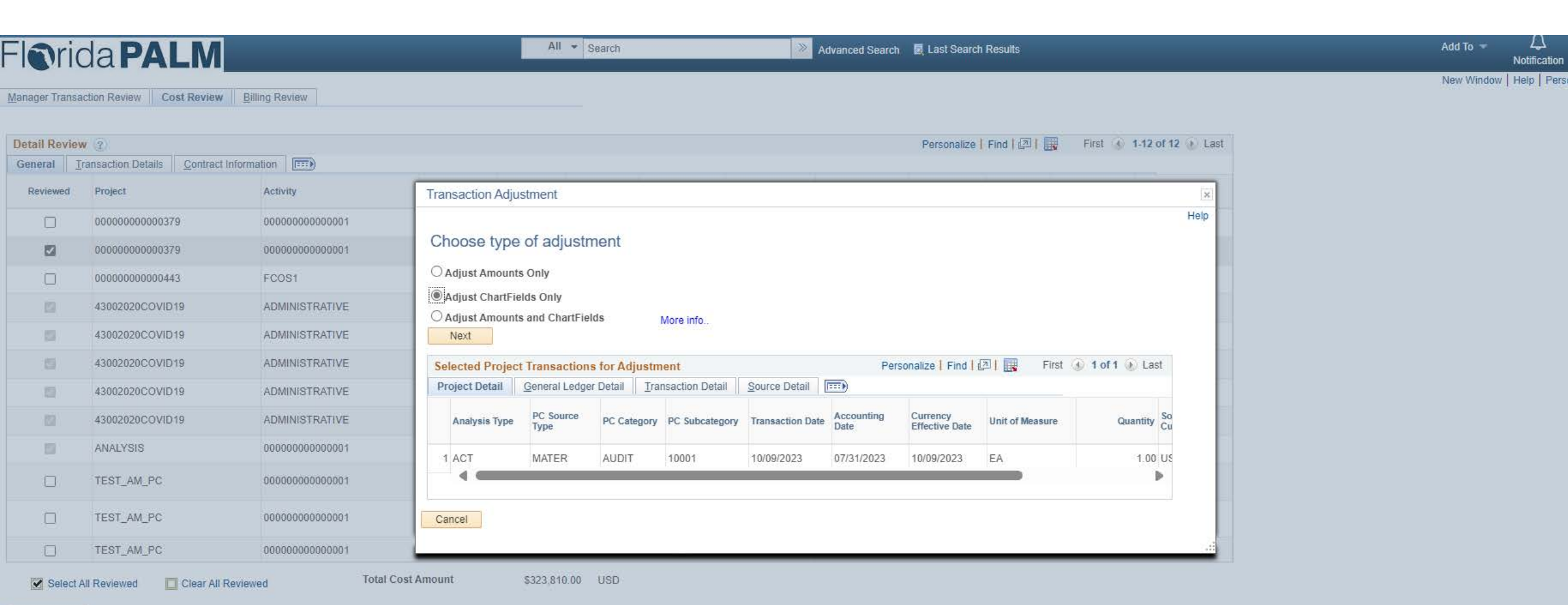

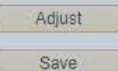

Manager Transaction Review | Cost Review | Billing Review

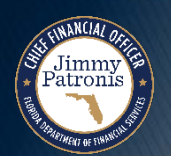

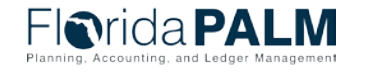

105

|                                                                           |                                                                                                    |                                                                                                    |                                                                                 |                                            |                                                                                                    |                                                                                                    |                              |                                                                                                    |                                                                                                    |                                                                                                    |                                                                                        |   | Help |
|---------------------------------------------------------------------------|----------------------------------------------------------------------------------------------------|----------------------------------------------------------------------------------------------------|---------------------------------------------------------------------------------|--------------------------------------------|----------------------------------------------------------------------------------------------------|----------------------------------------------------------------------------------------------------|------------------------------|----------------------------------------------------------------------------------------------------|----------------------------------------------------------------------------------------------------|----------------------------------------------------------------------------------------------------|----------------------------------------------------------------------------------------|---|------|
| ransacti                                                                  | ion Adjusti                                                                                                    | ment                                                                                                    |                                                                                 |                                            |                                                                                                    |                                                                                                    |                              |                                                                                                    |                                                                                                    |                                                                                                    |                                                                                        |   | 1    |
| Driginal Tra                                                              | ansaction Lir                                                                                                    | ies                                                                                                    |                                                                                 |                                            |                                                                                                    |                                                                                                    |                              | Find                                                                                                    | View All                                                                                                   | First 🕚 1 of                                                                                                  | f 1 🕟 Last                                                                             |   |      |
| *                                                                         | Project Busine                                                                                                    | ess Unit 43000                                                                                                    |                                                                                 |                                            | *Project                                                                                                    | 0000000000379                                                                                             |                              |                                                                                                    | Activity 000                                                                                               | 000000000000000000000000000000000000000                                                                       | l                                                                                      |   |      |
|                                                                           | *Analys                                                                                                    | is Type ACT                                                                                                    |                                                                                 |                                            | Transaction ID                                                                                                    | V4300000006021                                                                                            | 1                            | D                                                                                                    | escription Exp                                                                                             | ense Distributi                                                                                               | on                                                                                     |   |      |
|                                                                           | Transacti                                                                                                    | on Date 10/09/20                                                                                                    | 23                                                                              | A                                          | counting Date                                                                                                    | 07/31/2023                                                                                                | Pro                          | ojects Business Un                                                                                        | it Amount                                                                                                  |                                                                                                    | 1000.00                                                                                | 1 |      |
|                                                                           | Source C                                                                                                    | urrency USD                                                                                                    |                                                                                 | 5                                          | Source Amount                                                                                                    | 1000.00                                                                                                   | D                            |                                                                                                    | Quantity                                                                                                   | 1.00                                                                                                    |                                                                                        |   |      |
| C                                                                         | urrency Effecti                                                                                                    | ve Date 10/09/20                                                                                                    | 23                                                                              | U                                          | Init of Measure                                                                                                   | EA                                                                                                    |                              | Ledger Distributi                                                                                         | ion Status I                                                                                               |                                                                                                    |                                                                                        |   |      |
|                                                                           |                                                                                                    |                                                                                                    | G                                                                               | General Ledger                             | Business Unit                                                                                                    | 43000                                                                                                    |                              |                                                                                                    |                                                                                                    |                                                                                                    |                                                                                        |   |      |
| General L                                                                 | edger ChartF                                                                                                    | ields                                                                                                    |                                                                                 |                                            |                                                                                                    |                                                                                                    | Personalize                  | Find   View All                                                                                           | 2 📑 Fi                                                                                                    | irst 🕚 1 of 1                                                                                                 | 🕑 Last                                                                                 |   |      |
| General L                                                                 | edger Chartfie                                                                                                    | lds 💷                                                                                                    |                                                                                 |                                            |                                                                                                    |                                                                                                    |                              |                                                                                                    |                                                                                                    |                                                                                                    |                                                                                        |   |      |
| PC Source<br>Type                                                         | PC Category                                                                                                    | PC Subcategory                                                                                                    | Account                                                                         | Fund                                       | Organization                                                                                                    | Grant                                                                                                    | OA1                          | Budget Entity                                                                                             | Category                                                                                                   | Contract                                                                                                    | s                                                                                      |   |      |
| MATER                                                                     | AUDIT                                                                                                    | 10001                                                                                                    | 701000                                                                          | 00300                                      |                                                                                                    |                                                                                                    |                              | 11110000                                                                                                  | 100005                                                                                                    |                                                                                                    |                                                                                        |   |      |
|                                                                           |                                                                                                    |                                                                                                    |                                                                                 |                                            |                                                                                                    |                                                                                                    |                              |                                                                                                    | I M Parts All                                                                                              |                                                                                                    |                                                                                        |   |      |
| )ffset Tran                                                               | saction Line                                                                                                    | 8                                                                                                    |                                                                                 |                                            |                                                                                                    |                                                                                                    |                              | Find                                                                                                    | View All                                                                                                   | First 🚯 1 of                                                                                                  | 1 🕑 Last                                                                               |   |      |
| )ffset Tran                                                               | Project Busine                                                                                                    | s<br>Substitution                                                                                                    |                                                                                 |                                            | *Project                                                                                                    | 00000000000379                                                                                            |                              | Find                                                                                                    | View All                                                                                                   | First () 1 of                                                                                                 | f1 🕑 Last                                                                              |   |      |
| Offset Tran                                                               | saction Line<br>Project Busine<br>*Analy:                                                                                                    | 8<br>ess Unit 43000<br>sis Type ACT                                                                                                    | 22                                                                              |                                            | *Project<br>Transaction ID                                                                                        | 00000000000379<br>V4300000006021                                                                          | Bra                          | Find<br>Do                                                                                                | View All<br>Activity 000<br>escription Exp                                                                 | First () 1 of                                                                                                 | 1 (k) Last                                                                             |   |      |
| Offset Tran                                                               | Project Busine<br>*Analy:<br>Transacti                                                                                                    | s<br>ess Unit 43000<br>sis Type ACT<br>on Date 10/09/20                                                                                | 23                                                                              | Ad                                         | *Project<br>Transaction ID<br>ccounting Date                                                                      | 00000000000379<br>V4300000006021<br>07/02/2024                                                            | 1<br>Pro                     | Find<br>De<br>ojects Business Un                                                                          | View All<br>Activity 000<br>escription Exp<br>it Amount                                                    | First () 1 of                                                                                                 | f 1 🕢 Last                                                                             |   |      |
| Offset Tran                                                               | Project Busine<br>*Analys<br>Transacti<br>Source C                                                                                                    | s<br>ss Unit 43000<br>sis Type ACT<br>on Date 10/09/20<br>urrency USD                                                                  | 23                                                                              | Ad                                         | *Project<br>Transaction ID<br>ccounting Date<br>Source Amount                                                     | 000000000000379<br>V4300000006021<br>07/02/2024<br>-1000.0                                                | ı<br>Pro                     | Find<br>De<br>ojects Business Un                                                                          | View All<br>Activity 000<br>escription Exp<br>it Amount<br>Quantity                                        | First () 1 of<br>000000000000000000000000000000000000                                                         | f 1 (b) Last                                                                           |   |      |
| Offset Tran                                                               | Project Busine<br>Project Busine<br>*Analys<br>Transacti<br>Source C<br>urrency Effecti                                                                                        | s Unit 43000<br>sis Type ACT<br>on Date 10/09/20<br>urrency USD<br>ve Date 10/09/20                                                    | 23                                                                              | Ar<br>Seperal Ledger                       | *Project<br>Transaction ID<br>ccounting Date<br>Source Amount<br>Init of Measure                                  | 00000000000379<br>V4300000006021<br>07/02/2024<br>-1000.0<br>EA<br>43000                                  | Pro                          | Find<br>De<br>ojects Business Un<br>Ledger Distributi                                                     | View All<br>Activity 000<br>escription Exp<br>it Amount<br>Quantity<br>ion Status D                        | First () 1 of<br>000000000001<br>eense Distributio<br>-1.00                                                   | f1 (k) Last                                                                            |   |      |
| Offset Tran<br>C                                                          | Project Busine<br>*Analy:<br>Transacti<br>Source C<br>urrency Effecti<br>edger ChartF                                                                                          | s<br>ess Unit 43000<br>sis Type ACT<br>on Date 10/09/20<br>urrency USD<br>ve Date 10/09/20<br>ields                                    | 23                                                                              | Ad<br>Seneral Ledger                       | *Project<br>Transaction ID<br>ccounting Date<br>Source Amount<br>Init of Measure<br>Business Unit                 | 000000000000379<br>V4300000006021<br>07/02/2024<br>-1000.0<br>EA<br>43000                                 | Pro<br>Pro                   | Find<br>De<br>ojects Business Un<br>Ledger Distributi                                                     | View All Activity 000 escription Exp it Amount Quantity ion Status D                                       | First () 1 of<br>000000000001<br>eense Distributio<br>-1.00                                                   | € Last                                                                                 |   |      |
| Offset Tran<br>C<br>General L<br>General L                                | Project Busine<br>*Analys<br>Transacti<br>Source C<br>urrency Effecti<br>edger ChartF<br>edger Chartfie                                                                        | s<br>ess Unit 43000<br>sis Type ACT<br>on Date 10/09/20<br>urrency USD<br>ve Date 10/09/20<br>ields                                    | 23                                                                              | Ar<br>S<br>U<br>General Ledger             | *Project<br>Transaction ID<br>ccounting Date<br>Gource Amount<br>Init of Measure<br>Business Unit                 | 000000000000379<br>V4300000006021<br>07/02/2024<br>-1000.0<br>EA<br>43000                                 | I<br>Pro<br>0<br>Personalize | Find<br>De<br>ojects Business Un<br>Ledger Distributi                                                     | View All Activity 000 escription Exp it Amount Quantity ion Status D                                       | First () 1 of<br>000000000001<br>vense Distributi<br>-1.00                                                    | 61 (k) Last                                                                            |   |      |
| Offset Tran<br>Cr<br>General L<br>General L<br>PC Source<br>Type          | Project Busine<br>*Analys<br>Transacti<br>Source C<br>urrency Effecti<br>edger ChartF<br>edger Chartfie<br>PC Categor                                                          | s ess Unit 43000 sis Type ACT on Date 10/09/20 urrency USD ve Date 10/09/20 ields ids [TTT]) / PC Subcategory                          | 23<br>23<br>4 Account                                                           | A4<br>S<br>General Ledger                  | *Project<br>Transaction ID<br>ccounting Date<br>Source Amount<br>Init of Measure<br>Business Unit                 | 00000000000000000000000000000000000000                                                                    | Personalize                  | Find<br>De<br>ojects Business Un<br>Ledger Distributi                                                     | View All Activity 000 escription Exp it Amount Quantity ion Status D                                       | First () 1 of<br>000000000001<br>cense Distributio<br>-1.00<br>irst () 1 of 1<br>Contract                     | € Last                                                                                 |   |      |
| Offset Tran<br>Co<br>General L<br>General L<br>PC Source<br>Type<br>MATER | Project Busine<br>*Analys<br>Transacti<br>Source C<br>urrency Effecti<br>edger ChartF<br>edger Chartfe<br>PC Categor<br>AUDIT                                                  | s Unit 43000<br>sis Type ACT<br>on Date 10/09/20<br>urrency USD<br>ve Date 10/09/20<br>ields<br>ields<br>// PC Subcategory<br>10001    | 23<br>23<br>23<br>4 Account<br>701000                                           | Ar<br>S<br>General Ledger<br>Fund<br>00300 | *Project<br>Transaction ID<br>ccounting Date<br>Source Amount<br>Init of Measure<br>Business Unit                 | 000000000000379<br>V4300000006021<br>07/02/2024<br>-1000.0<br>EA<br>43000<br>Grant                        | Personalize                  | Find<br>Dipicets Business Un<br>Ledger Distributi<br>Find   View All   (<br>Budget Entity<br>11110000     | View All Activity 000 escription Exp it Amount Quantity on Status D                                        | First () 1 of<br>000000000001<br>eense Distributio<br>-1.00<br>irst () 1 of 1<br>Contract                     | 61 (k) Last                                                                            |   |      |
| Offset Tran                                                               | Project Busine<br>*Analys<br>Transacti<br>Source C<br>urrency Effecti<br>edger ChartF<br>edger Chartfie<br>PC Categor<br>AUDIT                                                 | s Unit 43000<br>sis Type ACT<br>on Date 10/09/20<br>urrency USD<br>ve Date 10/09/20<br>ields<br>ids<br>rm<br>y PC Subcategory<br>10001 | 23<br>23<br>23<br>23<br>23<br>23<br>23<br>23<br>23<br>23<br>23<br>23<br>23<br>2 | Ad<br>Seneral Ledger<br>Fund<br>00300      | *Project<br>Transaction ID<br>ccounting Date<br>Source Amount<br>Init of Measure<br>Business Unit                 | 0000000000000379<br>V4300000006021<br>07/02/2024<br>-1000.0<br>EA<br>43000<br>Grant                       | Personalize                  | Find<br>De<br>ojects Business Un<br>Ledger Distributi<br>Find   View All   (<br>Budget Entity<br>11110000 | View All Activity 000 escription Exp it Amount Quantity ion Status D Category 100005                       | First () 1 of<br>000000000001<br>eense Distributio<br>-1.00<br>irst () 1 of 1<br>Contract                     | € Last                                                                                 |   |      |
| Offset Tran                                                               | Project Busine<br>*Analys<br>Transacti<br>Source C<br>urrency Effecti<br>edger ChartF<br>edger ChartFie<br>PC Categor<br>AUDIT                                                 | s ess Unit 43000 sis Type ACT on Date 10/09/20 urrency USD ve Date 10/09/20 ields ids [TTT) / PC Subcategory 10001                     | 23<br>23<br>4 Account<br>701000                                                 | Ad<br>Seneral Ledger<br>Fund<br>00300      | *Project<br>Transaction ID<br>ccounting Date<br>Source Amount<br>Init of Measure<br>Business Unit                 | 0000000000000379<br>V43000000006021<br>07/02/2024<br>-1000.0<br>EA<br>43000<br>Grant                      | Pro                          | Find<br>De<br>ojects Business Un<br>Ledger Distributi<br>Find   View All   (<br>Budget Entity<br>11110000 | View All Activity 000 escription Exp it Amount Quantity ion Status D Category 100005 View All              | First () 1 of<br>1000000000001<br>ense Distributio<br>-1.00<br>irst () 1 of 1<br>Contract                     | <ul> <li>East</li> <li>-1000.00</li> <li>Last</li> <li>1</li> <li>Last</li> </ul>      |   |      |
| Offset Tran                                                               | Project Busine<br>*Analys<br>Transacti<br>Source C<br>urrency Effecti<br>edger ChartF<br>edger ChartF<br>edger ChartF<br>PC Categor<br>AUDIT<br>action Lines<br>Project Busine | s ess Unit 43000 sis Type ACT on Date 10/09/20 urrency USD ve Date 10/09/20 ields ids import 10/09/20 ields iss Unit 43000             | 23<br>23<br>4 Account<br>701000                                                 | Ad<br>Seneral Ledger<br>Fund<br>00300      | *Project<br>Transaction ID<br>ccounting Date<br>Source Amount<br>Init of Measure<br>Business Unit<br>Organization | 0000000000000379<br>V43000000000021<br>07/02/2024<br>-1000.0<br>EA<br>43000<br>Grant<br>00000000000000379 | I Pro                        | Find<br>De<br>ojects Business Un<br>Ledger Distributi<br>Find   View All   (<br>Budget Entity<br>11110000 | View All Activity 000 escription Exp it Amount Quantity ion Status D Category 100005 View All Activity 000 | First () 1 of<br>000000000001<br>ense Distributio<br>-1.00<br>irst () 1 of 1<br>First () 1 of<br>000000000001 | <ul> <li>East</li> <li>-1000.00</li> <li>Last</li> <li>1 Last</li> <li>Last</li> </ul> |   |      |

106

July 23-24, 2024

## **DEMO – Manager Transaction Review Process**

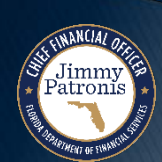

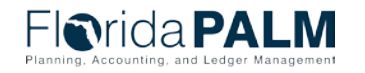

## Manager Transaction Review for PCard Process Overview

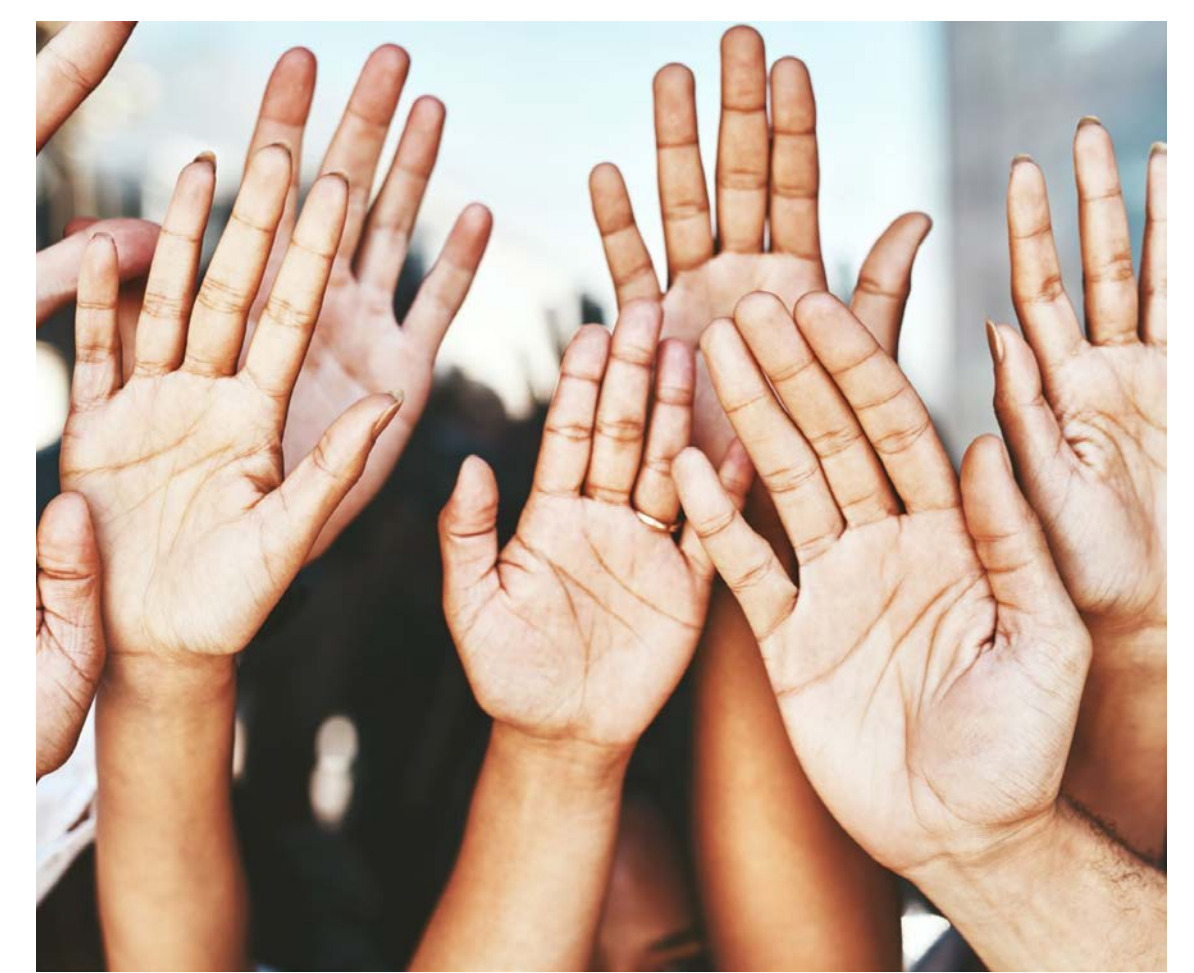

# **Questions?**

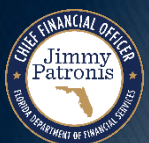

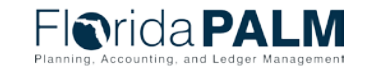
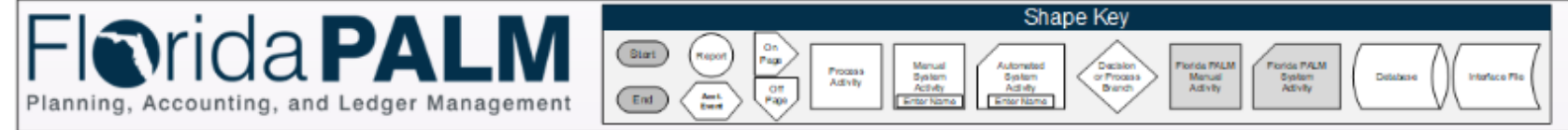

#### 90.1 Create and Maintain Projects

90.1.8 Maintain Project

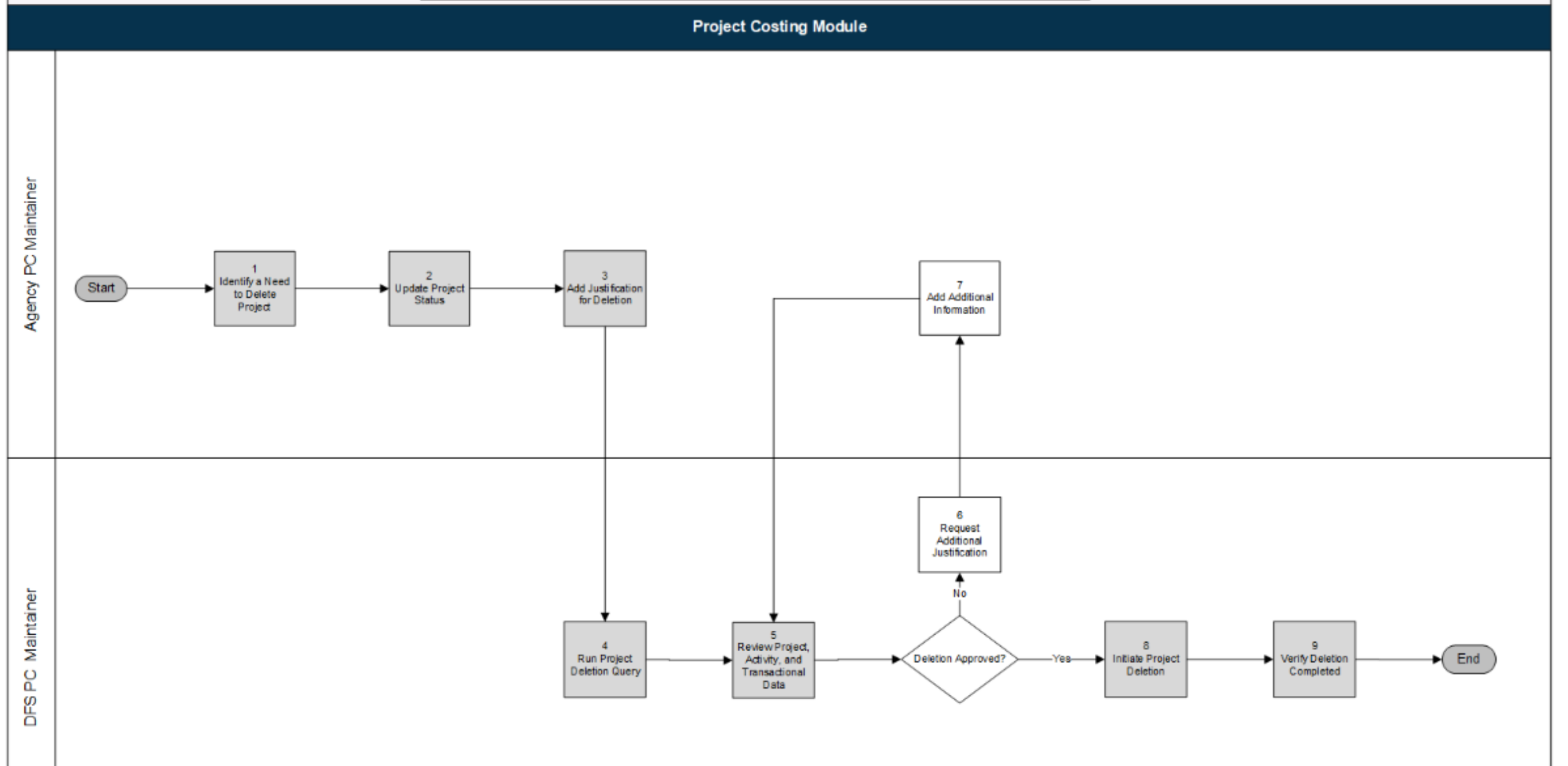

#### Florida PALM

#### $\gg$

#### Project Delete Utility

| F        | Project 43002    | 020COVID19          | Description FY2020 Co | oronavirus Emerg S | Supp                           |                       |     |
|----------|------------------|---------------------|-----------------------|--------------------|--------------------------------|-----------------------|-----|
| Option   | 8                |                     |                       |                    |                                |                       |     |
| O Trans  | action Level (   | Deletion            |                       |                    |                                |                       |     |
|          | A                | nalysis Group       | Q (OR)                | Analysis           | Type 🔍                         | System Source         | e 🔍 |
| ○ Activi | ity Level Delet  | ion                 |                       |                    |                                |                       |     |
| Proje    | ct Level Delet   | ion                 |                       |                    |                                |                       |     |
|          | Delete Proj      | ect Tree Node       |                       |                    |                                |                       |     |
|          |                  | Tree Name           | Q                     |                    |                                |                       |     |
|          |                  | Tree Effective Date | Q                     |                    |                                |                       |     |
| Delete   | e C              | lear                |                       |                    |                                |                       |     |
| Activiti | ies              |                     |                       | Persona            | lize   Find   View All   🗇   🔣 | First 🕚 1 of 1 🕭 Last |     |
| WBSID    |                  | Activity Name       |                       |                    | Activity                       | Delete                |     |
|          | 1                | Administrative      |                       |                    | ADMINISTRATIVE                 |                       | A V |
| Selec    | t All Activities |                     |                       |                    |                                |                       |     |
| 💽 Retur  | n to Search      | † Previous in List  | Next in List 🔛 Notify | 🕄 Refresh          |                                |                       |     |

#### **Maintain Project Overview**

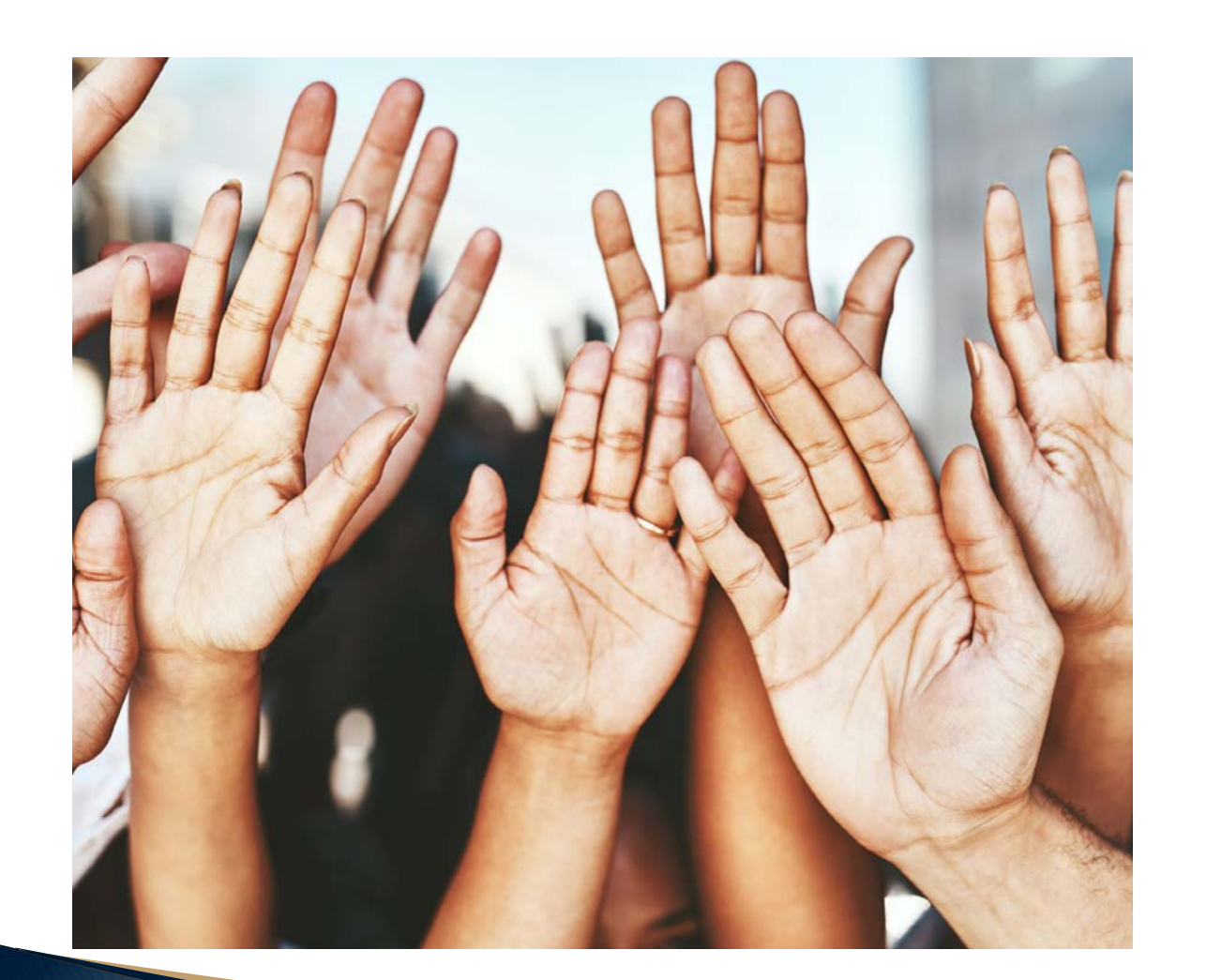

# **Questions?**

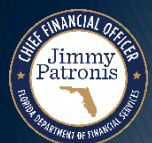

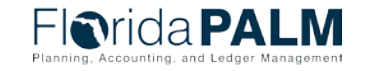

#### **Knowledge Check**

- 1. All PCard transactions will include the Project related ChartFields of PC Source Type, PC Category, and PC Subcategory directly from Works.
  - a) TRUE
  - b) FALSE
- 2. PCard transactions may have the PC related ChartFields assigned after Cost Collection.
  - a) TRUE
  - b) FALSE
- 3. A Project may be deleted when:
  - a) No transactions have been recorded, including budget rows
  - b) Only Budget transactions have been recorded
  - c) No Activity has been assigned
  - d) When any transaction has been recorded

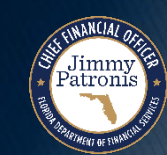

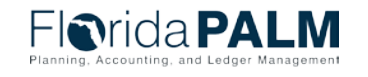

#### **Knowledge Check**

- 1. All PCard transactions will include the Project related ChartFields of PC Source Type, PC Category, and PC Subcategory directly from Works.
  - a) TRUE
  - **b) FALSE,** Works will not include the ability to record these additional fields and therefore all transactions from Works will be received with these values as Blanks.
- 2. The Manager Transaction Review page is used to add the PC Source Type, PC Category and PC Subcategory to PCard transactions after Cost Collection.
  - a) **TRUE,** The transactions must be cost collected prior to being available for assigning the Project Related ChartFields values.
  - b) FALSE
- 3. A Project may be deleted when:
  - a) No transactions have been recorded, not even budget rows, To prevent orphaned records, a Project may not be deleted if ANY transactional data, including budget information, has been recorded.
  - b) Only Budget transactions have been recorded.
  - c) No Activity has been assigned
  - d) When any transaction has been recorded.

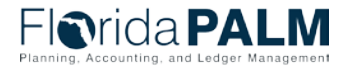

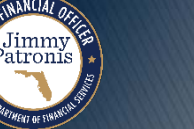

## DAY 1 RECAP

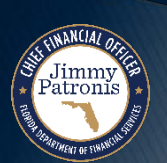

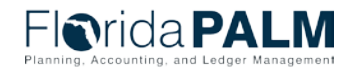

### **Key Points Summary**

Jimmy atronis

- Projects are **REQUIRED** for FCO Projects but encouraged to be used for all other projects
- The Project Costing module will collect and retain a copy of all project related transactions from each module through delivered integrations
- The Analysis Type will provide identification of the transaction and where it originated
- A Project Budget is the estimated or planned costs over the life of the project and is required for all projects
- The Project Budget represents the total obligated costs and includes the total amount committed through encumbrances
- Project related ChartFields are agency configurations and available for agency use that best suits their business needs
- The PC module provides several online screens and analysis tools for monitoring and tracking projects
- Some transaction adjustments may occur directly within the PC module
- FCO process is accomplished through establishing a Project and maintaining it throughout the year
- PCard transactions will not include the Project related ChartFields of PC Source Type, PC Category, and PC Subcategory when collected into the PC Module; however, users can add this information after cost collection of those transactions
- Projects may only be deleted when no transactions have been recorded

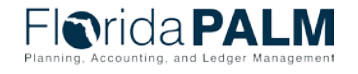

115

# **AGENCY CONFIGURATIONS**

#### PROJECT RELATED CHARTFIELDS

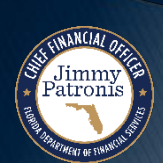

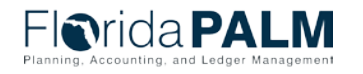

#### **Project Related ChartFields**

- Business Unit (BU) specific
- Used to further define a transaction
- Available for use with all Projects within the BU
- Recorded within the Project Budget Details or within a transaction
- Always appears with the PC BU, Project, and Activity fields
- Independent of each other

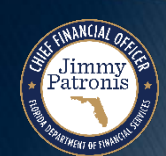

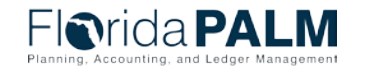

117

#### **Configuration Considerations**

- PC Category and PC Subcategory have special use in HCM
- Future process implementation and the limits on PC Related ChartField usage

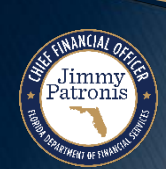

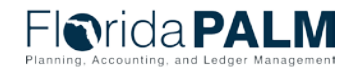

#### **Project Related ChartFields & HCM**

- Specific Values required
  - PC Category = LABOR
  - PC Subcategory = Budget Year (FCO Appropriation Year)
- Must be included on Payroll SpeedKeys for FCO Funded Positions
- Values can be updated within PC after it is collected through the Cost Collection process
  - Only changes the values within PC; both HCM and GL will retain the original information

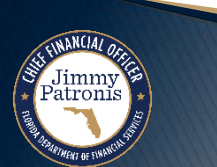

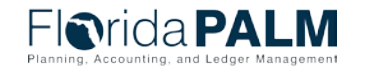

119

#### **Project Related ChartFields & Future Implementation**

- Future process implementation
  - Funds Distribution
  - Accounting rules
  - PC ChartField Relation and Dependency

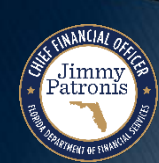

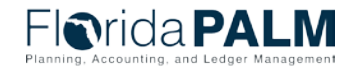

### **PC ChartField Examples**

- Define funding sources
  - Into types Bond, Grant, GAA, Loan
  - Into specific values B12456, EPA24, 10025, A48568
- Define Cost Pools
  - Into groups Direct, Indirect, Project, Salary
  - Into Pre and Post Award charges
- Define Disaster categories
  - Into Types Tornadoes and Severe Storms, Hurricanes and Tropical Storms, Floods, Wildfires
  - Into Public Assistance categories Debris removal, emergency protective measures, Roads and Bridges, Water Control Facilities, Buildings and Equipment, Utilities, Parks/Recreational/Other

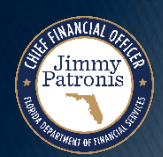

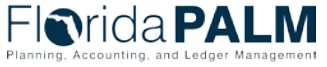

### **PC ChartField Examples**

#### Define labor costs

- Into specific job roles Developer, Designer, Manager, Admin Support
- Into different hours type regular, overtime, call back, on call
- Define materials and supplies
  - Into groups by types hardware, software, office supplies
  - Into specific item groups laptops, printer cartridges
- Define consulting fees
  - Into groups of service type Legal, IT Consulting, Management

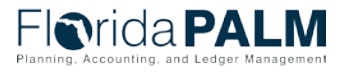

### Readiness Workplan Task 541 – Example

#### Worksheet Instructions

The below information provides detailed instructions on how to complete the <Agency> PC Source Type worksheet in Smartsheet.

**Task Completion Requirement:** For this task (RW Task 541) to be considered complete, it is necessary that you follow all steps listed below to ensure you have filled in or selected the appropriate values.

For each PC Source Type needed:

- 1. Specify a 5-character value in the PC Source Type column. PC Source Types can be as general or as specific as needed. For example, you can use a "Labor" source type to track total project labor costs.
- 2. Provide the 30-character description that needs to be configured for the PC Source Type in Florida PALM into the Long Description column.
- Provide the *optional* Short Description 10-character value that needs to be configured in Florida PALM.
- 4. Add Comments *optionally* for your internal purposes.

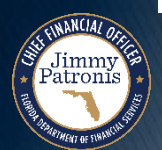

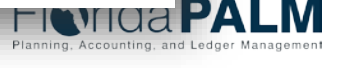

#### **Readiness Workplan Task 541 – Example**

|   | Forms Cor | 🦵 DEMO Source Type 🏠 |                        |                                |               |       |   |        |          |     |   |    |  |   |      |       |  |   |
|---|-----------|----------------------|------------------------|--------------------------------|---------------|-------|---|--------|----------|-----|---|----|--|---|------|-------|--|---|
|   | Grid Vie  | w 🔹 🖓 Filter         | $\overline{\Xi}$ $\Xi$ | Arial 💌                        | 10 🔹          | B I   | Ţ | 5<br>7 | ♦₀ •     | А   | • | ∣≡ |  | = | &    | Ş     |  | ⊞ |
|   | SetID     | PC Source Type       | Effective<br>Date      | Status as of<br>Effective Date | Short Descrip | ption |   | Long   | Descript | ion |   |    |  |   | Comn | nents |  |   |
| ź | 🛱 f× 🛈    | 0                    | ₫ f× ①                 | 🖞 fx 🛈                         | 0             |       |   | (      |          |     |   |    |  |   |      |       |  |   |
|   |           |                      |                        |                                |               |       |   |        |          |     |   |    |  |   |      |       |  |   |

Figure xx: PC Source Type Worksheet Required Columns (if applicable)

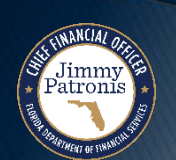

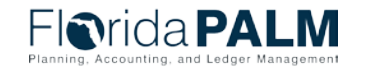

124

#### **PC Agency Configurations**

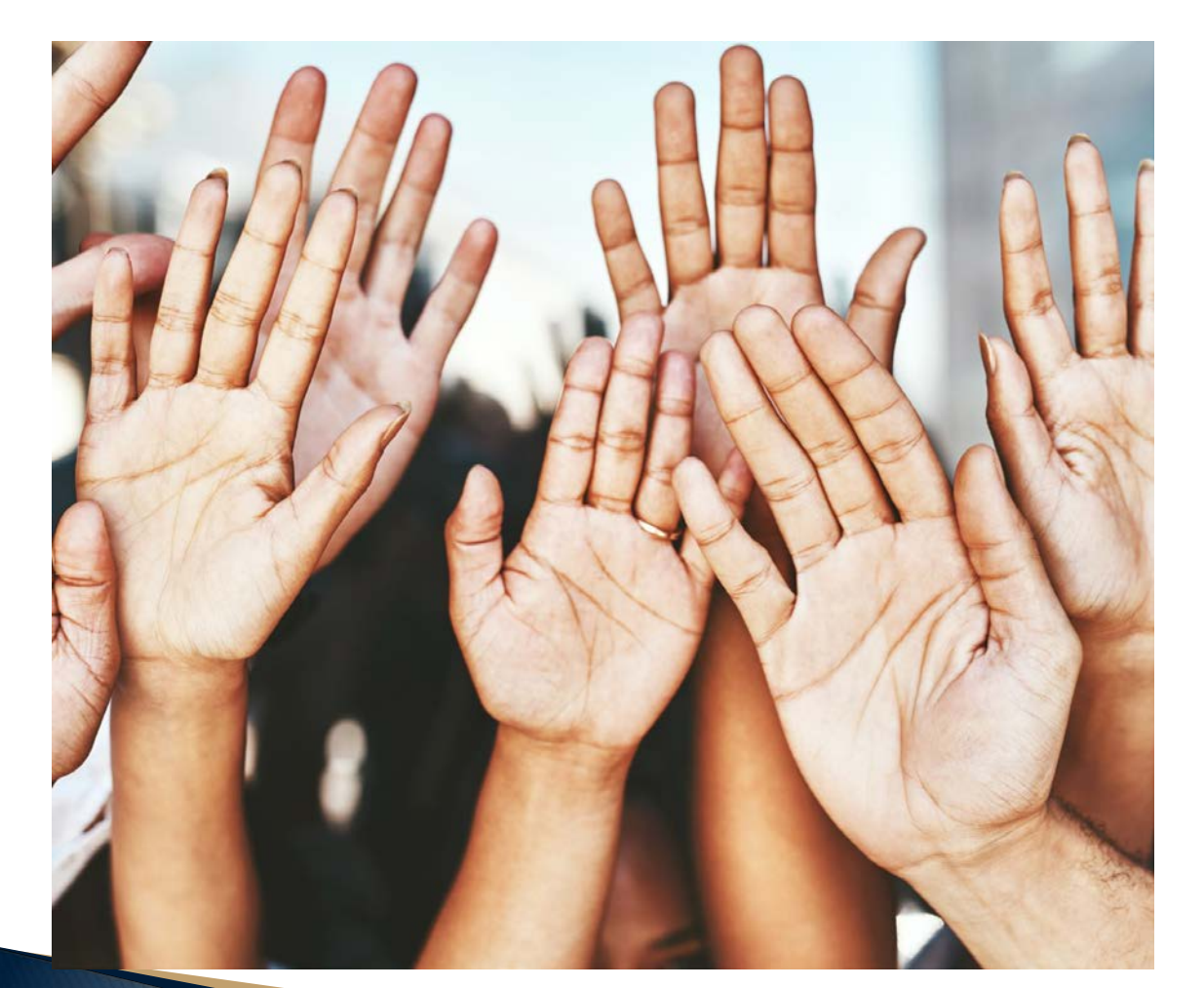

# **Questions?**

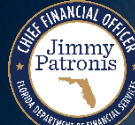

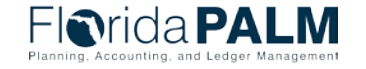

#### **Knowledge Check**

- 1. PC Related ChartFields available for agency configuration include:
  - a) PC Source Type, PC Category, PC Subcategory
  - b) PC BU, Activity, PC Source Type, PC Category, PC Subcategory
  - c) PC BU, PC Category, PC Subcategory
- 2. PC Category and PC Subcategory have specific values and use in HCM for FCO funded positions.
  - a) TRUE
  - b) FALSE
- 3. PC Source Type, PC Category, and PC Subcategory are independent and can be used alone or together but cannot be used without a Project.
  - a) TRUE
  - b) FALSE

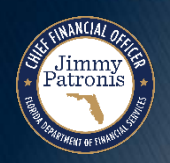

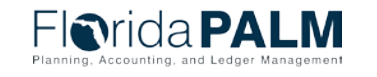

#### **Knowledge Check**

- 1. PC Related ChartFields available for agency configuration include:
  - a) PC Source Type, PC Category, PC Subcategory
  - b) PC BU, Activity, PC Source Type, PC Category, PC Subcategory
  - c) PC BU, PC Category, PC Subcategory
- 2. PC Category and PC Subcategory have specific values and use in HCM for FCO funded positions.
  - a) **TRUE**, *PC Category = LABOR*, and *PC Subcategory = Budget Year*
  - b) FALSE
- 3. PC Source Type, PC Category, and PC Subcategory are independent and can be used alone or together but cannot be used without a Project.
  - a) **TRUE,** They can be used together or individually for Financials Wave but cannot be used if not related to a project and a project value is recorded on the transaction.
  - b) FALSE

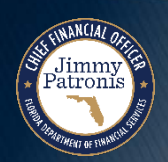

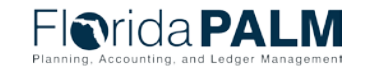

## **PROJECT COSTING INTERFACES**

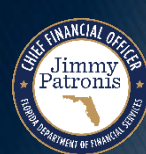

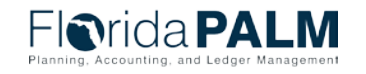

### **PC Interfaces**

- Inbound
  - PCI006 Inbound Project Details from Agency Business Systems
    - Includes the minimal amount of information needed to establish a project and assign an activity
  - PCI008 Project Budget Spreadsheet Upload
    - Can be used to create, or for mass updates, to Project Budget details, such as FCO funding changes or non-FCO project Budget Period updates
- Outbound
  - PCI001 Outbound Project Details

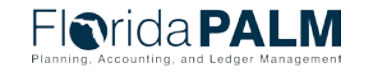

129

#### **PC Interfaces**

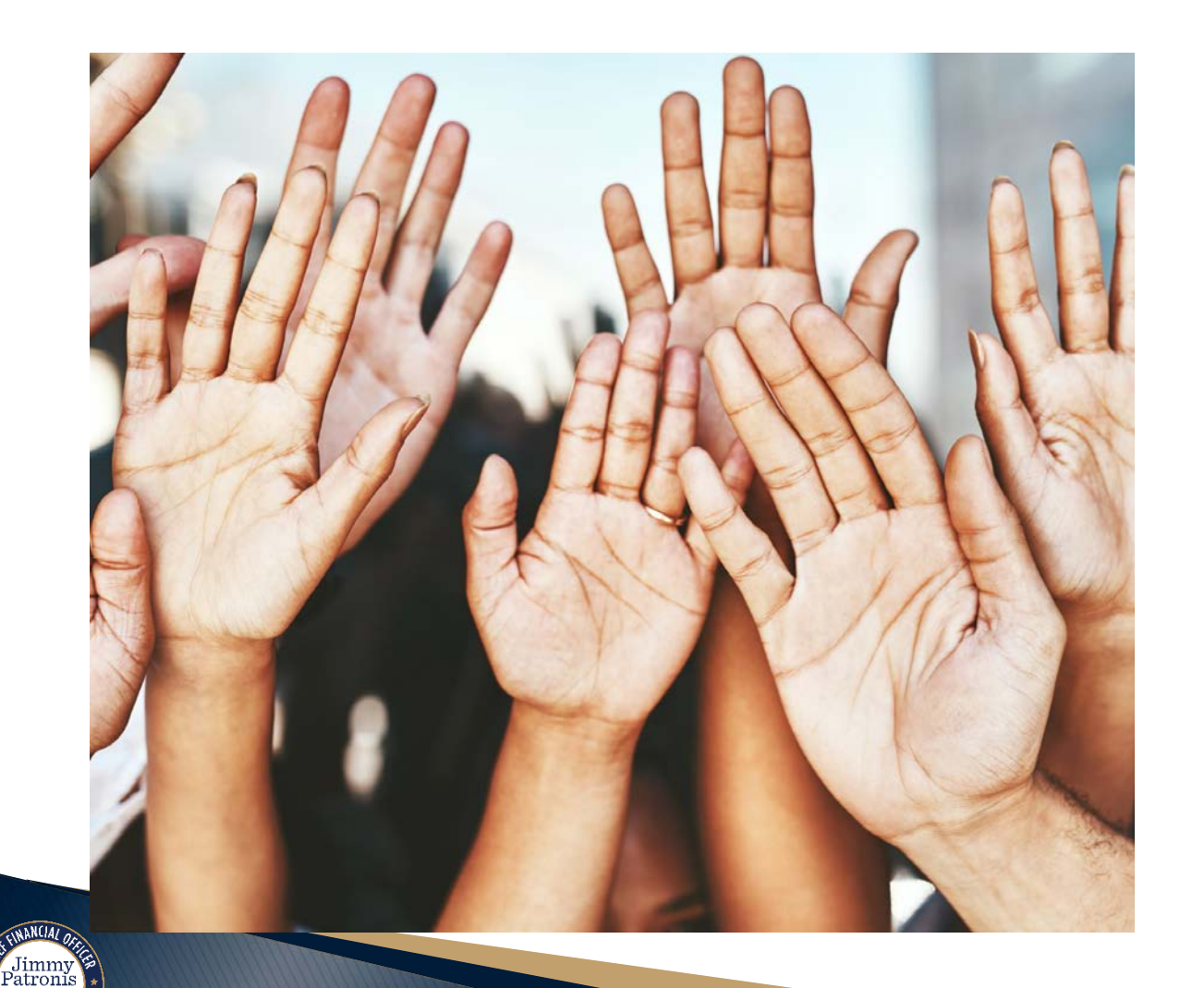

# **Questions?**

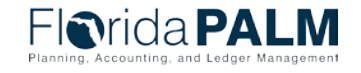

# **PROJECT COSTING CONVERSIONS**

PROJECT AND LTD CONVERSIONS

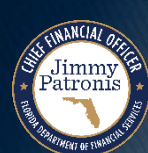

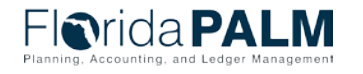

#### **FLAIR Project Tables**

- Project Information File
  - General Project information such as Project ID, Title, Location, Project ID status, etc.
- Project Status File
  - Two-digit code to represent a project status that is not tied to the validity of the Project ID value
  - Information only
- Project Amendment File
  - Captures amendment number and amount
  - Information only
- Project Correlation File
  - Records one or more FLAIR 29-digit account code the project value can be used with
  - If correlation exists, it is enforced before the transaction is complete

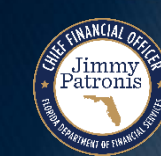

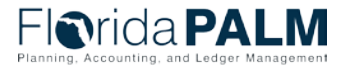

# FLAIR PROJECT TO FLORIDA PALM PROJECT CONVERSION

PCC001 (ACCOUNTING PURPOSES ONLY)

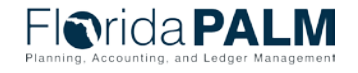

133

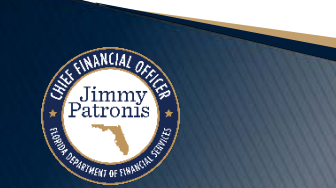

#### **Converted Projects**

- Must be Active with a Status Code of "A" within FLAIR
- Agency Input required, different from other conversions

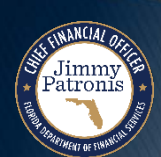

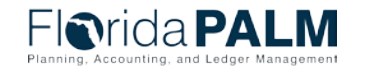

### **FLAIR Project Information File**

- Project ID
- Short Title
- Long Title
- Status Code
- Original Amount
- Amount Correlated
- Amount of Amendments
- Total Project Amount
- County
- Acreage
- Project Type

- Project Status
- Other Project Number
- Begin Date
- End Date
- OFS
- Type of Appropriation
- DGS Delegated
- Project Approved
- Purchase Complete
- Architectural/Engineering Contract Let

- Construction Contract
- Organization Codes
- Contractor Vendor IDs
- Architect/Engineer
  Vendor ID
- Agency Project Director Name
- Agency Use 1 5

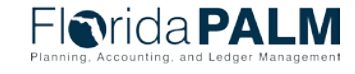

Jimmy atronis

#### **General Project Information**

Jimmy atronis

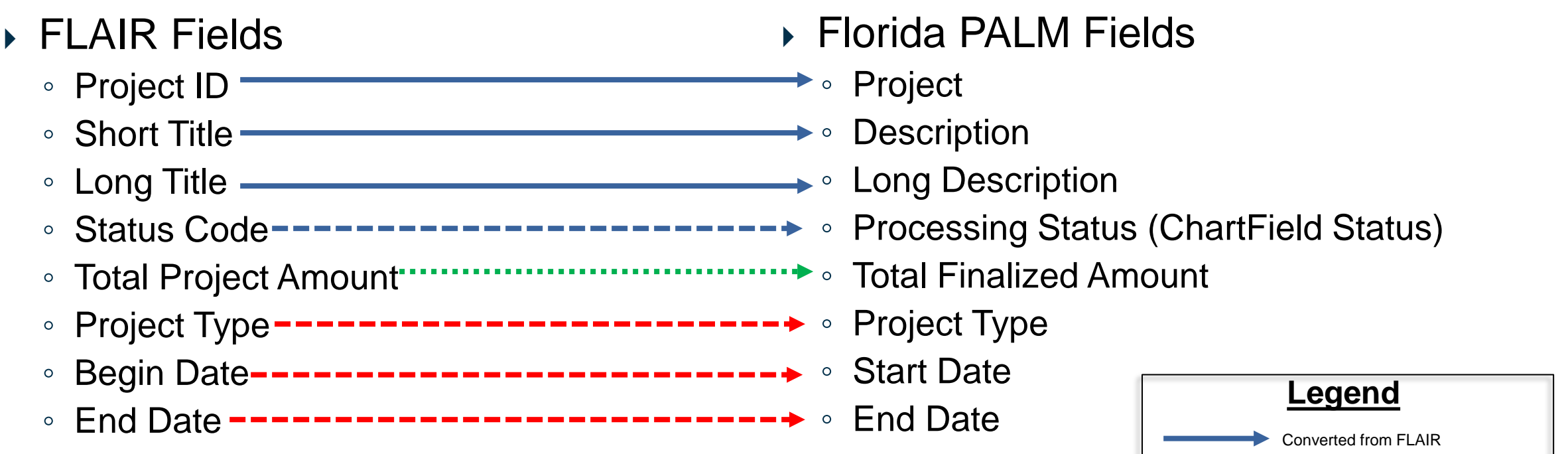

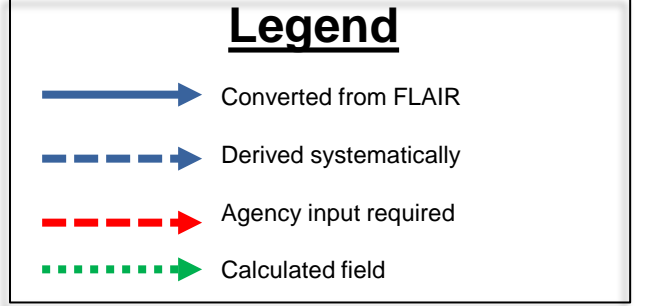

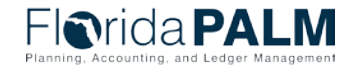

#### **Additional Project information**

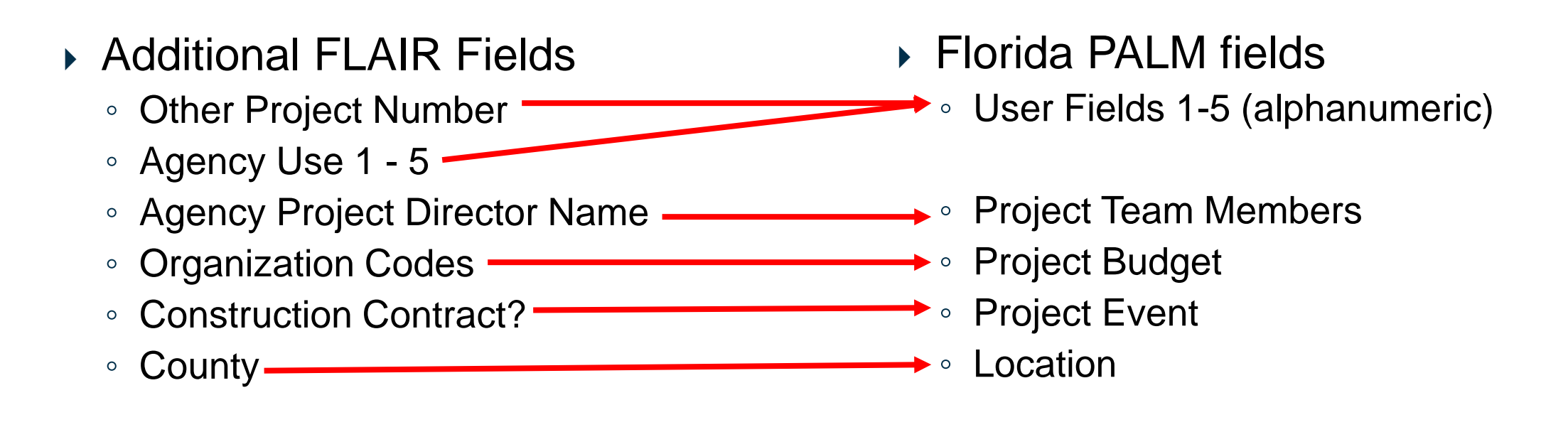

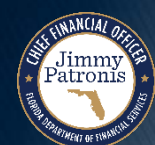

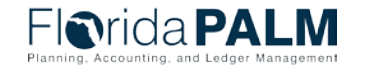

### Florida PALM Project Activity

- Project Activity for conversion purposes
  - All converted Projects will be assigned conversion Activity = CNV26
  - Only available for conversion
- Project Activity for transactional use after go-live
  - Agency will assign Activities to converted Projects through online pages in Project Costing or through PCI006 – Inbound Project Details interface
  - Required in order to record a project on transactions successfully

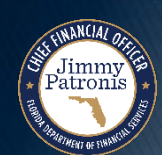

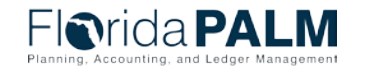

# PROJECT LIFE TO DATE (LTD) CONVERSION

PCC002

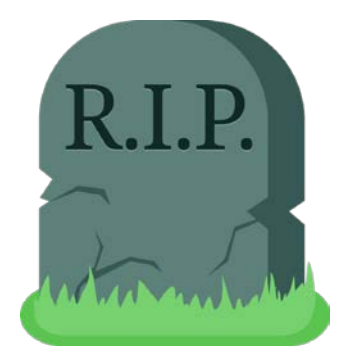

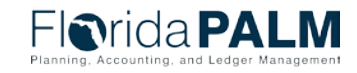

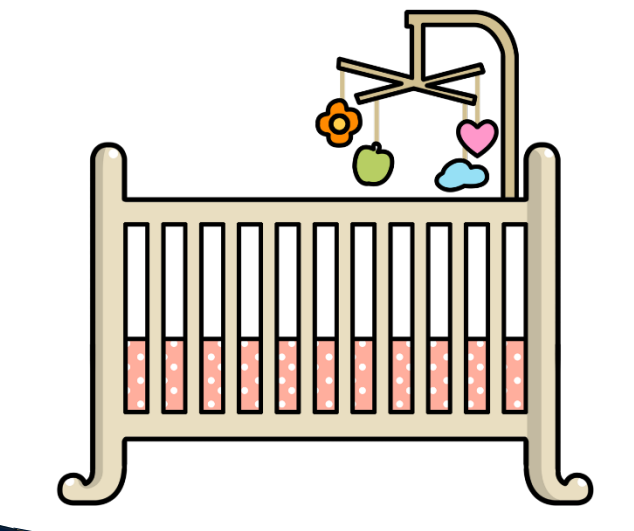

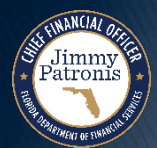

#### **Project Life To Date Conversion**

- Create beginning <u>totals</u> within Florida PALM
- Summarize FLAIR GL Master File by OLO, Fund, Budget Entity, Category, and Budget Year
- No impact to GL or Budget
- Agencies to review and confirm totals
- Benefits to reporting and analysis
- Only impacts Projects that are successfully converted from FLAIR
- Only FLAIR GL Codes 7\*\*\*\* and 6\*\*\*\*\* will be converted

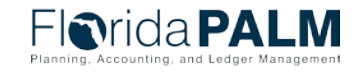

#### **FLAIR Transactions**

Jimmy Patronis

| OLO    | FID    | BE_CD    | CAT    | APPR_YR | GL_CD | EXOP_ID | VENDOR_ID     | TRN_DESC       | PROJECT_ID | SWDN        | TRN_AMT           |
|--------|--------|----------|--------|---------|-------|---------|---------------|----------------|------------|-------------|-------------------|
| 720000 | 000733 | 72400100 | 083400 | 22      | 72200 | GC      | F472777490001 | BASIC SERVICES | 02103180   | D4000320526 | \$<br>9,937.00    |
| 720000 | 000733 | 72400100 | 083400 | 22      | 72200 | GC      | F591706838001 | GMP            | 02103180   | D4000354595 | \$<br>8,566.54    |
| 720000 | 000733 | 72400100 | 083400 | 22      | 72200 | GC      | F591706838001 | GMP            | 02103180   | D4000370974 | \$<br>19,743.99   |
| 720000 | 000733 | 72400100 | 083400 | 22      | 71100 | GC      | F591706838001 | GMP            | 02103180   | D4000471422 | \$<br>6,643.94    |
| 720000 | 000733 | 72400100 | 083400 | 22      | 72200 | GC      | F591706838001 | GMP            | 02103180   | D4000026113 | \$<br>(1,968.68)  |
| 720000 | 000733 | 72400100 | 083400 | 22      | 71100 | GC      | F472777490001 | BASIC SERVICES | 02103180   | D4000320526 | \$<br>9,937.00    |
| 720000 | 000733 | 72400100 | 083400 | 22      | 71100 | GC      | F591706838001 | GMP            | 02103180   | D4000026113 | \$<br>1,968.68    |
| 720000 | 000733 | 72400100 | 083400 | 22      | 71100 | GC      | F591706838001 | GMP            | 02103180   | D4000233009 | \$<br>11,800.20   |
| 720000 | 000733 | 72400100 | 083400 | 22      | 71100 | GC      | F591706838001 | GMP            | 02103180   | D4000279130 | \$<br>95,637.98   |
| 720000 | 000733 | 72400100 | 083400 | 22      | 71100 | GC      | F591706838001 | GMP            | 02103180   | D4000354595 | \$<br>8,566.54    |
| 720000 | 000733 | 72400100 | 083400 | 22      | 71100 | GC      | F591706838001 | GMP            | 02103180   | D4000370974 | \$<br>19,743.99   |
| 720000 | 000733 | 72400100 | 083400 | 22      | 72200 | GC      | F472777490001 | BASIC SERVICES | 02103180   | D4000320526 | \$<br>(9,937.00)  |
| 720000 | 000733 | 72400100 | 083400 | 22      | 72200 | GC      | F591706838001 | GMP            | 02103180   | D4000233009 | \$<br>(11,800.20) |
| 720000 | 000733 | 72400100 | 083400 | 22      | 72200 | GC      | F591706838001 | GMP            | 02103180   | D4000279130 | \$<br>(95,637.98) |
| 720000 | 000733 | 72400100 | 083400 | 22      | 72200 | GC      | F591706838001 | GMP            | 02103180   | D4000354595 | \$<br>(8,566.54)  |
| 720000 | 000733 | 72400100 | 083400 | 22      | 72200 | GC      | F591706838001 | GMP            | 02103180   | D4000370974 | \$<br>(19,743.99) |
|        |        |          |        |         |       |         |               |                | TOTAL      | _           | \$<br>44,891.47   |

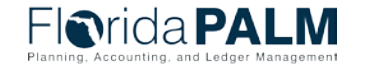

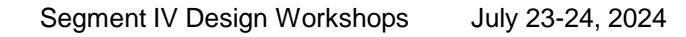

### **Project Costing Transaction**

| Analysis<br>Type | GL<br>BU | Account | Fund  | Budget<br>Entity | Category | Budget<br>Period | PC BU | Project ID | Activity ID | Total<br>Amount |
|------------------|----------|---------|-------|------------------|----------|------------------|-------|------------|-------------|-----------------|
| ACT              | 72000    | 720006  | 00124 | 72400100         | 083400   | 22               | 72000 | 02103180   | CNV26       | \$44,891.47     |

Analysis Type – Identifier systematically assigned to identify what type of transaction is recorded. Ex: ACT = Actual, REV = Revenue, COM = Commitment (encumbrance)

Summary Account values 720006 = PC Conversion Expense 656006 = PC Conversion Revenue

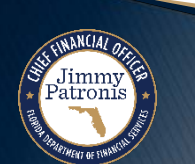

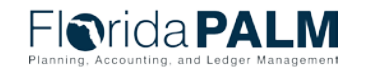

#### **Transaction Detail Screen**

| Transaction Detail              |                                       |                              |                                                        |                                             |                                          |
|---------------------------------|---------------------------------------|------------------------------|--------------------------------------------------------|---------------------------------------------|------------------------------------------|
| Project 43DANNYTEST             | Description Test Drivin               | ng PC w/ Danny               |                                                        |                                             |                                          |
| Activity FCOS1                  | Description Danny Stu                 | ıdy Test                     |                                                        |                                             | Find First (4) 1 of 1                    |
| Transactions                    |                                       |                              |                                                        |                                             | Ting This Torre                          |
| Description Tes                 | sting Add Transaction                 | Show All Transaction Details | ±                                                      |                                             |                                          |
| *Analysis Type AC               | T Q                                   | Quantity                     | Unit of Measure MHR                                    |                                             |                                          |
| Cost Type C                     | Q                                     | Source Amount                | Source Currency USD                                    |                                             |                                          |
| Detail Activity FC              | 0S1 Q                                 | Project Amount               | Project Currency USD                                   |                                             |                                          |
| Rate Type CR                    | RNT                                   | *GL Business Unit 43000      |                                                        |                                             |                                          |
| Asset Business Unit 43          | 000                                   | Profile ID                   | Asset ID                                               |                                             |                                          |
| From Business Unit GL 430       | 000                                   | Ledger Group ACTUALS         | Currency Effective Date 01/01/1900                     |                                             |                                          |
| Transaction Date 01/            | 30/2023                               | Accounting Date 01/30/2023   | Rev Distribution Status N                              |                                             |                                          |
| Transaction Code Y_             | END Q                                 | Transaction Type DEF         | PC Distribution Status N                               |                                             |                                          |
| GL Distribution Status          | Q                                     | BI Distribution Status N     | Cost Distribution Status N                             |                                             |                                          |
| General Ledger ChartFields      |                                       |                              |                                                        |                                             | Personalize                              |
| (ET)                            |                                       |                              |                                                        |                                             |                                          |
| PC Source PC Category PC Subcat | egory <sup>*</sup> GL Business Accoun | t Fund Organization          | Other<br>Accumulator 1 Budget Entity Category Contract | State Program Other Accumulator 2 Affiliate | Fund Affiliate Statistics Code           |
|                                 | Q 43000 Q 70000                       | 0 0 2106 0 431000000         | Q 43010100 Q 010000 Q                                  |                                             |                                          |
| Process Transactions            | Process Monitor                       | Return to Add Transactions   |                                                        |                                             |                                          |
| Return to Transaction List      |                                       |                              |                                                        |                                             |                                          |
| 🔚 Save 🔯 Return to Search 📔     | Notify 🤁 Refresh                      |                              |                                                        |                                             | Display Correct His                      |
|                                 |                                       |                              |                                                        |                                             |                                          |
|                                 |                                       |                              |                                                        | F                                           |                                          |
| SH FMANCIAL OFFICE              |                                       |                              |                                                        | Plar                                        | Ining, Accounting, and Ledger Management |
| Patronis                        |                                       |                              |                                                        | Segment IV Design Workshops                 | July 23-24, 2024                         |
| ARTHENT OF STRAND               |                                       |                              |                                                        |                                             |                                          |

#### **Agency Verification**

- All transactions for a Project are accounted for in the conversion
- Adjustments reflect properly in FLAIR with a Project ID populated
- Verify the summarized COA string is valid in Florida PALM
- Verify totals for both expense and revenue, if applicable

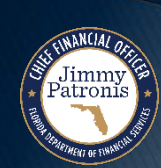

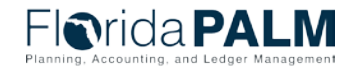
## **PC Conversions**

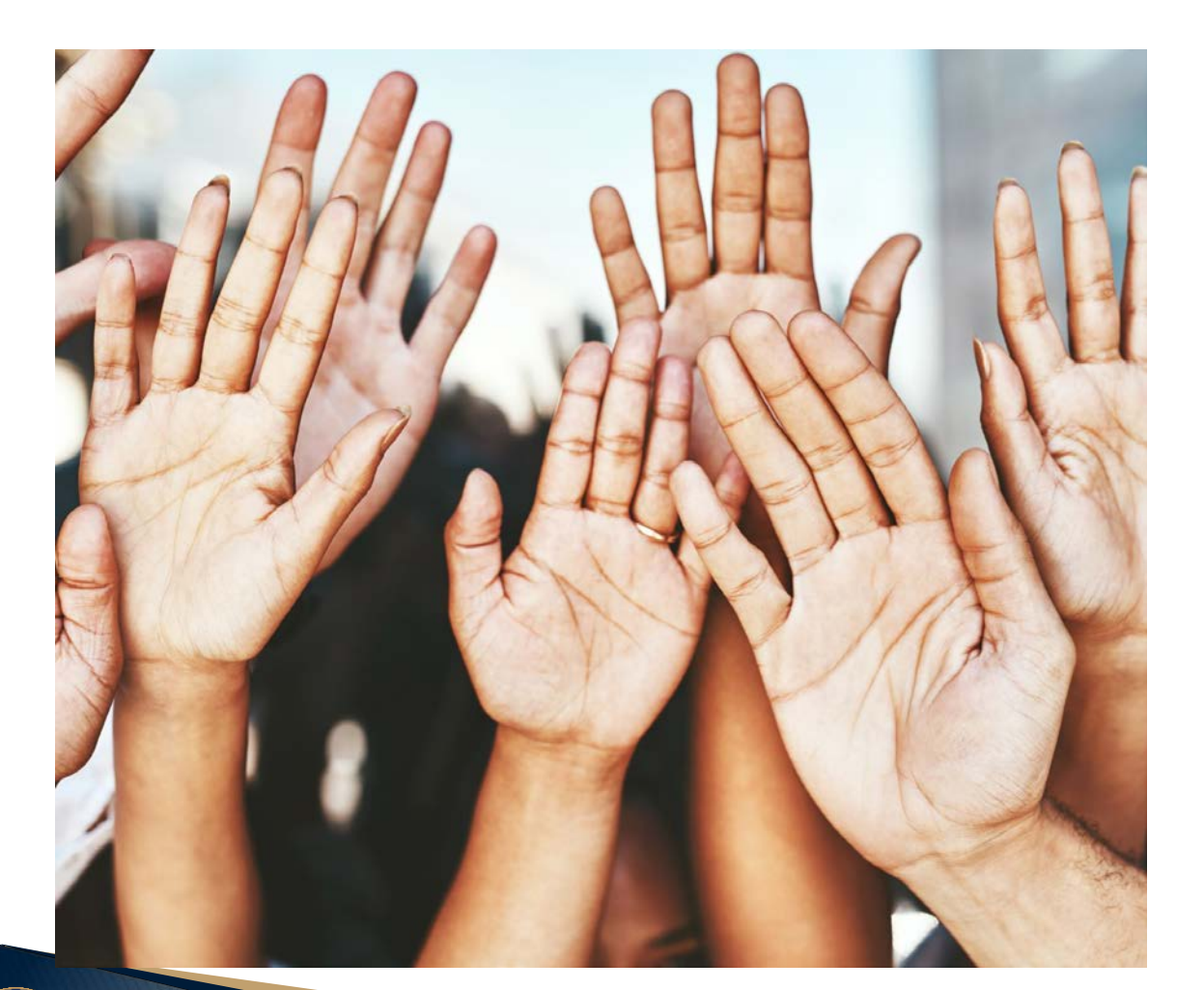

# **Questions?**

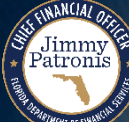

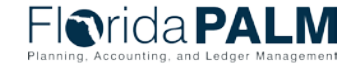

# **GRANT TO PROJECT**

### TRACKING A FLAIR GRANT AS A FLORIDA PALM PROJECT

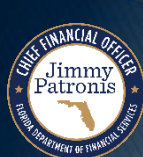

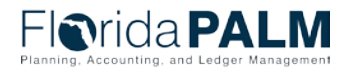

### **Grant to Project**

- Establish a Project in FLAIR to represent your grant
- Complete the conversion process for PCC001
  - Additional information provided by agencies
  - Address any conversion errors
- Prepare your data
- Provide Summary Transactions for the grant and include the new Project ID and Conversion Activity ID of CNV26
  - Verify Project Balances to be converted where a Project represents your grant
  - Verify COA values are active in Florida PALM
  - Address any conversion errors

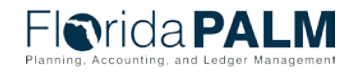

## **Knowledge Check**

- 1. All information from FLAIR Project Information File will be converted to Florida PALM.
  - a) TRUE
  - b) FALSE
- 2. Project Life to Date transactions will be summarized in Florida PALM by:
  - a) Project, Fund, Category, and Grant
  - b) Fund, Budget Entity, Category and Appropriation Year
  - c) Project, Fund, Budget Entity, Category and Appropriation Year
- 3. All values used in the conversion file must be valid values in Florida PALM; invalid values will cause records to fail.
  - a) TRUE

Jimmy Patronis

- b) FALSE
- 4. Which of the following statements is TRUE?
  - a) Project Conversion, PCC001, is optional, but Project Life to Date conversion, PCC002 is required
  - b) Project Conversion, PCC001, is required, but Project Life to Date conversion, PCC002, is optional
  - c) Both A and B
  - d) None of the above

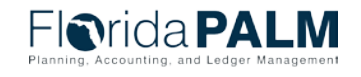

## **Knowledge Check**

- 1. All information from FLAIR Project Information File will be converted to Florida PALM
  - a) TRUE
  - b) FALSE; limited information and nonstandard use of FLAIR Project fields means we will not convert all FLAIR Project information. However, agencies will have the ability to update a Project's general information to record missing information after go-live.
- 2. Project Life to Date transactions will be summarized in Florida PALM by:
  - a) Project, Fund, Category, and Grant
  - b) Fund, Budget Entity, Category and Appropriation Year
  - c) Project, Fund, Budget Entity, Category and Appropriation Year; Establish transactions in PC for reporting purposes only. Detailed information will not be converted.
- 3. All values used in the conversion file must be valid values in Florida PALM; invalid values will cause records to fail.
  - a) **TRUE,** Old or inactive fund, budget entity, or categories will not be accepted within Florida PALM conversion files. A Project must exist in Florida PALM for the life to date transactions to post.
  - b) FALSE
- 4. Which of the following statements is TRUE?
  - a) Project Conversion, PCC001, is optional, but Project Life to Date conversion, PCC002 is required.
  - b) Project Conversion(PCC001) is required, but Project Life to Date conversion (PCC002) is optional. Agencies are not required to convert life to date totals for their projects.
  - c) Both A and B
    - None of the above

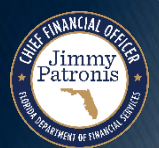

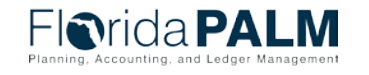

# **PC MONITORING AND REPORTING**

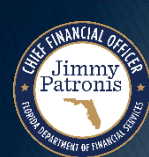

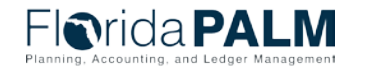

| Florida PAL                                                                                                    | M          |                          |                                       | arch         |                             | » Advan            | nced Search 🛛 💆   | Last Searct          | h Results          |                    |                  |                     |                  | Add             |     |
|----------------------------------------------------------------------------------------------------|------------|--------------------------|---------------------------------------|--------------|-----------------------------|--------------------|-------------------|----------------------|--------------------|--------------------|------------------|---------------------|------------------|-----------------|-----|
| Projects WorkCenter Main Reports/Queries                                                                                                    | * «        | My Proje                 | cts                                   |              |                             |                    |                   |                      |                    |                    |                  |                     |                  |                 | New |
| 🌼 My Work                                                                                                    | <b>c</b> : | User                     | DAWNA.JOHN                            | SON          |                             | Name John          | son, Dawr         | าล                   |                    |                    |                  |                     |                  |                 |     |
| ► Pre-Billing Exceptions                                                                                                    | Filters    | My Project:<br>General   | s<br>De <u>t</u> ails <u>A</u> mounts |              |                             |                    |                   |                      |                    | Personaliz         | e   Find   Vi    | iew All   💷   ]     | First            | 🕙 1-3 of 3 🕑 La | ast |
| Billing Over The Limit<br>Transactions **                                                                                                    |            | Project<br>Business Unit | Project                               |              | Description                 | Program            | Project<br>Status | Processing<br>Status | Project<br>Overall | Schedule<br>Health | Budget<br>Health | Resources<br>Health | lssues<br>Health | Risks Health    |     |
| <ul> <li>Deferred Billing Transactions **</li> <li>PC Unpaid Vouchers **</li> </ul>                                                               |            | 43000                    | 4300FCO15356888                       |              | Lab 2 Construction          |                    | Active            | Active               |                    |                    |                  |                     |                  |                 |     |
| Missing Journal Analysis Type **                                                                                                    |            | 43000                    | 43DJ12345678901                       |              | DJ Test ScreenShots         |                    | Active            | Active               |                    |                    |                  |                     |                  |                 |     |
| Bill Rows Not Created ** Setup and Maintenance                                                                                                    |            | 60000                    | 60KKPROJSET1                          |              | PC Budget Period<br>Example |                    | Active            | Active               |                    |                    |                  |                     |                  |                 |     |
| Exceptions     Missing Project Managers **     Diaple Deviced Type #5     Links                                                                   | <b>c</b> : | Create                   | e New Project                         | Projects Lis | t Create Proje              | ect from Microsoft |                   |                      |                    | 1                  |                  |                     |                  |                 | 1   |
| <ul> <li>General</li> <li>Manager Workbench</li> <li>Resource Workbench</li> <li>My Projects</li> </ul>                                           |            |                          |                                       |              |                             |                    |                   |                      |                    |                    |                  |                     |                  |                 |     |
| <ul> <li>Project Setup</li> <li>Project Request</li> <li>General Information</li> <li>Project Activities</li> <li>Status</li> <li>Team</li> </ul> |            |                          |                                       |              |                             |                    |                   |                      |                    |                    |                  |                     |                  |                 |     |

| Flori                                                 | da <b>PALM</b>  |                             |            |                   |                      |                    |                    | All 💌 Se         | arch                |                  | >>              | Advance |
|-------------------------------------------------------|-----------------|-----------------------------|------------|-------------------|----------------------|--------------------|--------------------|------------------|---------------------|------------------|-----------------|---------|
| My Projec                                             | ts              |                             |            |                   |                      |                    |                    |                  |                     |                  |                 |         |
| Userl                                                 | DAWNA.JOHNSON   |                             | Name Johns | son, Dawn         | а                    |                    |                    |                  |                     |                  |                 |         |
| My Projects                                           | <u>،</u>        |                             |            |                   |                      |                    | Personalize        | Find Vie         | w All   🔄   📑       | First 🧃          | 🔰 1-3 of 3 🛞 La | ast     |
| General                                               | Details Amounts |                             |            |                   |                      |                    |                    |                  |                     |                  |                 |         |
| Project<br>Business Unit                              | Project         | Description                 | Program    | Project<br>Status | Processing<br>Status | Project<br>Overall | Schedule<br>Health | Budget<br>Health | Resources<br>Health | Issues<br>Health | Risks Health    |         |
| 43000                                                 | 4300FCO15356888 | Lab 2 Construction          |            | Active            | Active               |                    |                    |                  |                     |                  |                 |         |
| 43000                                                 | 43DJ12345678901 | DJ Test ScreenShots         |            | Active            | Active               |                    |                    |                  |                     |                  |                 |         |
| 60000                                                 | 60KKPROJSET1    | PC Budget Period<br>Example |            | Active            | Active               |                    |                    |                  |                     |                  |                 |         |
| Create New Project List Create Project from Microsoft |                 |                             |            |                   |                      |                    |                    |                  |                     |                  |                 |         |
|                                                       |                 |                             |            |                   |                      |                    |                    |                  |                     |                  |                 |         |

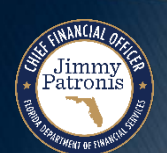

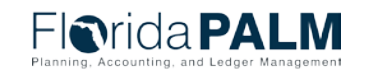

# **INTERACTIVE REPORTS**

### **REPORTS AND ANALYSIS**

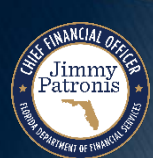

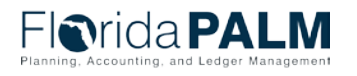

| - Arida PAI                                    | All 🖣              | Search            |                    |                      |             |             |             |
|------------------------------------------------|--------------------|-------------------|--------------------|----------------------|-------------|-------------|-------------|
|                                                |                    |                   |                    |                      |             |             |             |
| Projects <u>B</u> illing Budgets (             | Contracts Expenses | Grants <u>F</u> A | General Ledger     | Inventory P          | urchasing P | ayables     | Receivables |
| Projects Reconciliation                        | Workbench          |                   |                    |                      |             |             |             |
| Reconciliation ID TEST                         |                    |                   |                    |                      |             |             |             |
| Business Unit 43000                            | F                  | Project 43PC20    | 024EGRANT          | Activity             |             |             |             |
| Selection Parameters                           |                    |                   |                    |                      |             |             |             |
| Payables Specifics                             |                    |                   |                    |                      |             |             |             |
| Payables Transactions in Pro                   | rogress            | Unpaid Vouch      | ers Distributed to | PC                   |             |             |             |
| Method of Payment                              |                    | ~                 |                    |                      |             |             |             |
| Search Reset                                   |                    |                   |                    |                      |             |             |             |
| <ul> <li>Payables Transactions in P</li> </ul> | Progress           |                   | Pe                 | rsonalize   Find   🤅 | 계 📑 👘 Fir   | st 🕢 1 of   | 1 🛞 Last    |
| Source Information Details                     |                    |                   |                    |                      |             |             |             |
| System Source Act                              | tivity Bus         | iness Unit        | Voucher ID         | Monetary Amount      | Cu          | rrency Code |             |
| 1 📇                                            | 430                | 00                |                    |                      |             |             |             |
| <ul> <li>Unpaid Vouchers Distribute</li> </ul> | ed to PC           |                   | Pe                 | rsonalize   Find   🖞 | 쾨   📑 🛛 Fir | st 🕚 1 of   | 1 🛞 Last    |
| Source Information Details                     | )                  |                   |                    |                      |             |             |             |
| System Source Act                              | tivity Bus         | siness Unit       | Voucher ID         | Monetary Amount      | Cu          | rrency Code |             |
| 1 📑                                            |                    |                   |                    |                      |             |             |             |

### Budget vs. Actual

| Project              | BCPBR           | Proj             | ect Description | BCP - Bra  | anch offices        |                         |
|----------------------|-----------------|------------------|-----------------|------------|---------------------|-------------------------|
| Charging Level       | Costing Level 1 |                  |                 |            |                     |                         |
| Budget Plan ID       | 1               | P                | lan Description | Baseline   | Cost                |                         |
| Budget Type          | Cost Budget     |                  | Start Date      | 09/01/20   | 05                  |                         |
|                      |                 |                  | Calendar        | Monthly F  | eriods Calendar 1/1 |                         |
| Amounts              |                 |                  |                 |            |                     |                         |
| Budget Amount        | 400,00          | 0.00             | Actual Amount   |            | 0.00                | Currency USD            |
| Remaining Amount     | 400,00          | 0.00             | • Status        | Low        |                     |                         |
| Select Activity      |                 | Activity Details | 1               |            |                     |                         |
| BCP - Branch offices |                 |                  | Activity        | 0000000    | 0000005             |                         |
| Planning             |                 |                  | Description     | Construc   | tion                |                         |
| Construction         |                 | I                | Budget Amount   | 280        | ,000.00 Actu        | al Amount 0.00          |
| Implementation       |                 | Ren              | naining Amount  | 280        | ,000.00             | Status Low              |
|                      |                 | Items            | Personal        | ize   Find | View All   🖾   🛅    | First 🕙 1-2 of 3 🕑 Last |
|                      |                 | Budget Item      | Budget Amount   |            | Actual Amount       | Detail                  |
|                      |                 | EQUIP            | 8               | 4,000.00   | 0.00                |                         |
|                      |                 | LABOR            | 16              | 8,000.00   | 0.00                |                         |

155

### **Project Valuation Report**

| Project Valuation                              | Activity Valuation                   |             |                        | Print      |
|------------------------------------------------|--------------------------------------|-------------|------------------------|------------|
| Project                                        | 43DJTEST_DEMO                        | Description | DJTESTProject_Demo     |            |
| Template ID                                    | PROJCSH_DEMO                         | Description | Available Project Cash |            |
| From Date                                      | 01/01/2014                           | To Date     | 07/09/2024             |            |
| Currency Code                                  | USD                                  | Refresh     |                        |            |
| PCOTR_DEMO                                     |                                      | PROJCS      | SH_DEMO                |            |
| REVENUE                                        | 178,816.66                           | Cost Typ    | be                     | PCOTR_DEMO |
| EXPENSE                                        | 91,361.92                            |             |                        |            |
| BILLING                                        | 0.00                                 | Revenu      | IE                     | 178,816.66 |
| Available Project C                            | ash 87,454.74                        |             |                        |            |
| Return to Search<br>Project Valuation   Activi | Previous in List Next in List Notify | y           |                        |            |

A Part of the part of the part

5 6 0 0 V

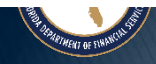

V 6 0 0

### **Project Valuation Report**

| Project Valuatio | on Activity Valuation |                               |
|------------------|-----------------------|-------------------------------|
| Project:         | 43DJTEST_DEMO         | Descr: DJTESTProject_Demo     |
| Template ID:     | PROJCSH_DEMO          | Descr: Available Project Cash |
| From Date:       | 07/09/2024            | To Date: 07/09/2024           |
| Currency Code:   | USD                   | Refresh                       |

1. 2.1

6 0.0

### **Activity Valuation**

| R Q    | Image: Constraint of a state of a state of |                                         |         |         |          |   |  |  |  |  |  |
|--------|----------------------------------------------------------------------------------------------------|-----------------------------------------|---------|---------|----------|---|--|--|--|--|--|
| WBS ID | Activity Name                                                                                                    | Activity                                | Expense | Revenue | Budgeted |   |  |  |  |  |  |
| 1      | Task 1                                                                                                    | 000000000000000000000000000000000000000 | 0.00    | 0.00    | 1,000.00 | • |  |  |  |  |  |
| 2      | Task 2                                                                                                    | 000000000000002                         | 0.00    | 0.00    | 8,100.00 | - |  |  |  |  |  |

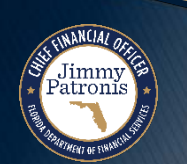

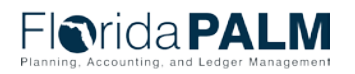

a non

### Florida PALM

158

### Valuation Template

|               | Business Ur          | nit 43000      |             | Desc            |                     |             |                |          |             |                 |                     |
|---------------|----------------------|----------------|-------------|-----------------|---------------------|-------------|----------------|----------|-------------|-----------------|---------------------|
| Valuation Ten | nplate               |                |             |                 |                     |             |                |          | F           | ind View All Fi | rst 🕢 1 of 1 🕑 Last |
|               | *Template I          | D PROJ_COMP    |             | *Desc           | ription Project Pro | gress       |                | + -      |             |                 |                     |
| Transaction   | n Groupings          | j              |             |                 |                     |             |                |          |             |                 |                     |
| *Transac      | ction Groupin<br>Lab | Progress<br>el |             |                 |                     |             |                |          |             |                 |                     |
| Transactio    | on Group Cr          | iteria         |             |                 |                     |             |                |          |             |                 |                     |
| Criteria ID   | *Label               |                |             | *Analysis Group | PC Source Type      | PC Category | PC Subcategory |          |             |                 |                     |
| 1             | Budgete              | d              |             | BUD             | (Q                  | Q           | Q              | •        |             |                 |                     |
| 2             | Expense              | <u>'S</u>      |             | ACT             | a                   | Q           | ٩              | •        |             |                 |                     |
| 3             | Revenue              | 9              |             | PCBUD           | ۱ ۹                 | Q           | ٩              | + -      |             |                 |                     |
| Reporting     | Calculation          | IS             |             |                 |                     |             |                |          |             |                 |                     |
| *Label        |                      | Parenthesis    | Criteria ID | Operator F      | arenthesis          | Criteria ID | Parenthesis    | Operator | Criteria ID | Parenthesis     |                     |
| % Complete    | e                    | ( ~            | 1 🗸         |                 |                     | 2 •         | · · · · ·      | ~        | ~           |                 | ✓ + =               |
| % Remainir    | ng                   | ( <b>~</b>     | 1 ~         | - *             |                     | 2 .         | • •            | 1 🗸      | 1 🗸         |                 | ✓ ± =               |

| Project Overview     |                                  |    |   |   |                       |                |             |                |   |   |  |
|----------------------|----------------------------------|----|---|---|-----------------------|----------------|-------------|----------------|---|---|--|
| *Project Overview La | *Project Overview Label Budgeted |    |   |   |                       |                |             |                |   |   |  |
| Analysis Group Col   | umns                             |    |   |   | Project Chartfield Ro | ws             |             |                |   | _ |  |
| *Label               | *Analysis Grou                   | ip |   |   | *Label                | PC Source Type | PC Category | PC Subcategory |   |   |  |
| Budgeted             | BUD                              | Q  | + | - | Admin Costs           | Q              | ٩           |                | + | - |  |
| Spent                | ACT                              | Q  | + | - | Budget Year 1         | Q              | BUD01       | ٩              | + | - |  |
|                      |                                  |    |   |   | Grant Year 1          | GYR1 Q         | Q           | ٩              | + | - |  |

## Florida PALM

Jimmy Patronis

| Project Valuation          | Activity Valuation                                 |                |      |               |    |                     |       |  |  |
|----------------------------|----------------------------------------------------|----------------|------|---------------|----|---------------------|-------|--|--|
| Projec                     | tion                                               |                |      |               |    |                     |       |  |  |
| Template I                 | Template ID PROJ_COMP Description Project Progress |                |      |               |    |                     |       |  |  |
| From Dat                   | ie 🛐                                               |                |      | To Date       | 31 |                     |       |  |  |
| Currency Cod               | le USD                                             |                | Re   | efresh        |    |                     |       |  |  |
| Progress                   |                                                    |                |      | Budgeted      |    |                     |       |  |  |
| Budgete                    | be                                                 | 25,000,000.00  |      | Cost Type     | E  | Budgeted 100.000.00 | Spent |  |  |
| Expense                    | <del>;</del> s                                     | 0.00           |      | Admin Costs   |    | 5,500,000,00        | 0.00  |  |  |
| Revenu                     | ie .                                               | 25,000,000.00  |      | Budget Year 1 |    | 10.000.000.00       | 0.00  |  |  |
| % Comple<br>% Remainin     | te<br>1g                                           | 100.00         | %    | Grant Year 1  |    | 0.00                | 0.00  |  |  |
|                            |                                                    |                |      |               |    |                     |       |  |  |
| Return to Search           | Tevious in List                                    | 🚛 Next in List | 🔛 No | otify         |    |                     |       |  |  |
| Project Valuation   Activi | ty Valuation                                       |                |      |               |    |                     |       |  |  |
|                            |                                                    |                |      |               |    |                     |       |  |  |

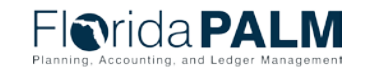

# **Delivered Reports**

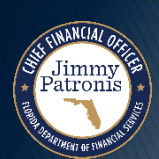

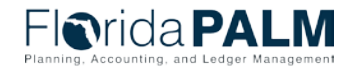

| Report ID:<br>Bus. Unit:<br>Project:<br>Dept:<br>From Date 01/0           | PCPL1000<br>US004 US004 I<br><br><br>01/1900 Thru D                                                            | LLINOIS OP<br>Date 12/31/                       | PERATIONS      |          | PeopleSoft PC<br>PROJECT FINANCIAL REPOR | 2                                                                    |      | Page No. 1<br>Run Date 07/23/2012<br>Run Time 12:24:16 |
|---------------------------------------------------------------------------|----------------------------------------------------------------------------------------------------|-------------------------------------------------|----------------|----------|------------------------------------------|----------------------------------------------------------------------|------|--------------------------------------------------------|
| Project<br>Id<br>=======                                                  | Activity<br>Id                                                                                                 | Analysis<br>Type                                | Source<br>Type | Category |                                          | Amount                                                               | <br> |                                                        |
| 0000000108<br>Total<br>Total<br>Total<br>Total<br>Total<br>Total<br>Total | 00000000000000000000000000000000000000                                                                         | ACT<br>Sure<br>0 ACT<br>0000000000<br>000000108 | 00001          |          |                                          | 100.00<br>100.00<br>100.00<br>100.00<br>100.00<br>100.00<br>100.00   |      |                                                        |
| 0000000130<br>Total<br>Total<br>Total<br>Total<br>Total<br>Total          | 0000000000000000<br>For Unit Of Meas<br>For Category<br>For Source Type<br>For Analysis Typ<br>For Activity ID | ACT<br>ure<br>e ACT<br>0000000000               | 00002          |          |                                          | 2,000.00<br>2,000.00<br>2,000.00<br>2,000.00<br>2,000.00<br>2,000.00 |      |                                                        |
| 0000000130<br>Total<br>Total<br>Total<br>Total<br>Total<br>Total          | 000000000000000<br>For Unit Of Meas<br>For Category<br>For Source Type<br>For Analysis Typ<br>For Activity ID  | ACT<br>ure<br>e ACT<br>0000000000               | 00003          |          |                                          | 1,000.00<br>1,000.00<br>1,000.00<br>1,000.00<br>1,000.00<br>1,000.00 |      |                                                        |
| 0000000130<br>Total<br>Total<br>Total<br>Total<br>Total<br>Total          | 000000000000004<br>For Unit Of Meas<br>For Category<br>For Source Type<br>For Analysis Typ<br>For Activity ID  | ACT<br>ure<br>e ACT<br>0000000000               | 00004          |          |                                          | 1,000.00<br>1,000.00<br>1,000.00<br>1,000.00<br>1,000.00<br>1,000.00 |      |                                                        |
| 0000000130<br>Total<br>Total<br>Total<br>Total<br>Total<br>Total          | 00000000000005<br>For Unit Of Meas<br>For Category<br>For Source Type<br>For Analysis Typ<br>For Activity ID   | ACT<br>ure<br>e ACT<br>0000000000               | 00005          |          |                                          | 1,000.00<br>1,000.00<br>1,000.00<br>1,000.00<br>1,000.00<br>1,000.00 |      |                                                        |

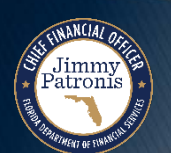

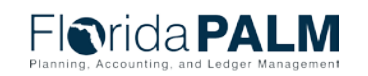

|                                                                                                    |                                                                                                    |                                                                          |                |                      |                                        |                                        |                                                                                                    |             |                               | <u>JZ</u>                   |
|----------------------------------------------------------------------------------------------------|----------------------------------------------------------------------------------------------------|--------------------------------------------------------------------------|----------------|----------------------|----------------------------------------|----------------------------------------|----------------------------------------------------------------------------------------------------|-------------|-------------------------------|-----------------------------|
| Report ID:<br>Bus. Unit:<br>Project:<br>Dept:<br>From Date 01/0                                                                    | PCPL2000<br>US004 US004 IL<br><br>01/1900 Thru Da                                                          | LINOIS OPE                                                               | RATIONS        |                      | PROJEC                                 | PeopleSoft PC<br>CT TRANSACTION REPORT |                                                                                                    | P<br>R<br>R | age No.<br>un Date<br>un Time | 1<br>07/23/2012<br>14:56:39 |
| Project<br>Id<br>========                                                                                                    | Activity<br>Id                                                                                             | Analysis<br>Type                                                         | Source<br>Type | Category SubCategory | Currency<br>Code                       | / Unit of<br>Measure                   | Amount                                                                                                    |             | ==                            |                             |
| 0000000108<br>Total<br>Total<br>Total<br>Total                                                                                     | 0000000000000001<br>l For Source Type<br>l For Analysis Type<br>l For Currency CD U<br>l For Project ID 00 | ACT<br>ACT<br>JSD<br>00000108                                            |                |                      | USD                                    |                                        | 100.00<br>100.00<br>100.00<br>100.00<br>100.00                                                                                   |             |                               |                             |
| 0000000130<br>0000000130<br>0000000130<br>0000000130<br>0000000130<br>0000000130<br>0000000130<br>Total<br>Total<br>Total<br>Total | 000000000000000<br>00000000000000<br>00000000                                                              | ACT<br>ACT<br>ACT<br>ACT<br>ACT<br>ACT<br>ACT<br>ACT<br>JSD<br>J00000130 |                |                      | USD<br>USD<br>USD<br>USD<br>USD<br>USD |                                        | 2,000.00<br>1,000.00<br>1,000.00<br>1,000.00<br>1,000.00<br>1,000.00<br>1,000.00<br>8,000.00<br>8,000.00<br>8,000.00<br>8,000.00 |             |                               |                             |
| BCPBR<br>Total<br>Total<br>Total<br>Total                                                                                          | 0000000000000001<br>l For Source Type<br>l For Analysis Type<br>l For Currency CD U<br>l For Project ID BC | ACT<br>ACT<br>JSD<br>CPBR                                                |                |                      | USD                                    |                                        | 1,700.00<br>1,700.00<br>1,700.00<br>1,700.00<br>1,700.00                                                                         |             |                               |                             |
| BCPHQ<br>Total<br>Total<br>Total<br>Total                                                                                          | 0000000000000000<br>l For Source Type<br>l For Analysis Type<br>l For Currency CD U<br>l For Project ID BC | ACT<br>ACT<br>JSD<br>CPHQ                                                |                |                      | USD                                    |                                        | 32,500.00<br>32,500.00<br>32,500.00<br>32,500.00<br>32,500.00                                                                    |             |                               |                             |
| BIOMECHANICS<br>Total<br>Total<br>Total<br>Total<br>Total                                                                          | PROMOTE<br>l For Source Type<br>l For Analysis Type<br>l For Currency CD U<br>l For Project ID BI          | ACT<br>ACT<br>JSD<br>IOMECHANICS                                         | 3              |                      | USD                                    |                                        | 230,000.00<br>230,000.00<br>230,000.00<br>230,000.00<br>230,000.00                                                               |             |                               |                             |

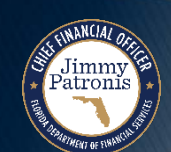

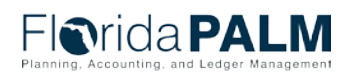

July 23-24, 2024

Segment IV Design Workshops

162

|       | Business Unit:<br>Project ID:<br>Currency CD: | US004<br>BCPBR<br>USD |          | Budget Plan:<br>Start Date:<br>Calendar: | 1<br>09/01/2005<br>MN |  |
|-------|-----------------------------------------------|-----------------------|----------|------------------------------------------|-----------------------|--|
|       |                                               |                       |          |                                          |                       |  |
| Budge | t Item: LABOR                                 |                       |          |                                          | _                     |  |
|       | Budget Period                                 |                       | Category | Amount                                   |                       |  |
|       | 2005M09                                       |                       | BUDGETS  | 40,000.00                                |                       |  |
|       |                                               |                       | VARIANCE | 40,000.00                                |                       |  |
|       | 2005M10                                       |                       | BUDGETS  | 40,000.00                                |                       |  |
|       |                                               |                       | VARIANCE | 40,000.00                                |                       |  |
|       | 2005M11                                       |                       | BUDGETS  | 25,000.00                                |                       |  |
|       |                                               |                       | VARIANCE | 25,000.00                                |                       |  |
|       | 2005M12                                       |                       | BUDGETS  | 25,000.00                                |                       |  |
|       |                                               |                       | VARIANCE | 25,000.00                                |                       |  |
|       | 2006M01                                       |                       | BUDGETS  | 25,000.00                                |                       |  |
|       |                                               |                       | VARIANCE | 25,000.00                                |                       |  |
| 1     | 2006M02                                       |                       | BUDGETS  | 25,000.00                                |                       |  |
|       |                                               |                       | VARIANCE | 25,000.00                                |                       |  |
|       | 2006M03                                       |                       | BUDGETS  | 17,000.00                                |                       |  |
|       |                                               |                       | VARIANCE | 17,000.00                                |                       |  |
| 1     | 2006M04                                       |                       | BUDGETS  | 17,000.00                                |                       |  |
|       |                                               |                       | VARIANCE | 17,000.00                                |                       |  |
|       | 2006M05                                       |                       | BUDGETS  | 17,000.00                                |                       |  |
|       |                                               |                       | VARIANCE | 17,000.00                                |                       |  |
|       | 2006M06                                       |                       | BUDGETS  | 17,000.00                                |                       |  |
|       |                                               |                       | VARIANCE | 17,000.00                                |                       |  |
|       | 2006M07                                       |                       | BUDGETS  | 16,000.00                                |                       |  |
|       |                                               |                       | VARIANCE | 16,000.00                                |                       |  |
|       | 2006M08                                       |                       | BUDGETS  | 16,000.00                                |                       |  |
|       |                                               |                       | VARIANCE | 16,000.00                                |                       |  |

| Budget Period | Category | Amount    |  |  |  |  |  |
|---------------|----------|-----------|--|--|--|--|--|
| 2005M05       | COSTS    | 1,700.00  |  |  |  |  |  |
|               | VARIANCE | -1,700.00 |  |  |  |  |  |
| 2006M03       | BUDGETS  | 70,000.00 |  |  |  |  |  |
|               | VADIANCE | 70,000,00 |  |  |  |  |  |

Jimmy Fatronis

RIMENT OF SUMP

### **Monitoring and Reporting Overview**

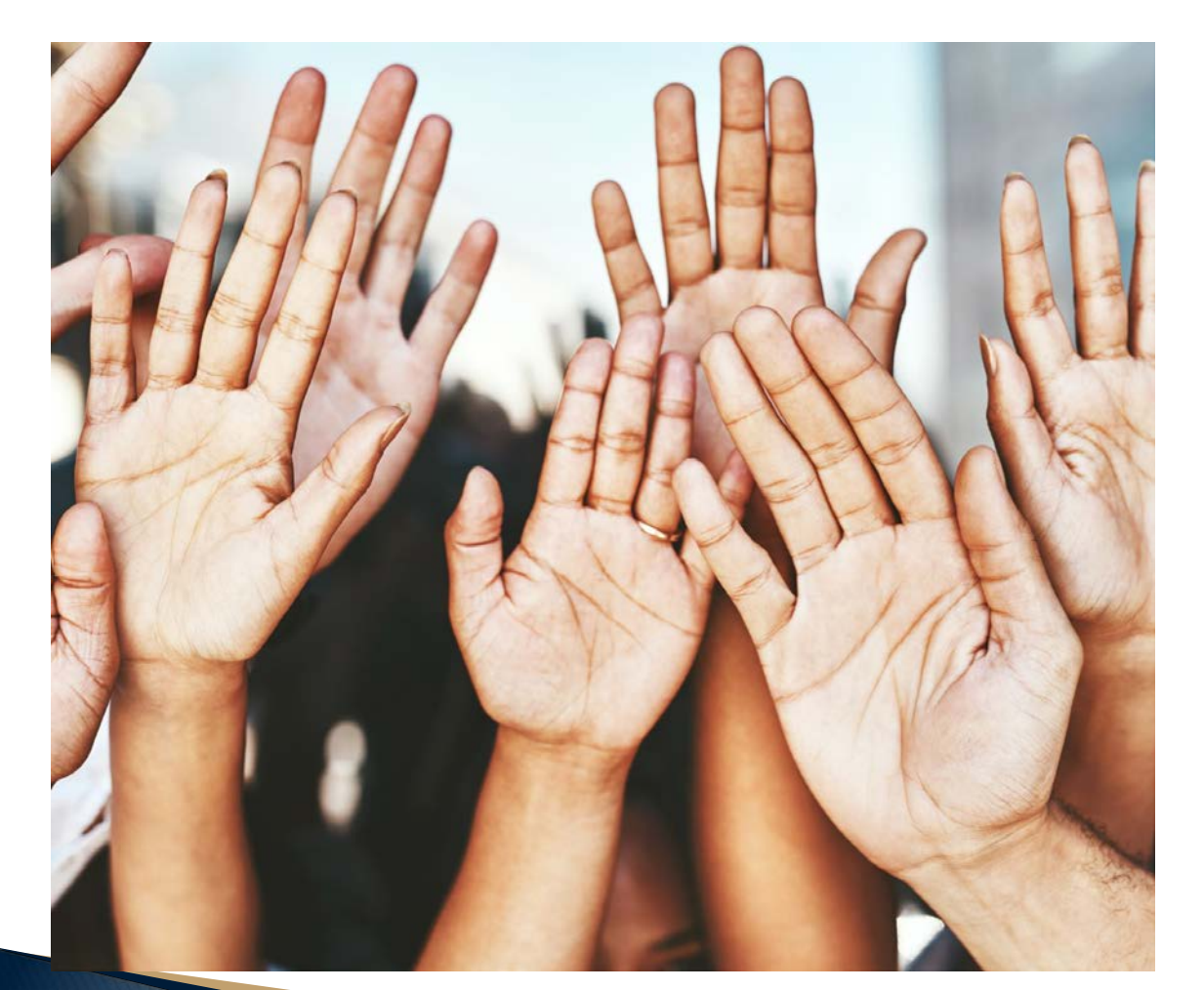

# **Questions?**

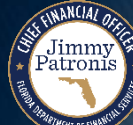

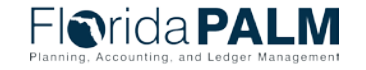

# USING PC FOR GRANTS

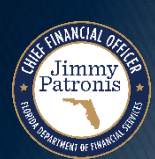

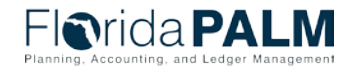

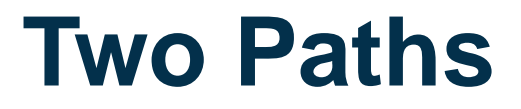

Jimmy Patronis

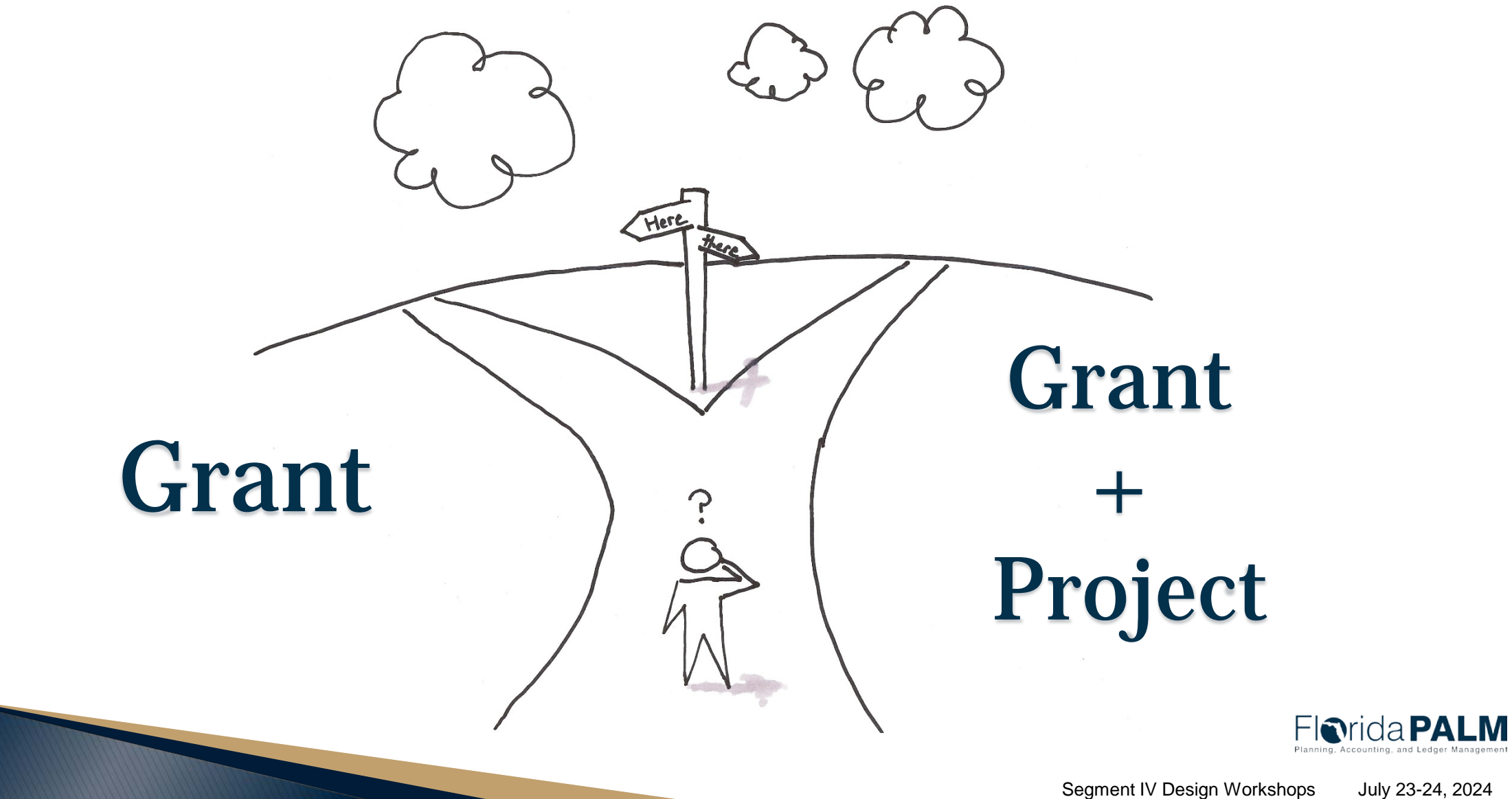

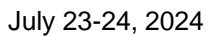

# One Destination

# Success

- Support Grant Objectives
- Tracking Grant Financial Performance
- Accurate Grant Reporting
- Successful Internal and External Audits

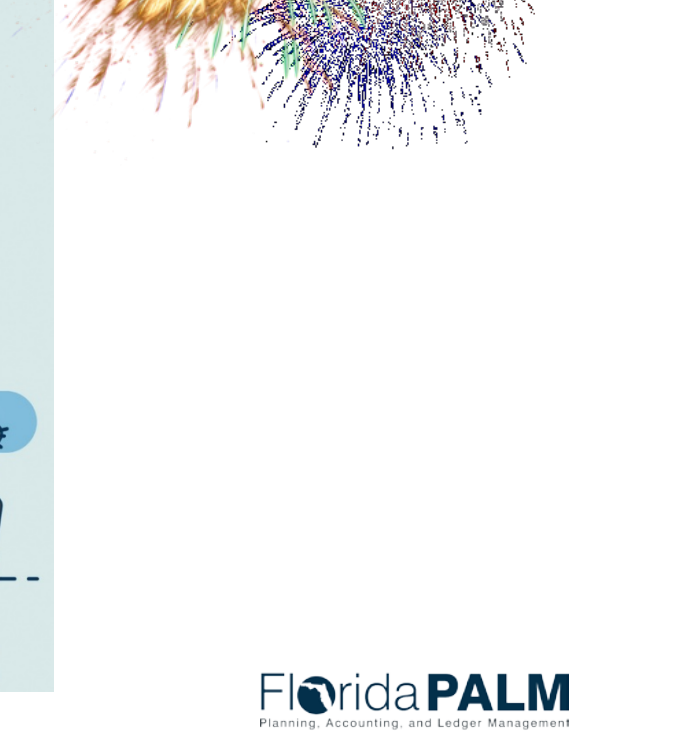

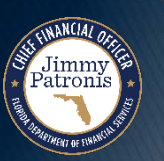

## Grant

### Pros

• Use of a single field

### Cons

- Additional COA fields would need to be utilized for detailed tracking
- Requires diligent financial oversight and monitoring
- Potential impact to Grant Module implementation

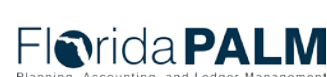

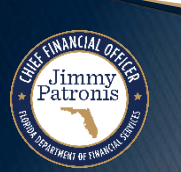

## **Grant + Project**

### Pros

- Granular Tracking
- Flexible Reporting
- Flexible correction
- Free up OA1 and OA2 for other types of tracking
- Prepared for future functionality implementation
- Utilizing reporting and analysis available within the Project Costing module

### Cons

- Initial Implementation
- Grant and Project relationship maintained outside of the system

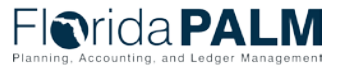

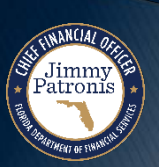

## Reporting

### Grant

Jimmy atroni

- Summary information from the GL
- Granular reports run from each module
- May use any report where the parameters include COA ChartFields

- Grant + Project
  - Summary information from the GL
  - May use any report where the parameters include COA ChartFields
  - Granular reports run from Project Costing module
  - Online analysis tools and WorkCenter
  - Online drilldown ability to source module
  - Reporting can include additional Project or Activity details not captured within the submodules

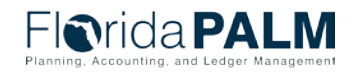

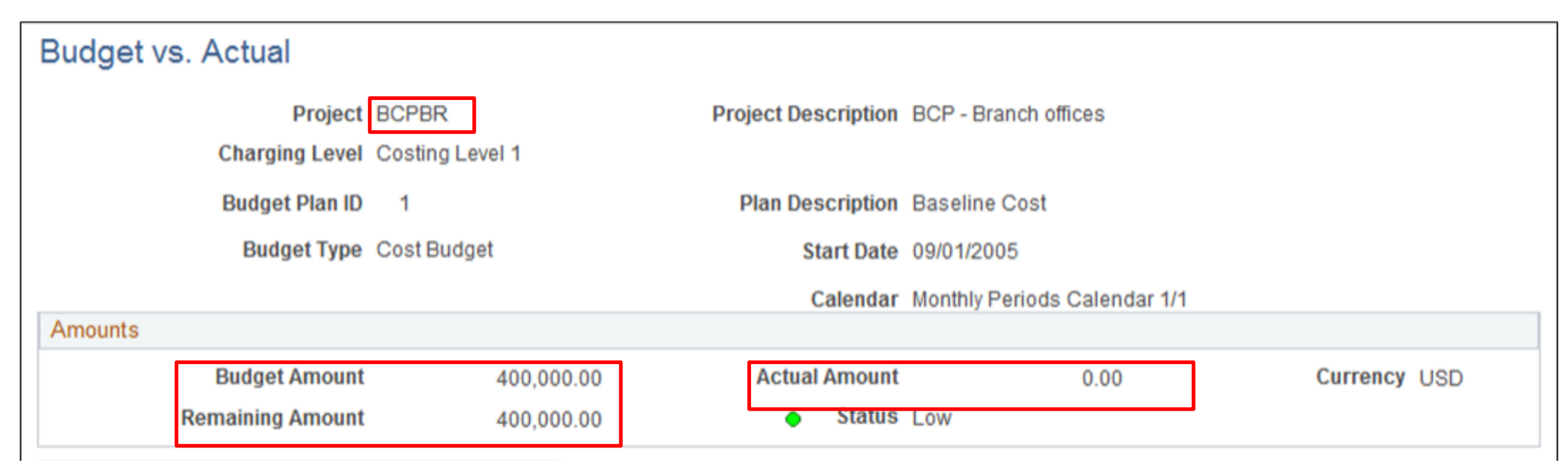

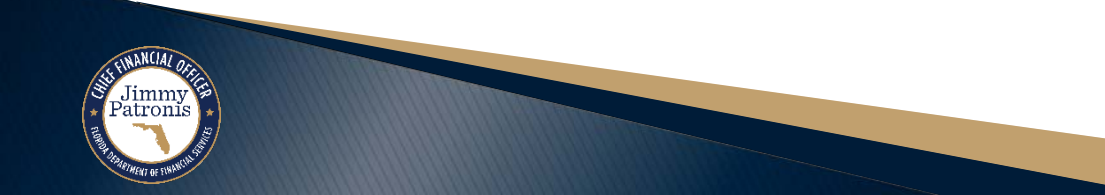

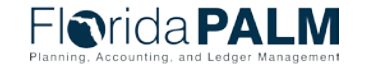

171

### Budget vs. Actual

|                      | Project          | BCPBR           | Pro                | ject Description           | BCP - Bra  | anch offices     |            |                   |      |
|----------------------|------------------|-----------------|--------------------|----------------------------|------------|------------------|------------|-------------------|------|
|                      | Charging Level   | Costing Level 1 |                    |                            |            |                  |            |                   |      |
|                      | Budget Plan ID   | 1               | F                  | Plan Description           | Baseline   | Cost             |            |                   |      |
|                      | Budget Type      | Cost Budget     |                    | Start Date                 | 09/01/20   | 05               |            |                   |      |
|                      |                  |                 |                    | Calendar                   | Monthly F  | Periods Calendar | 1/1        |                   |      |
| Amounts              |                  |                 |                    |                            |            |                  |            |                   |      |
|                      | Budget Amount    | 400,000         | 0.00 Actual Amount |                            | 0.00       |                  |            | Currency          | USD  |
|                      | Remaining Amount | 400,000         | 0.00               | <ul> <li>Status</li> </ul> | Low        |                  | _          |                   |      |
| Select Activit       | ty               |                 | Activity Details   |                            |            |                  |            |                   |      |
| BCP - Branch offices |                  |                 | Activity           | 0000000                    | 0000005    |                  |            |                   |      |
| Planning             |                  |                 |                    | Description                | Construc   | tion             |            |                   |      |
| Construction         |                  |                 | Budget Amount      | 280                        | ,000.00    | Actual           | Amount     | 0.00              |      |
| Implementation       |                  | Ren             | naining Amount     | 280                        | ,000.00    | ٠                | Status Low |                   |      |
|                      |                  |                 | Items              | Personal                   | ize   Find | View All   🗖     | F          | irst 🕙 1-2 of 3 🕑 | Last |
|                      |                  |                 | Budget Item        | Budget Amount              |            | Actual Amount    |            | Detail            |      |
|                      |                  |                 | EQUIP              | 8                          | 34,000.00  |                  | 0.00       | ţ,                |      |
|                      |                  |                 | LABOR              | 16                         | 8,000.00   |                  | 0.00       |                   |      |

# **ADJUSTMENTS AND CORRECTIONS**

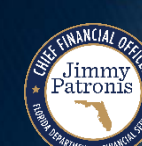

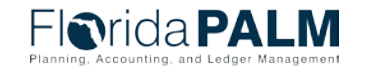

Segment IV Design Workshops July 23-24, 2024

WHAT CAN I CORRECT AND WHEN?

## **Grant ChartField**

- Adjustments and corrections must be completed within the fiscal year in which the error occurs
- Increased monitoring efforts
- Redistributions would need to occur prior to fiscal year close

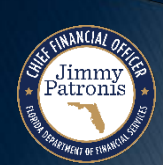

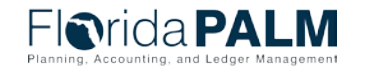

### **Grant + Project ChartFields**

- Non-Statewide Financial reporting elements for Prior Year transactions can be adjusted in PC with no impact to GL or Budget.
- Project specific values can be corrected within the Project Costing module
- Project transaction amounts can be distributed within the same project within the Project Costing module with no change to the General Ledger

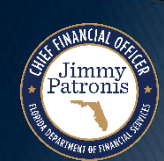

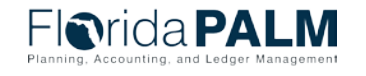

### **Grant in PC Overview**

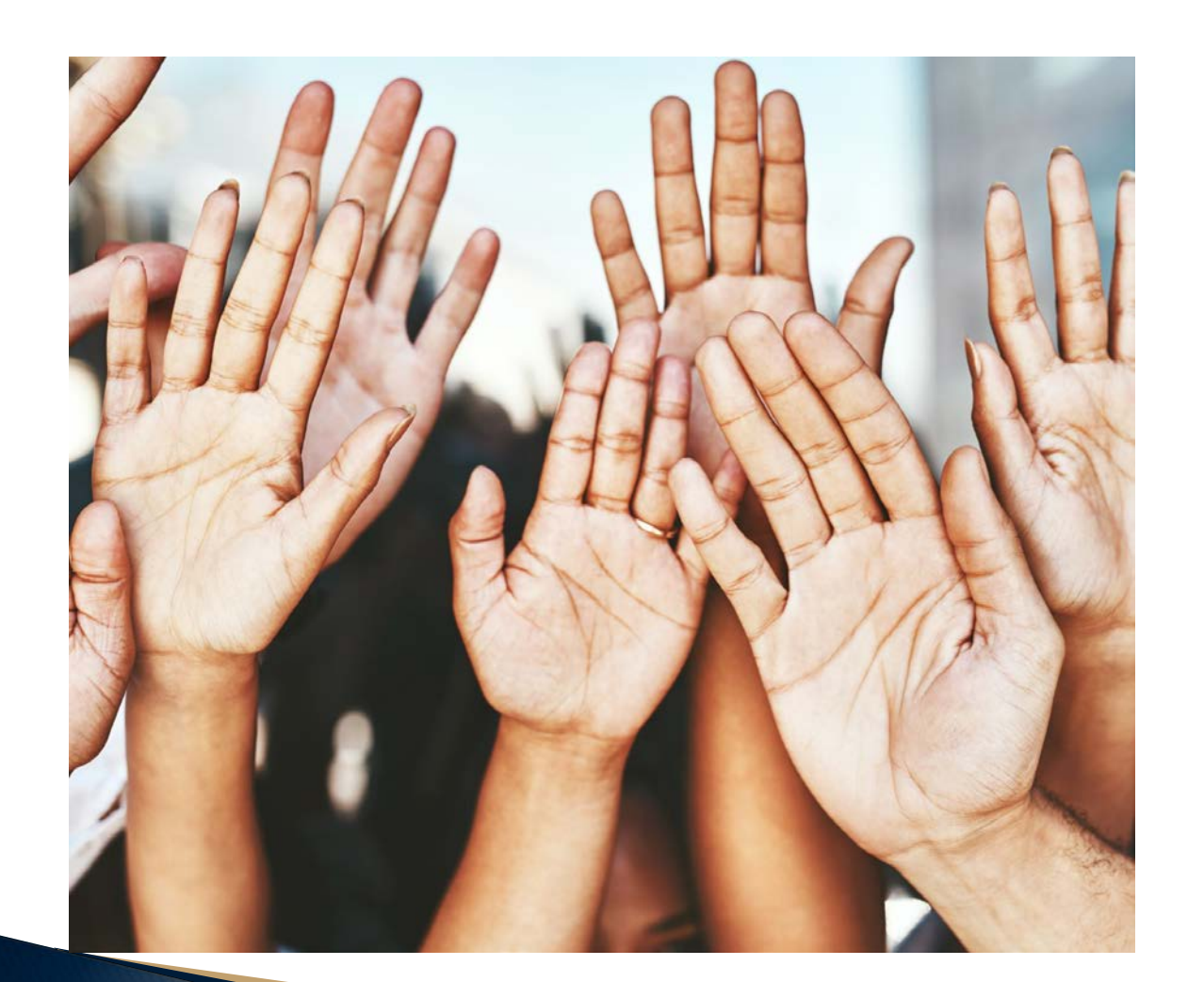

# **Questions?**

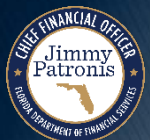

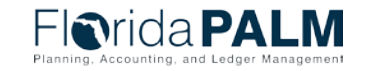

## **CONTACT INFORMATION**

### CONTACT US FLORIDAPALM@MYFLORIDACFO.COM

### PROJECT WEBSITE WWW.MYFLORIDACFO.COM/FLORIDAPALM/

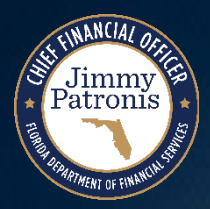

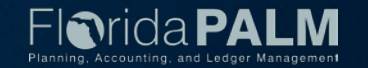